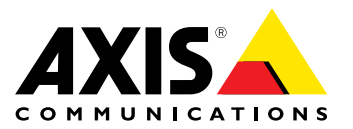

Příručka uživatele

#### O tomto dokumentu

Tato příručka je určena pro administrátory a uživatele síťové dome kamery AXIS P1365-E Mk II a platí pro firmware verze 6.40 a novější. Obsahuje návod k používání a správě produktu ve vaší síti. Dřívější zkušenosti se sítěmi budou při používání tohoto výrobku užitečné. Při vývoji skriptů a aplikací mohou být také užitečné některé znalosti systémů založených na UNIXu nebo Linuxu. Novější verze tohoto dokumentu budou vystaveny na adrese www.axis.com. Další pomoc naleznete také online prostřednictvím webového rozhraní.

#### Právní aspekty

Kamerový dohled s videem a zvukem může být regulován zákony, které mohou v různých zemích lišit. Před použitím tohoto zařízení pro účely dohledu se seznamte s příslušnými zákony platnými pro váš region. Toto zařízení obsahuje jednu (1) licenci dekodéru H.264 a jednu (1) licenci dekodéru AAC. Chcete-li zakoupit další licence, kontaktujte vašeho místního prodejce.

#### Odpovědnost

Přípravě tohoto dokumentu byla věnována maximální péče. Informujte prosím svou nejbližší pobočku společnosti Axis o případných nepřesnostech nebo opomenutích. Axis Communications AB nemůže nést odpovědnost za jakékoli technické nebo typografické chyby a vyhrazuje si právo na provedení změn v zařízení a návodu bez předchozího upozornění. Axis Communications AB neposkytuje žádné záruky jakéhokoli druhu s ohledem na materiály obsažené v tomto dokumentu, včetně, ale nikoli výhradně, předpokládaných záruk prodejnosti a vhodnosti pro konkrétní účel. Axis Communications AB nenese žádnou odpovědnost za náhodné nebo následné škody v souvislosti s dodáním, výkonem nebo používáním tohoto materiálu. Toto zařízení smí být použito pouze ke stanovenému účelu.

#### Práva k duševnímu vlastnictví

Axis AB má práva k duševnímu vlastnictví týkající se technologie použité v zařízení popsaném v tomto dokumentu. Tato práva k duševnímu vlastnictví mohou kromě jiného zahrnovat jeden nebo více patentů uvedených na stránce www.axis.com/patent.htm a jeden nebo více dalších patentů nebo čekajících patentových přihlášek v USA a dalších zemích

Toto zařízení obsahuje licencovaný software třetích stran. Další informace naleznete pod položkou "O zařízení" v rozhraní uživatelské příručky.

Tento produkt obsahuje zdrojový kód vlastněný společností Apple Computer, Inc., v souladu s podmínkami Apple Public Source License 2.0 (viz www.opensource.apple.com/apsl). Zdrojový kód je dostupný na adrese https://developer.apple.com/bonjour/.

#### Změny vybavení

Toto vybavení musí být nainstalováno a používáno přesně v souladu s pokyny uvedenými v uživatelské příručce. Toto zařízení neobsahuje žádné součásti, které by mohl opravit uživatel. Neoprávněné změný nebo úpravy zařízení povedou ke ztrátě platnosti všech předepsaných certifikátů a povolení.

#### Uznání obchodních značek

AXIS COMMUNICATIONS, AXIS, ETRAX, ARTPEC a VAPIX jsou registrované ochranné známky nebo aplikace ochranných známek společnosti Axis AB v různých jurisdikcích. Všechna ostatní jména společností a produktů jsou ochranné známky nebo registrované ochranné známky příslušných společností.

Apple, Boa, Apache, Bonjour, Ethernet, Internet Explorer, Linux, Microsoft, Mozilla, Real, SMPTE, QuickTime, UNIX, Windows, Windows Vista a WWW jsou registrované ochranné známky příslušných vlastníků. Java a všechny ochranné známky a loga založené na termínu Java jsou ochranné známky nebo registrované ochranné známky společnosti Oracle a/nebo jejích poboček. UPnP<sup>TM</sup> je certifikační značka UPnP<sup>TM</sup> Implementers Corporation.

SD, SDHC a SDXC jsou ochranné známky nebo registrované ochranné známky společnosti SD-3C, LLC ve Spojených státech, ostatních zemích nebo obojí. MiniSD, microSD, miniSDHC, microSDHC, microSDXC jsou ochranné známky nebo registrované ochranné známky společnosti SD-3C, LLC ve Spojených státech, ostatních zemích nebo obojí.

#### Informace o předpisech Evropa

CE Tento výrobek je v souladu s příslušnými směrnicemi o označování CE a harmonizovanými standardy:

- Směrnice o elektromagnetické kompatibilitě (EMC) 2014/30/EU. Viz Elektromagnetická Kompatibilita (EMC) na straně 2. Směrnice o nízkém napětí (LVD) 2014/35/EU. Viz Zabezpečení na
- straně 3.
- Směrnice o omezení používání nebezpečných látek (RoHS) 2011/65/EU. Viz Likvidace a recyklace na straně 3.

Kopii originálního prohlášení o shodě lze získat u společnosti Axis Communications AB. Viz Kontaktní údaje na straně 3.

#### Elektromagnetická Kompatibilita (EMC)

Toto zařízení bylo navrženo a testováno tak, aby splňovalo platné normy pro:

- elektromagnetické emise, pokud bude nainstalováno podle návodu a používáno v určeném prostředí;
- odolnost vůči elektrickým a elektromagnetickým jevům, pokud bude nainstalováno podle návodu a používáno v určeném prostředí. USA

Použití nestíněného síťového kabelu (UTP) – Toto zařízení bylo testováno s použitím nestíněného síťového kabelu (UTP) a bylo zjištěno, že splňuje limity pro digitální zařízení třídy A podle části 15 pravidel FCC. Tyto limity jsou navrženy tak, aby poskytovaly přiměřenou ochranu proti škodlivému rušení, je-li zařízení provozováno v komerčním prostředí. Toto zařízení vytváří, používá a může vyzařovat vysokofrekvenční energii, a pokud není instalováno a používáno v souladu s návodem k obsluze, může způsobovat nežádoucí rušení rádiové komunikace. Provozování tohoto zařízení v obytných oblastech pravděpodobně způsobí škodlivé rušení, a v takovém případě bude nutné, aby uživatel toto rušení na vlastní náklady odstranil.

Použití stíněného síťového kabelu (STP) - Toto zařízení bylo rovněž testováno s použitím stíněného síťového kabelu (STP) a bylo zjištěno, že splňuje limity pro digitální zařízení třídy B podle části 15 pravidel FCC. Tyto limity jsou navrženy tak, aby poskytovaly přiměřenou ochranu proti škodlivému rušení v obydlených oblastech. Toto zařízení vytváří, používá a může vyzařovat vysokofrekvenční energii, a pokud není instalováno a používáno v souladu s pokyny, může způsobovat nežádoucí rušení rádiové komunikace. Neexistuje však žádná záruka, že k rušení při konkrétní instalaci nedojde. Pokud toto zařízení způsobuje rušení rozhlasového nebo televizního příjmu, což lze zjistit zapnutím a vypnutím zařízení, může se uživatel pokusit napraviť rušení pomocí jednoho nebo více z následujících opatření:

- přesměrovat nebo přemístit anténu přijímače;
- zvětšit vzdálenost mezi zařízením a přijímačem;
- . připojit zařízení do zásuvky na jiném okruhu, než ke kterému je připojen přijímač;
- obrátit se na prodejce nebo zkušeného radiového/televizního technika s žádostí o pomoc. Bude-li použito v obytné čtvrti nebo v náročném elektrickém prostředí,

musí být zařízení připojeno pomocí správně uzemněného stíněného síťového kabelu (STP).

#### Kanada

Toto digitální zařízení vyhovuje směrnici CAN ICES-3 (třída B). Zařízení musí být připojeno pomocí správně uzemněného stíněného sítového kabelu (STP). Toto digitální zařízení vyhovuje standardu CAN NMB-3 (třída B). Zařízení musí být připojeno pomocí správně uzemněného stíněného síťového kabelu (STP).

#### Evropa

Toto digitální zařízení splňuje požadavky na vysokofrekvenční emise v souladu s omezením třídy B normy EN 55022. Zařízení musí být připojeno pomocí správně uzemněného stíněného síťového kabelu (STP). Tento výrobek splňuje požadavky na odolnost proti rušení podle normy

EN 61000-6-1 pro obytná a komerční prostředí a pro lehký průmysl.

Tento výrobek splňuje požadavky na odolnost proti rušení podle normy EN 61000-6-2 pro průmyslová prostředí.

Tento výrobek splňuje požadavky na odolnost proti rušení podle normy EN 55024 pro kancelářská a komerční prostředí.

#### Austrálie/Nový Zéland

Toto digitální zařízení splňuje požadavky na vysokofrekvenční emise v souladu s omezením třídy B normy AS/NZS CISPR 22. Zařízení musí být připojeno pomocí správně uzemněného stíněného síťového kabelu (STP).

#### Japonsko

Japonsko この装置は、クラスB情報技術装置です。この装置は、家 庭環境で使用することを目的としていますが、この装置が ラジオやテレビジョン受信機に近接して使用されると、受 信障害を引き起こすことがあります。取扱説明書に従って 正しい取り扱いをして下さい。本製品は、シールドネット ワークケーブル(STP)を使用して接続してください。また 適切に接地してください。

#### Korea

Morea 이 기기는 가정용(B급) 전자파적합기기로서 주로 가정에 서 사용하는 것을 목적으로 하며, 모든 지역에서 사용할 수 있습니다. 적절히 접지된 STP (shielded twisted pair) 케이 블을 사용하여 제품을 연결 하십시오.

#### Zabezpečení

Tento produkt vyhovuje normě IEC/EN/UL 60950-1 a IEC/EN/UL 60950-22, Bezpečnost zařízení informačních technologií. Zařízení musí být uzemněno buď prostřednictvím stíněného síťového kabelu (STP), nebo iinou vhodnou metodou.

Napájecí zdroj použitý s tímto zařízením musí vyhovovat požadavkům na bezpečné velmi nízké napětí (SELV) a napájecí zdroj s omezeným výkonem (LPS) podle IEC/EN/UL 60950-1.

#### Baterie

Tento produkt Axis používá jako zdroj energie pro své vnitřní hodiny reálného času (RTC) 3,0V lithiovou baterii CR2032. Za normálních podmínek tato baterie vydrží po dobu nejméně pěti let.

Vybití akumulátoru ovlivňuje fungování hodin RTC, které je v takovém případě nutné znovu nastavit při každém připojení napájení. Je-li třeba baterii vyměnit, zobrazí se zpráva protokolu v hlášení serveru zařízení. Další informace o hlášení serveru naleznete na stránkách nastavení zařízení nebo můžete kontaktovat podporu Axis.

Baterie by neměla být měněna, pokud to není nutné, avšak pokud to nutné je, obratte se na technickou podporu Axis na stránce www.axis.com/techsup.

Lithiové 3,0V baterie obsahují 1,2-dimethoxyethan; ethylenglykol dimethylether (EGDME), CAS č. 110-71-4.

#### AVAROVÁNÍ

- Je-li baterie vyměněna nesprávně, může explodovat. Baterii nahrazujte vždy pouze baterií stejného typu • doporučeného společností Axis.
- Použité baterie zlikvidujte v souladu s místními předpisy nebo pokyny výrobce baterie.

#### Likvidace a recyklace

Až zařízení dosáhne konce své životnosti, zlikvidujte ho v souladu s místními zákony a předpisy. Informace o nejbližším sběrném místě vám sdělí orgán místní správy zodpovědný za likvidaci odpadu. V souladu s místní legislativou může mít nesprávná likvidace sankční důsledky.

Evropa

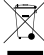

Tento symbol znamená, že zařízení nesmí být likvidováno spolu s komunálním nebo průmyslovým odpadem. V členských státech Evropské unie platí směrnice 2012/19/EU o odpadních elektrických a elektronických zařízeních (OEEZ). Aby se zabránilo možnému poškození lidského zdraví a životního prostředí, musí být výrobek zlikvidován ve schváleném a environmentálně bezpečném recyklačním procesu. Informace o nejbližším sběrném místě vám sdělí orgán místní správy zodpovědný za likvidaci odpadu. Firmy by měly kontaktovat dodavatele zařízení, požadují-li informace o tom, jak tento výrobek zlikvidovat správným způsobem.

Tento výrobek splňuje požadavky směrnice 2011/65/EU o omezení používání některých nebezpečných látek v elektrických a elektronických zařízeních (RoHS).

## Čína

Tento výrobek je v souladu s požadavky Zákona o správě a kontrole znečištění způsobeného elektronickými informačními zařízeními (ACPEIP).

#### Kontaktní údaje

Axis Communications AB Emdalavägen 14 223 69 Lund Sweden Tel: +46 46 272 18 00 Fax: +46 46 13 61 30 www.axis.com

#### Podpora

Potřebujete-li technickou pomoc, obraťte se na svého prodejce Axis. Jestliže vaše dotazy nebudou moci být ihned zodpovězeny, dodavatel dotazy předá prostřednictvím příslušných kanálů, aby byla zajištěna rychlá odpověď. Jste-li připojení k internetu, můžete:

- stáhnout uživatelskou dokumentaci a softwarové aktualizace, najít odpovědi k vyřešení problémů v databázi často kladených otázek, vyhledat zařízení, kategorii nebo frázi, .
- nahlásit problémy podpoře Axis po přihlášení do své soukromé oblasti podporv.
- zahájit chat s pracovníky podpory Axis, navštívit stránky www.axis.com/techsup/.

#### Informace o záruce

Informace o záruce na zařízení Axis a související informace naleznete na stránce www.axis.com/warranty/.

#### Další informace

Výukové centrum Axis na adrese www.axis.com/academy/ nabízí užitečná cvičení, webináře, tutoriály a příručky.

## Bezpečnostní informace

# Bezpečnostní informace

## Úrovně rizika

## ▲NEBEZPEČÍ

Označuje nebezpečnou situaci, která, pokud se jí nevyhnete, bude mít za následek smrt nebo vážné zranění.

## **▲**VAROVÁNÍ

Označuje nebezpečnou situaci, která, pokud se jí nevyhnete, může mít za následek smrt nebo vážné zranění.

## ▲ POZOR

Označuje nebezpečnou situaci, která, pokud se jí nevyhnete, může mít za následek lehké nebo středně těžké zranění.

## UPOZORNĚNÍ

Označuje nebezpečnou situaci, která, pokud se jí nevyhnete, může mít za následek poškození majetku.

## Další úrovně zpráv

### Důležité

Označuje významné informace, které jsou nezbytné pro správnou funkci zařízení.

### Poznámka

Označuje užitečné informace, které pomáhají maximálně využít potenciál zařízení.

## Obsah

| Bezpečnostní informace                                                                                                    | 4          |
|----------------------------------------------------------------------------------------------------|------------|
| Úrovně rizika                                                                                                    | 4          |
| Dalsi urovne zprav                                                                                                    | 4          |
| Viměna objektivu                                                                                                    | /          |
| Přístun k nroduktu                                                                                                    | 0          |
| Přístup z prohlížeče                                                                                                    | ő          |
| Přístup z internetu                                                                                                    | ŏ          |
| Nastavení kořenového hesla 1                                                                                                    | 1          |
| Nastavení frekvence místního napájení v síti                                                                                                    | 1          |
| Režim PTZ                                                                                                    | 1          |
| Konfigurace režimu zachytávání 1                                                                                                    | 1          |
| Stranka ziveno zoorazeni                                                                                                    | I<br>E     |
| Stream H 264 1                                                                                                    | 5          |
| MIPEG 1                                                                                                    | 5          |
| AXIS Media Control (AMC)                                                                                                    | 5          |
| Další způsoby přístupu k video streamu                                                                                                    | 6          |
| Přístup k audio streamům                                                                                                    | 7          |
| Nastavení zařízení 1                                                                                                    | 8          |
| Základní nastavení 1                                                                                                    | 8          |
| Ostření 1                                                                                                    | 8          |
| Video a zvuk                                                                                                    | 1          |
| Nastaveni video streamu                                                                                                    | 1          |
| Mediální profily ONVIE                                                                                                    | .4<br>1    |
| Nastaveni kamery 2                                                                                                    | 4          |
| Oblast zobrazení                                                                                                    | 7          |
| 0 překrývání                                                                                                    | 8          |
| Prívátní masky 2                                                                                                    | 9          |
| Ostření                                                                                                    | 0          |
| Nastavení zvuku                                                                                                    | 1          |
| Zvukove klipy                                                                                                    | 3          |
| Konfigurace Stránky Zivé Zobrazení 3                                                                                                    | 4          |
| PIZ (Panorama, sklon, přibližení) 3                                                                                                    | 6          |
| Prednastavene polohy                                                                                                    | 6          |
|                                                                                                    | ./         |
| Instalace ovladače PT7 3                                                                                                    | 2          |
| Fronta řízení 3                                                                                                    | 8          |
| Detektory 3                                                                                                    | 9          |
| O neoprávněné manipulaci s kamerou                                                                                                    | 9          |
| Detekce zvuku                                                                                                    | 9          |
| Aplikace                                                                                                    | 0          |
| Licence aplikaci                                                                                                    | 0          |
| Nanravani apiikace                                                                                                    | 0          |
| AYIS Video Detekce Pohybu                                                                                                    | .∪<br>⊔2   |
| Asnekty 4                                                                                                    | 2          |
| Spuštění a zastavení aplikace 4                                                                                                    | 2          |
| Konfigurace aplikace 4                                                                                                    | 2          |
| Použiťí aplikace v pravidle akcí 4                                                                                                    | -5         |
| Události 4                                                                                                    | 7          |
| Nastavení pravidel akcí 4                                                                                                    | .7         |
| Pridaņi prijemcū 4                                                                                                    | .9         |
| Vytvareni planu                                                                                                    | 1          |
| เงลรเลงะกา opakovani                                                                                                    | )  <br>. ^ |
| لمدانع المعالم المعالم | 2          |
| Přehrávání záznamů                                                                                                    | 3          |

# Obsah

| Export videoklipu<br>Kontinuální záznam       | 53<br>53 |
|-----------------------------------------------|----------|
| Možnosti dohledu                              | 55       |
| Zabezpečení                                   | 55       |
| Datum a čas                                   | 57       |
| Şit<br>Illə <del>x</del> iž+z                 | 58       |
| Diozisie<br>Porty a zařízení                  | 64<br>66 |
| lídržha                                       | 67       |
| Podpora                                       | 67       |
| Pokročilé                                     | 68       |
| Obnovení výchozího továrního nastavení kamery | 69       |
| Rešení problémů                               | 70       |
| Kontrola firmwaru                             | 70       |
| AKTUAIIZACE TIRMWARU                          | 70       |
| Technické specifikace                         | 74       |
| LED Indikátory                                | 74       |
| Chování stavové LED při asistovaném ostření   | 74       |
| Slot pro SD karty                             | 75       |
| Koneklory<br>Tlačítka                         | /5<br>77 |
| Aspekty výkonu                                | 78       |
|                                               |          |

## Přehled hardwaru

# Přehled hardwaru

Údaje o hardwarových součástech naleznete na Technické specifikace na straně 74.

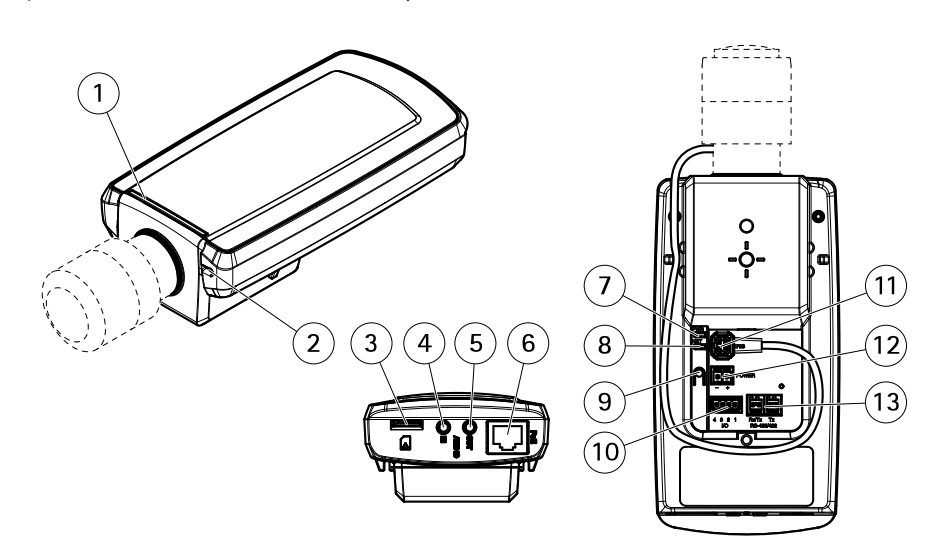

- Stavová LED 1
- 2 Integrovaný mikrofon
- 3 Slot na kartu microSD
- 4 Zvukový vstup
- 5 Zvukový výstup
- 6 Síťový konektor (PoE)
- LED napájení 7
- Síťová LED 8
- 9 Ovládací tlačítko
- 10 I/O konektor
- 11 Konektor clony
- 12 Nepoužito
- 13 Konektor RS485/422

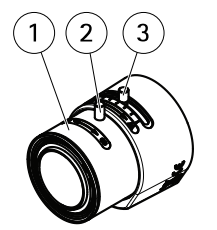

- Kroužek ostření 1
- Pojistný šroub kroužku ostření Kroužek přiblížení 2
- 3

## Přehled hardwaru

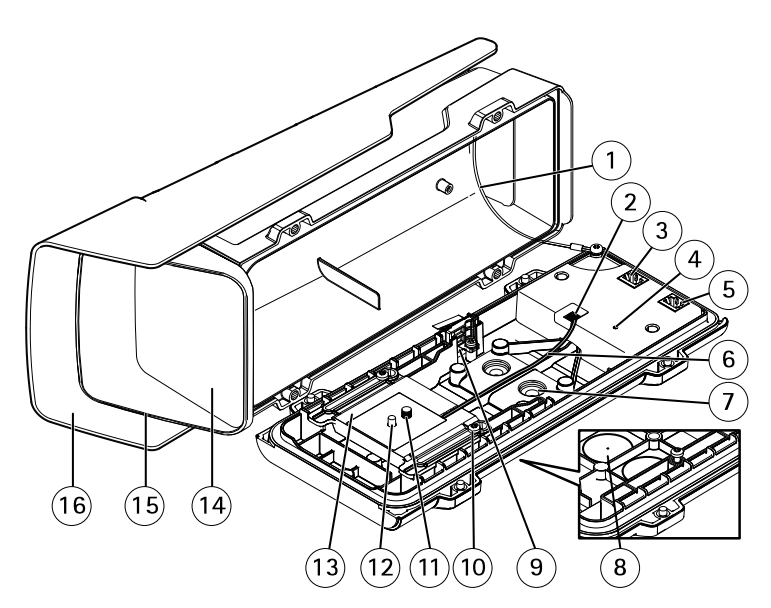

- 1 Bezpečnostní drát
- 2 Konektor vyhřívání
- 3 Síťový konektor (PoE OUT)
- 4 Stavový LED indikátor
- 5 Síťový konektor (PoE IN)
- 6 Kabel vyhřívání
- 7 Těsnění kabelu M20 (2x)
- 8 Vývrt (2x)
- 9 Spínač poplachu průniku
- 10 Šroub držáku T20 (2x)
- 11 Šroub kamery T20
- 12 Pin
- 13 Držák
- 14 Okno
- 15 Horní kryt
- 16 Kryt proti povětrnostním podmínkám

## Výměna objektivu

### Poznámka

Po výměně objektivu není nutné zařízení restartovat. Po výměně za jiný typ objektivu však zařízení restartováno být musí. Aby bylo možné nastavit zaostření a pozici objektivu, musí být zařízení připojeno k síti.

Se zařízením Axis je možné použít volitelné objektivy.

Výměna objektivu:

- 1. Odpojte kabel clony.
- 2. Vyšroubujte standardní objektiv.
- 3. Našroubujte nový objektiv.

### Poznámka

Pokud zvolíte konfigurační soubor DC clony pro objektiv P-Iris, zobrazí se pod typem konfigurace clony na stránce Camera Settings (Nastavení kamery) chybové hlášení.

Pro volitelné objektivy s DC clonou zvolte možnost Generic DC.

## Přehled hardwaru

Změna konfigurace clony:

- 1. Přejděte do nabídky Setup > Video and Audio > Camera Settings (Nastavení > Video a zvuk > Nastavení kamery). Iris configuration (Konfigurace clony) zobrazí aktuální typ nakonfigurované clony.
- 2. Klepněte na Edit (Upravit).
- 3. Z rolovací nabídky vyberte nainstalovaný objektiv s clonou a klepněte na OK (OK).

Chcete-li změnit konfiguraci clony pro objektiv P-lris neuvedený v rolovací nabídce:

- 1. Stáhněte si konfigurační soubor ze stránky www.axis.com.
- 2. Přejděte do nabídky Setup > Video and Audio > Camera Settings (Nastavení > Video a zvuk > Nastavení kamery). Iris configuration (Konfigurace clony) zobrazí aktuální typ nakonfigurované clony.
- 3. V nabídce Iris configuration (Konfigurace clony): Klepněte na Edit (Upravit).
- 4. Přejděte na kartu Upload (Nahrát).
- 5. Klepněte na Browse (Procházet) a vyberte konfigurační soubor.
- 6. Klepněte na Upload (Nahrát). Nainstalovaný objektiv s clonou by měl být nyní v rolovací nabídce Iris Selection (Volba clony) uveden.
- 7. Z rolovací nabídky vyberte nainstalovaný objektiv s clonou a klepněte na OK (OK).

## Přístup k produktu

## Přístup k produktu

Chcete-li instalovat produkt Axis, prostudujte si instalační příručku dodávanou s produktem.

Produkt je možné používat s většinou operačních systémů a prohlížečů. Doporučujeme tyto prohlížeče:

- Internet Explorer<sup>®</sup> s Windows<sup>®</sup>,
- Safari<sup>®</sup> s OS X<sup>®</sup>,
- Chrome<sup>TM</sup> nebo Firefox<sup>®</sup> s ostatními operačními systémy.

Chcete-li streamovat video v Internet Exploreru, povolte instalaci nástroje AXIS Media Control (AMC), až na něj budete dotázáni.

Produkt Axis zahrnuje jednu (1) licenci dekodéru H.264, aby bylo možné zobrazovat video streamy a jednu (1) audio licenci AAC. Tyto licence jsou automaticky nainstalovány spolu s AMC. Správce může zakázat instalaci dekodérů, aby se zabránilo instalaci nelicencovaných kopií.

#### Poznámka

• QuickTime<sup>TM</sup> je při zobrazování streamů H.264 a zvuku rovněž podporován.

## Přístup z prohlížeče

- 1. Spusťte webový prohlížeč.
- 2. Do pole pro adresu v prohlížeči zadejte IP adresu nebo název hostitele produktu Axis.

Chcete-li k produktu přistupovat z počítačů Mac (OS X), spusťte prohlížeč Safari, klepněte na Bonjour a zvolte produkt z rolovacího seznamu.

Pokud IP adresu neznáte, použijte nástroj AXIS IP Utility a produkt v síti vyhledejte. Informace o tom, jak zjistit a přiřadit IP adresu, naleznete v dokumentu *Přiřazení IP adresy a přístup k video streamu* na webu podpory Axis na adrese www.axis.com/techsup

#### Poznámka

Chcete-li zobrazit Bonjour jako záložku prohlížeče, přejděte na Safari > Preferences (Safari > Předvolby).

- 3. Zadejte své uživatelské jméno a heslo. Přihlašujete-li se k produktu poprvé, musíte mít nastavené kořenové heslo. Instrukce viz Nastavení kořenového hesla na straně 11.
- 4. Ve vašem prohlížeči se otevře stránka produktu Live View (živé zobrazení).

#### Poznámka

Ovládací prvky a rozložení stránky Živého zobrazení je možné upravit tak, aby vyhovovaly specifickým požadavkům instalace a volbám uživatele. V důsledku toho se některé příklady a funkce zde uvedené mohou lišit od těch zobrazených na vaší vlastní stránce Živého zobrazení.

## Přístup z internetu

Po připojení je možné k produktu Axis přistupovat z vaší místní sítě (LAN). Chcete-li k produktu přistupovat z internetu, musíte nastavit váš síťový router tak, aby umožňoval příchozí datový provoz k produktu. Aby to bylo možné, povolte funkci NAT-traversal, která se pokusí automaticky nakonfigurovat router na zpřístupnění produktu. Tato funkce se povoluje z nabídky Setup > System Options > Network > TCP/IP Advanced (Nastavení > Možnosti Dohledu > Síť > Pokročilé TCP/IP).

Další informace naleznete zde: NAT traversal (mapování portů) pro IPv4 na straně 61. Prostudujte si rovněž službu AXIS Internet Dynamic DNS na adrese www.axiscam.net

Technické poznámky k tomuto a dalším tématům naleznete na webu podpory Axis Support na adrese www.axis.com/techsup

# Přístup k produktu

## Nastavení kořenového hesla

Přístup k zařízení Axis je chráněn kořenovým heslem pro výchozího správce, které je třeba nastavit. Heslo se nastavuje v nabídce Nastavení kořenového hesla, která se otevře při prvním přístupu k zařízení.

Aby se zabránilo síťovému odposlouchávání, kořenové heslo lze nastavit pomocí šifrovaného připojení HTTPS, které vyžaduje certifikát HTTPS. HTTPS (Hypertext Transfer Protocol přes SSL) je protokol, který slouží k šifrování komunikace mezi webovými prohlížeči a servery. Certifikát HTTPS zajišťuje šifrovanou výměnu informací. Viz HTTPS na straně 56.

Výchozí root pro uživatelské jméno správce je trvalý a nemůže být změněn. Pokud dojde ke ztrátě kořenového hesla, musí být zařízení obnoveno do výchozího továrního nastavení. Viz *Obnovení výchozího továrního nastavení kamery na straně* 69.

Chcete-li nastavit heslo přes standardní připojení HTTP, zadejte ho přímo v dialogu.

Chcete-li nastavit heslo přes šifrované spojení HTTPS, postupujte takto:

1. Klepněte na Použít HTTPS.

Je vytvořen dočasný certifikát (platný po dobu jednoho roku) umožňující šifrování veškerého provozu do/ze zařízení. Nyní je možné bezpečně nastavit heslo.

- 2. Zadejte heslo a potvrzení hesla.
- 3. Klepněte na OK. Nyní je heslo nastaveno.

## Nastavení frekvence místního napájení v síti

Frekvence místního napájení v síti je nastavena při prvním spuštění produktu Axis. Je přístupná a může být změněna pouze v Přímé konfiguraci (viz *strana 69*) nebo obnovením výchozího továrního nastavení zařízení.

Zvolte frekvenci místního napájení v síti (50 Hz nebo 60 Hz) používanou v místě provozu zařízení Axis. Volba špatné frekvence může způsobit blikání obrazu, je-li zařízení používáno ve fluorescenčních světelných podmínkách.

### Poznámka

Frekvence místního napájení v síti se liší v závislosti na geografické oblasti. V Severní a Jižní Americe se obvykle používá 60 Hz, zatímco v ostatních částech světa se většinou používá 50 Hz. Mohou se objevit i místní rozdíly. Vždy situaci prověřte u místních úřadů.

## Režim PTZ

Režim PTZ je nastaven při prvním přístupu k zařízení Axi a může být změněn pouze po obnovení zařízení do výchozího továrního nastavení.

Digitální PTZ je výchozím režimem a měl by být použit, pokud není použit motor otáčení/naklápění.

Je-li kamera namontována na motor otáčení/naklápění, zvolte možnost Nahratelný ovladač PTZ. Další informace o tom, jak nahrát PTZ ovladače, naleznete zde: Instalace ovladače PTZ na straně 38.

## Konfigurace režimu zachytávání

Režim zachytávání definuje maximální rozlišení a maximální snímkovou frekvenci podporované zařízením Axis. Z rolovací nabídky vyberte požadovaný režim zachytávání a klepněte na **OK**. Viz také *Režim zachytávání na straně 25*.

## Stránka živého zobrazení

Ovládací prvky a rozložení stránky živého zobrazení je možné upravit tak, aby vyhovovaly specifickým požadavkům instalace a volbám uživatele. V důsledku toho se některé příklady a funkce zde uvedené mohou lišit od těch zobrazených na vaší vlastní stránce živého zobrazení. Níže je uveden přehled všech dostupných kontrol.

# Přístup k produktu

## Řízení na stránce Živého zobrazení

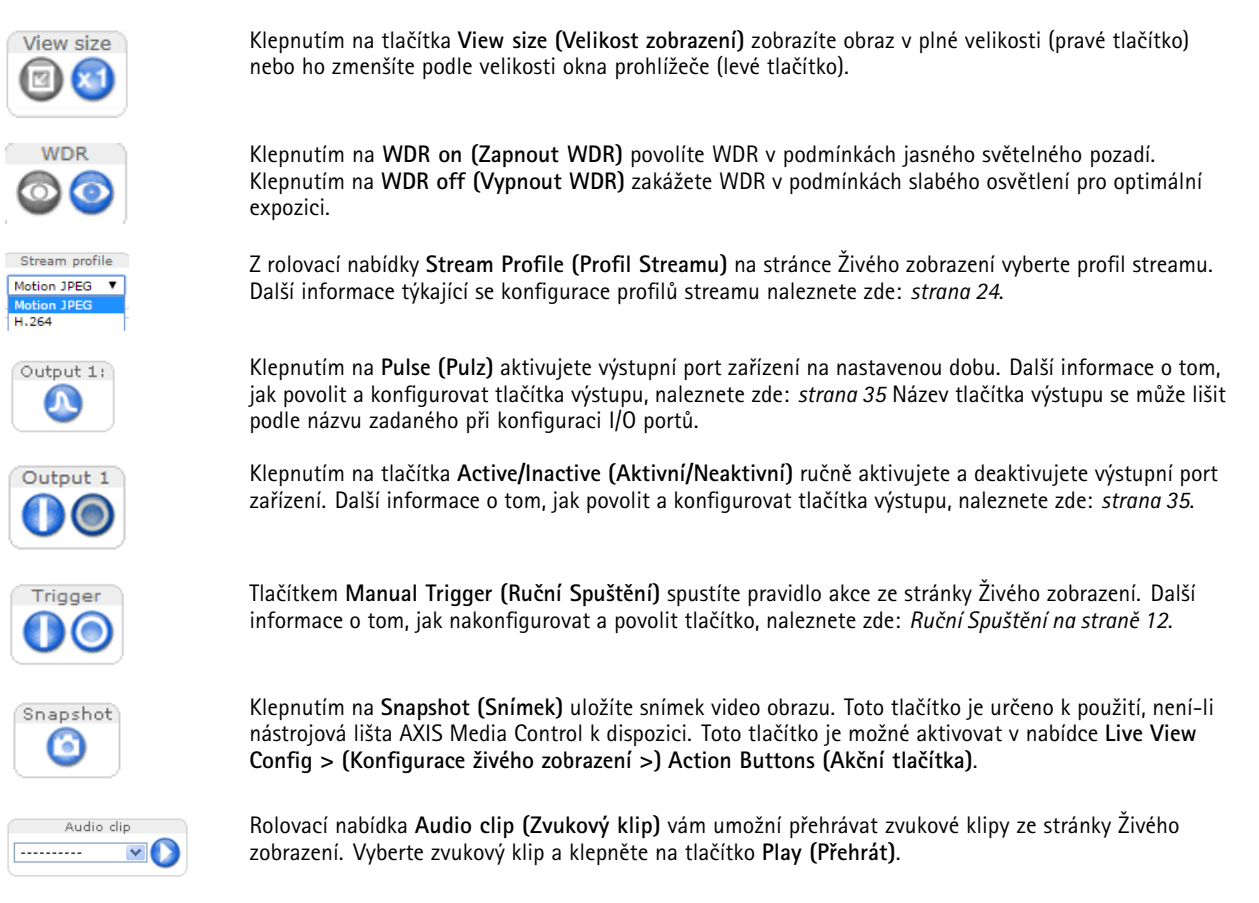

## Ruční Spuštění

Tlačítko Ruční Spuštění se používá ke spuštění pravidla akce ze stránky Živého zobrazení. Ruční spuštění může být použito například k ověření akcí, jako je detekce pohybu během instalace a konfigurace produktu.

Konfigurace ručního spouštění:

- 1. Přejděte do nabídky Setup > Events (Nastavení > Události).
- 2. Klepnutím na Add (Přidat) přidáte nové pravidlo akce.
- 3. Z rolovací nabídky Trigger (Spouštěč) vyberte Input Signal (Vstupní Signál).
- 4. Z druhé rolovací nabídky vyberte Manual Trigger (Ruční Spouštěč).
- 5. Zvolte požadovanou akci a je-li třeba, proveďte další nastavení.

Další informace o pravidlech akcí viz Události na straně 47.

Zobrazení tlačítek ručního spouštění na stránce Živého zobrazení:

- 1. Přejděte do nabídky Setup > Live View Config (Nastavení > Konfigurace Živého Zobrazení).
- 2. V nabídce Action Buttons (Akční Tlačítka) vyberte Show manual trigger button (Zobrazit tlačítka ručního spouštění).

# Přístup k produktu

### Nástrojová lišta prohlížeče AXIS Media Control

Nástrojová lišta prohlížeče AXIS Media Control je k dispozici pouze v Internet Exploreru. Další informace naleznete zde: AXIS Media Control (AMC) na straně 15. Na nástrojové liště jsou tato tlačítka:

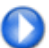

Tlačítko Play (Přehrát) připojí zařízení Axis a spustí přehrávání mediálního streamu.

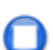

Tlačítko Stop (Zastavit) zastaví přehrávání mediálního streamu.

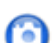

Tlačítko Snapshot (Snímek) pořídí snímek z obrazu videa.

Klepnutím na tlačítko View Full Screen (Zobrazit na celou obrazovku) zvětšíte obraz videa na celou obrazovku. Stiskněte ESC (Escape) na klávesnici počítače, chcete-li režim zobrazení na celou obrazovku ukončit.

Tlačítko **Record (Záznam)** se používá k zaznamenání aktuálního video streamu do vašeho počítače. Umístění pro uložení záznamu je možné nastavit v ovládacím panelu AMC. Toto tlačítko je možné aktivovat v nabídce Live View Config (Konfigurace živého zobrazení) > Viewer Settings (Nastavení prohlížeče).

### Řízení zvuku AMC

Pomocí tlačítek zvuku AMC se ovládají reproduktory a mikrofon připojené ke klientskému počítači. Tlačítka jsou viditelná pouze v případě, že je zvuk povolen.

Další informace týkající se nastavení zvuku naleznete zde: Nastavení zvuku na straně 31.

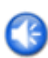

Tlačítko reproduktoru - klepnutím zapnete nebo vypnete reproduktory.

**Tlačítko mikrofonu** – klepnutím aktivujete nebo deaktivujete mikrofon. V režimu *Simplex – pouze reproduktor* musí být tlačítka **Mikrofon** a **Hovořit** aktivní, aby bylo možné odesílat zvuk do zařízení Axis. Chcete-li zastavit audio přenos, klepněte na jedno z tlačítek.

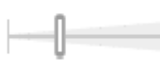

Hlasitost reproduktorů a mikrofonu se ovládá posuvníkem.

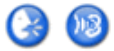

#### Režim Half-duplex

Tlačítko Hovořit/Poslouchat se používá k přepínání mezi odesíláním a přijímáním zvuku. Tlačítko lze nakonfigurovat na kartě Zvuk na řídicím panelu AMC.

- Režim Push-To-Talk: Chcete-li hovořit/odesílat, stiskněte a podržte tlačítko. Chcete-li naslouchat, tlačítko uvolněte.
- Přepínání režimu: Klepněte jednou, chcete-li přepnout mezi mluvením a nasloucháním. *Režim Simplex – pouze reproduktor*

Chcete-li odesílat zvuk, musí být obě tlačítka Hovořit a Mikrofon aktivní. Chcete-li zastavit audio přenos, klepněte na jedno z tlačítek.

#### Poznámka

Toto ovládání je dostupné pouze v případě, že je pro vybranou oblast zobrazení povoleno digitální PTZ, nebo pokud byl načten ovladač PTZ. Více informací o oblastech zobrazení naleznete zde: *Oblast zobrazení na straně 27*. Další informace o tom, jak nahrát ovladače, naleznete zde: *Instalace ovladače PTZ na straně 38*. Informace o přepínání mezi dvěma možnostmi viz *Režím PTZ na straně 11*.

Je-li povolena Fronta řízení PTZ, je čas ovládání PTZ pro každého uživatele omezený. Klepnutím na tlačítka vyžádáte nebo uvolníte řízení ovládání PTZ. Fronta řízení PTZ se nastavuje v nabídce PTZ > Control Queue (PTZ > Fronta řízení).

# Přístup k produktu

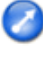

Klepněte na tlačítko Emulate joystick mode (Povolit režim joysticku) a klepněte na obraz, chcete-li přesunout pohled kamery ve směru pohybu ukazatele myši.

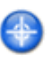

Chcete-li vycentrovat pohled kamery na určité místo, klepněte na tlačítko Center mode (Režim centrování) a poté klepněte do obrazu.

Tlačítko režimu centrování lze použít i pro přiblížení konkrétní oblasti. Klepněte do obrazu a přetažením nakreslete obdélník obklopující oblast, která se má zvětšit. Pro oddálení použijte kolečko myši.

Ctrl panel

| Source      |   |    |
|-------------|---|----|
| View Area 1 | • | Go |

Klepnutím na **Ctrl panel (Ovládací panel)** otevřete ovládací panel PTZ poskytující další možnosti řízení PTZ. Uživatelsky definovaná tlačítka jsou viditelná i na Ovládacím panelu. Viz *Řízení na straně 37*.

Chcete-li zobrazit konkrétní oblast zobrazení nebo přednastavenou polohu, vyberte ji ze seznamu Source (Zdroj).

Ovládání PTZ je možné vypnout v nabídce PTZ > Advanced > Controls</ (PTZ > Pokročilé > Ovládání), viz Řízení na straně 37.

# Mediální Streamy

## Mediální Streamy

Zařízení Axis poskytuje několik formátů video a audio streamů. Vaše požadavky a vlastnosti vaší sítě určují, který typ budete používat.

Stránka Živého zobrazení zařízení poskytuje přístup k video streamům H.264 a Motion JPEG, zvukovým streamům a seznamu dostupných profilů streamů. Jiné aplikace a klienti mohou přistupovat k video a audio streamům přímo, bez nutnosti použít stránku Živého zobrazení.

## Stream H.264

H.264 může bez snížení kvality obrazu zmenšit velikost souboru digitálního videa o více než 80 % v porovnání s formátem Motion JPEG a až o 50 % více než u standardu MPEG-4. To znamená, že pro video soubor je potřeba mnohem menší šířka pásma a prostor v úložišti. Jinými slovy lze při stejném datovém toku dosáhnout mnohem vyšší kvality obrazu.

Rozhodnutí, kterou kombinaci protokolů a metod použít, závisí na vašich požadavcích na kvalitu obrazu a na vlastnostech sítě. Dostupné volby pro AXIS Media Control jsou:

| Unicast RTP             | Tato metoda unicastu (RTP přes UDP) se používá<br>pro živé unicast video, zejména pokud je<br>důležité mít aktuální video stream i za cenu<br>ztráty některých snímků.                                                                                                    | Unicasting se používá pro vysílání                                                                                                    |  |
|-------------------------|----------------------------------------------------------------------------------------------------|----------------------------------------------------------------------------------------------------|--|
| RTP přes RTSP           | Tato metoda unicastu (RTP tunelování přes<br>RTSP) je užitečná díky relativně jednoduché<br>konfiguraci firewallu pro RTSP provoz.                                                                                                    | video-on-demand, takže v síti není žádný vide<br>provoz, dokud se klient nepřipojí a nepožádá<br>o stream.<br>Pamatujte, že může existovat maximálně<br>20 souběžných připojení unicast. |  |
| RTP přes RTSP přes HTTP | Tento způsob unicastu může být použit<br>k procházení firewally. Firewally jsou běžně<br>nakonfigurovány tak, aby povolovaly protokol<br>HTTP, což umožňuje tunelovat RTP.                                                                                                    |                                                                                                    |  |
| Multicast RTP           | Tato metoda (RTP přes UDP), by měla být použita pro živé vysílání videa. Video stream je vždy aktuální, i když jsou některé snímky ztraceny.<br>Multicasting poskytuje nejefektivnější využití šířky pásma, pokud existuje velký počet současně sledujících klientů. Multicast však nemůže procházet síťovým routerem, pokud není router nakonfigurován tak, aby ho povolil. Není například možný multicast přes internet. Všimněte si také, že se všichni sledující multicastu počítají jako jeden sledující unicastu v celkovém počtu 20 současných připojení. |                                                                                                    |  |

AXIS Media Control vyjedná se zařízením Axis přenosový protokol, který bude použit. Pořadí priorit, které jsou uvedeny v ovládacím panelu AMC, může být změněno a volby mohou být vypnuty, aby vyhovovaly specifickým požadavkům.

#### Poznámka

H.264 je licencovaná technologie. Produkt Axis zahrnuje jednu licenci H.264 pro sledujícího klienta. Instalace dalších nelicencovaných kopií klienta je zakázána. Chcete-li zakoupit další licence, kontaktujte vašeho místního dodavatele Axis.

## MJPEG

Tento formát používá pro video stream standardní JPEG statické snímky. Tyto obrazy jsou pak zobrazeny a aktualizovány rychlostí dostatečnou pro vytvoření streamu, který zobrazuje stále aktualizovaný pohyb.

Motion JPEG stream využívá značné množství šířky pásma, ale poskytuje vynikající kvalitu obrazu a přístup ke každému snímku obsaženému ve streamu. Doporučený způsob přístupu k živému videu Motion JPEG živé ze zařízení Axis je použití AXIS Media Control v aplikaci Internet Explorer v systému Windows.

## **AXIS Media Control (AMC)**

AXIS Media Control (AMC) je doporučenou metodou přístupu k živému videu ze zařízení Axis v Internet Exploreru ve Windows.

# Mediální Streamy

Ovládací panel AMC je možné použít ke konfiguraci různých nastavení pro zvuk a video. Více informací naleznete v uživatelské příručce AXIS Media Control.

Ovládací panel AMC je automaticky nainstalován při prvním použití, a poté může být nakonfigurován. Otevření ovládacího panelu AMC ve Windows:

- Ovládací panely Windows (z obrazovky Start nebo z nabídky Start)
- Můžete rovněž pravým tlačítkem klepnout na obrázek videa v Internet Exploreru a klepnout na Settings (Nastavení).

| AXIS Media Control                                                                                                    |                                                                                 |         |           |        |           |
|----------------------------------------------------------------------------------------------------|---------------------------------------------------------------------------------|---------|-----------|--------|-----------|
| General Network Streaming Sna                                                                                                    | pshot H.26                                                                      | 4 Video | Audio     | PTZ    | Recording |
| AXIS Media Control<br>Copyright @ 2004-2015 Axis Communications AB<br>Version 7.1                                                          |                                                                                 |         |           |        |           |
| Itom                                                                                                    | Version                                                                         |         |           |        |           |
| Media Control<br>Audio Component<br>RTP Source Filter<br>H.264 Video Decoder<br>Motion JPEG Video D<br>File Writer<br>Overley Mixer Filter | 7.1.2.1<br>3.4.0.0<br>3.4.2.0<br>5.0.6.0<br>3. 0, 4. 0<br>4. 0, 0, 0<br>2.3.2.0 |         |           |        |           |
| View License View User's Manual                                                                                                    |                                                                                 |         | 's Manual |        |           |
|                                                                                                    |                                                                                 | OK      |           | Cancel | Apply     |

## Další způsoby přístupu k video streamu

K videu a snímkům z produktu Axis můžete přistupovat také těmito způsoby:

- Motion JPEG server push (je-li podporován klientem, například Chrome nebo Firefox). Tato možnost udržuje otevřené HTTP připojení k prohlížeči a odesílá data podle potřeby a tak dlouho, jak je potřeba.
- Statické JPEG obrazy v prohlížeči. Zadejte cestu http://<ip>/axis-cgi/jpg/image.cgi
- Windows Media Player. Tato možnost vyžaduje nainstalovaný nástroj AXIS Media Control a dekodér H.264. Je možné
  použít následující cesty:
  - Unicast přes RTP: axrtpu://<ip>/axis-media/media.amp
  - Unicast přes RTSP: axrtsp://<ip>/axis-media/media.amp
  - Unicast prostřednictvím RTSP, tunelováním přes HTTP: axrtsphttp://<ip>/axis-media/media.amp
  - Multicast: axrtpm://<ip>/axis-media/media.amp
- QuickTime<sup>TM</sup>. Je možné použít následující cesty:
  - rtsp://<ip>/axis-media/media.amp
  - rtsp://<ip>/axis-media/media.3gp

# Mediální Streamy

### Poznámka

- <ip>= IP adresa
- Zařízení Axis podporuje QuickTime 6.5.1 a novější.
- QuickTime může způsobovat zpožďování video streamu.
- K zobrazování H.264 streamu prostřednictvím výše uvedených cest je možné použít i jiné přehrávače, avšak Axis nezaručuje jejich funkčnost.

## Přístup k audio streamům

Stránka Živé zobrazení poskytuje přístup ke zvuku prostřednictvím nástroje AXIS Media Control, ke zvuku je navíc možné přistupovat těmito cestami:

- VAPIX® Application Programming Interface (API) Další informace naleznete na stránce www.axis.com/developer
- Windows Media Player podporuje jednosměrný zvuk. Je možné použít následující cesty:
  - Unicast přes RTP: axrtpu://<ip>/axis-media/media.amp
  - Unicast přes RTSP: axrtsp://<ip>/axis-media/media.amp
  - Unicast prostřednictvím RTSP, tunelováním přes HTTP: axrtsphttp://<ip>/axis-media/media.amp
  - Multicast: axrtpm://<ip>/axis-media/media.amp
- QuickTime<sup>TM</sup> podporuje kódování zvuku G.711 a AAC. Je možné použít následující cesty:
  - rtsp://<ip>/axis-media/media.amp
  - rtsp://<ip>/axis-media/media.3gp

## Nastavení zařízení

# Nastavení zařízení

Zařízení Axis může být nakonfigurováno uživateli s právy správce nebo operátora. Chcete-li otevřít stránky nastavení, klepněte na Nastavení v pravém horním rohu stránky živého zobrazení.

- Správci mají neomezený přístup ke všem nastavením.
- Operátoři mají omezený přístup k nastavením, viz Uživatelé na straně 55

Rovněž viz online pomoc 🥝.

# Základní nastavení

Základní nastavení poskytuje zjednodušenou možnost nastavení, která by měla být provedena před zahájením používání zařízení Axis.

- 1. Uživatelé. Viz strana 55.
- 2. TCP/IP. Viz strana 58.
- 3. Datum a čas. Viz *strana* 57.
- 4. Video Stream. Viz strana 21.
- 5. Zaostření. Viz strana 18.
- 6. Nastavení zvuku. Viz strana 31.

Nabídka Základního nastavení může být zakázána v nabídce System Options > Security > Users (Možnosti dohledu > Zabezpečení > Uživatelé).

## Ostření

Zařízení Axis můžete zaostřit v nabídce Video & Audio (Video a zvuk) > Focus (Zaostření). Stejné nastavení najdete v nabídce Basic Setup > Focus (Základní nastavení > Zaostření).

Pro většinu aplikací postačí nastavení provedená na kartě Basic (Základní). Je-li třeba, můžete další nastavení provést na kartě Advanced (Pokročilé).

#### Základní

Před úpravou přiblížení vždy otevřete clonu a po dokončení úprav ji povolte. Otevření clony poskytuje nejmenší hloubku ostrosti a tedy co nejlepší podmínky pro správné zaostření. Počítadlo pixelů se používá k určení počtu pixelů v oblasti obrazu, například pro zajištění toho, aby velikost obrazu splňovala specifické požadavky. Chcete-li umístit počítadlo pixelů, klepněte na text a přetáhněte okno do požadované polohy.

#### Pokročilé

Pomocí nástrojů na této stránce najděte optimální pozici zaostření. Zaostření se měří v části obrazu pokryté Focus window (Oknem zaostření).

## Úprava zaostření a přiblížení

Je-li kamera namontována tak, že nemůžete současně sledovat obraz a upravovat nastavení objektivu, použijte nástroj Focus Assistant, viz *Úprava zaostření s nástrojem Focus Assistant*.

- 1. Otevřete domovskou stránku produktu a přejděte na Setup (Nastavení) > Basic Setup (Základní nastavení) > Focus (Ostření).
- 2. Na kartě Basic (Základní) klepněte na Open iris (Otevřít clonu). Není-li tlačítko aktivní, je již clona otevřená.
- 3. Bylo-li ostření nastaveno dříve, klepněte na Reset (Reset) a obnovte zadní ostření.

## Nastavení zařízení

- 4. Povolte pojistný kroužek přiblížení a upínací šroub prstence ostření na objektivu jejich otočením doleva. Viz Přehled hardwaru na straně 7.
- 5. Otáčením kroužku přiblížení a prstence ostření nastavte přiblížení a zaostření a zkontrolujte kvalitu obrazu v okně obrazu.
- 6. Znovu utáhněte upínací kroužek přiblížení a upínací šroub prstence ostření.
- 7. Na stránce Focus (Ostření) klepněte na Fine-tune focus automatically (Automatické jemné ostření) a vyčkejte, dokud nebude provedeno automatické jemné doostření.
- 8. Klepněte na možnost Enable iris (Povolit clonu). Není-li tlačítko aktivní, je již clona povolená.

Je-li třeba, proveďte další nastavení na kartě Advanced (Pokročilé):

- 1. Před úpravou přiblížení vždy otevřete clonu a po dokončení úprav ji povolte.
- 2. Pomocí myši přesuňte a upravte velikost okna, a poté klepněte na Fine-tune focus automatically (Automatické jemné ostření).
- 3. Je-li třeba dále upravit nastavení přiblížení, klepněte na posuvník Focus position (Nastavení přiblížení), nebo na šipky na koncích posuvníku.
- 4. Klepněte na možnost Enable iris (Povolit clonu). Není-li tlačítko aktivní, je již clona povolená.

### Úprava zaostření s nástrojem Focus Assistant

#### Poznámka

- Oblast před kamerou by se během úpravy zaostření neměla měnit. Pokud se kamera pohne nebo je před objektiv umístěn
  prst nebo jiný předmět, začněte od začátku.
- Pokud se nelze vyhnout pohybu před kamerou, Focus Assistant by se neměl používat.
- Není-li ovládací tlačítko uvolněno do dvou sekund, bude místo nástroje Focus Assistant spuštěna služba AXIS Internet Dynamic DNS Service. Další informace o službě AXIS Internet Dynamic DNS Service naleznete v uživatelské příručce na adrese www.axis.com

V případě, že stavová LED bliká červeně nebo jantarově, dříve než stihnete upravit nastavení objektivu, ukončete nástroj Focus Assistant a začněte znovu. Viz *Chování stavové LED při asistovaném ostření na straně 74.* 

- 1. Otevřete domovskou stránku produktu a přejděte na Setup (Nastavení) > Basic Setup (Základní nastavení) > Focus (Ostření).
- 2. Na kartě Basic (Základní) klepněte na Open iris (Otevřít clonu). Není-li tlačítko aktivní, je již clona otevřená.
- 3. Bylo-li ostření nastaveno dříve, klepněte na Reset (Reset) a obnovte zadní ostření.
- 4. Namontujte nebo umístěte kameru tak, aby se nemohla pohnout.
- Povolte pojistný kroužek přiblížení otočením doleva. Kroužkem nastavte úroveň přiblížení. Znovu utáhněte pojistný kroužek přiblížení.
- 6. Nastavte zaostření kamery na největší vzdálenost povolením upínacího šroubu kroužku ostření a otočením kroužku zcela doprava.
- 7. Stiskněte a rychle uvolněte ovládací tlačítko. Pokud začne stavový indikátor blikat, je nástroj Focus Assistant spuštěn.
- 8. Jemně otáčejte kroužkem ostření doleva, dokud se nezastaví.
- 9. Otáčejte kroužkem ostření pomalu doprava, dokud nezačne stavový indikátor blikat zeleně.
- Stisknutím ovládacího tlačítka ukončíte nástroj Focus Assistant. Pokud nemáte přístup k ovládacímu tlačítku, nástroj Focus Assistant se automaticky ukončí po 15 minutách.
- 11. Znovu utáhněte pojistný šroub kroužku ostření.

# Nastavení zařízení

- 12. V internetovém prohlížeči otevřete stránku Živého zobrazení a zkontrolujte kvalitu obrazu.
- 13. Na stránce Focus (Ostření) klepněte na Fine-tune focus automatically (Automatické jemné ostření) a vyčkejte, dokud nebude provedeno automatické jemné doostření.
- 14. Klepněte na možnost Enable iris (Povolit clonu). Není-li tlačítko aktivní, je již clona povolená.

Je-li třeba, proveďte další nastavení na kartě Advanced (Pokročilé):

- 1. Před úpravou přiblížení vždy otevřete clonu a po dokončení úprav ji povolte.
- 2. Pomocí myši přesuňte a upravte velikost okna a poté klepněte na Fine-tune focus automatically (Automatické jemné ostření).
- 3. Je-li třeba dále upravit nastavení přiblížení, klepněte na posuvník Focus position (Nastavení přiblížení) nebo na šipky na koncích posuvníku.
- 4. Klepněte na možnost Enable iris (Povolit clonu). Není-li tlačítko aktivní, je již clona povolená.

## Video a zvuk

## Video a zvuk

Nastavení videa a zvuku lze použít k optimalizaci kvality zvuku a obrazu. Můžete konfigurovat následující:

- Nastavení video streamu. Viz strana 21.
- Profily streamu. Viz strana 24.
- Nastavení kamery. Viz strana 24.
- Oblasti zobrazení. Viz strana 27.
- Překryvný obraz. Viz strana 28.
- Privátní maska. Viz strana 29.
- Zaostření. Viz strana 18.
- Nastavení zvuku. Viz strana 31.
- Zvukové klipy. Viz strana 33.

## Nastavení video streamů

Chcete-li nastavit video streamy zařízení, přejděte na Video & Audio (Video a zvuk) > Video stream (Video stream).

Nastavení video streamu jsou rozdělena na následující záložky:

- Obraz. Viz strana 22.
- Zvuk. Viz strana 31.
- H.264. Viz strana 22.
- Zipstream. Viz strana 23
- MJPEG. Viz strana 24.

### Počítadlo pixelů

Počítadlo pixelů zobrazuje počet pixelů v oblasti obrazu. Počítadlo pixelů je užitečné v situacích, kdy jsou specifické požadavky na velikost, například při rozpoznání obličeje.

Počítadlo pixelů je možné použít:

- Při nastavování video streamu, viz Nastavení video streamů na straně 21. V nabídce Preview (Náhled) klepněte na Open (Otevřít) a volbou možnosti Show pixel counter (Zobrazit počítadlo pixelů) povolte obdélník v obrazu. Pomocí myši umístěte a upravte velikost obdélníku, nebo zadejte počet pixelů v polích Width (Šířka) a Height (Výška) a klepněte na Apply (Použít).
- Nastavujete-li přiblížení, viz Ostření na straně 18. Vyberte možnost Show pixel counter (Zobrazit počítadlo pixelů) a povolte tak obdélník v obraze. Pomocí myši umístěte a upravte velikost obdélníku, nebo zadejte počet pixelů v polích Width (Šířka) a Height (Výška) a klepněte na Apply (Použít).
- Při přístupu na stránku Živého zobrazení v aplikaci Internet Explorer s AXIS Media Control (AMC) v systému Windows. Pravým tlačítkem klepněte na obraz a vyberte možnost Pixel counter (Počítadlo pixelů). Myší můžete měnit umístění a velikost obdélníku.

## Video a zvuk

### Obraz

Výchozí nastavení obrazu je možné konfigurovat v nabídce Video & Audio (Video a zvuk) > Video Stream (Video stream). Zvolte záložku Image (Obraz).

K dispozici jsou následující nastavení:

- Resolution (Rozlišení). Nastavte výchozí rozlišení.
- Compression (Komprese). Úroveň komprese ovlivňuje kvalitu obrazu, šířku pásma a velikost souboru uložených snímků. Čím nižší je komprese, tím vyšší je kvalita obrazu s vyššími požadavky na šířku pásma a větší velikostí souborů.
- Mirror image (Zrcadlení obrazu). Je-li třeba, může být obraz zrcadlen.
- Rotate image (Otočení obrazu). Je-li třeba, může být obraz otočen.
- Maximum frame rate (Maximální snímková frekvence). Aby se předešlo problémům se šířkou pásma, snímková frekvence
  pro každého sledujícího může být Limited to (Omezena na) pevnou hodnotu. Alternativně je možné snímkovou frekvenci
  nastavit na Unlimited (Neomezenou), což znamená, že zařízení Axis vždy přenáší nejvyšší možnou snímkovou frekvenci
  za současných podmínek.
- Overlay settings (Nastavení překrývání). Viz Překryvný text na straně 28.

Nová nastavení použijete klepnutím na Save (Uložit).

### 0 profilech H.264

H.264, známý také jako MPEG-4 Part 10/AVC, je kompresní standard videa, který poskytuje vysoce kvalitní video streamy při nízkých datových tocích. H.264 video stream se skládá z různých typů snímků, jako jsou I-snímky a P-snímky. I-frame je kompletní obraz, zatímco P-snímky obsahují pouze informace o rozdílech oproti předchozím snímkům.

#### O délce GOP

Skupina snímků (GOP) obsahuje jeden I-snímek následovaný několika P-snímky. Délka GOP představuje počet snímků mezi dvěma I-snímky.

Pokud nastavíte stejnou hodnotu délky GOP a snímkové frekvence, získáte jednu GOP za sekundu. Pokud hodnotu délky GOP nastavíte na vyšší hodnotu, získáte více menších P-snímků a méně větších I-snímků při zachování stejné snímkové frekvence. Jinými slovy vyšší hodnota délky GOP šetří šířku pásma, avšak kvalita videa může být nižší. Nižší hodnota délky GOP zvýší kvalitu videa, avšak bude vyžadovat větší šířku pásma.

#### 0 profilech H.264

Produkty Axis podporují následující H.264 profil(y):

- Baseline (základní): Základní profil se používá, pokud klient nepodporuje entropické CABAC kódování.
- Main (hlavní): Hlavní profil používá CABAC a poskytuje vyšší kompresi při zachování kvality videa. Pro dekódování je potřebný větší výpočetní výkon než u základního profilu.
- High (vysoký): Vysoký profil poskytuje vyšší kompresi než hlavní a základní profil, avšak pro dekódování vyžaduje větší výpočetní výkon. Vysoký profil podporuje bloky 8x8, které v porovnání s hlavním profilem dále snižují přenosovou rychlost.

#### O řízení datového toku

Řízení datového toku umožňuje zabránit tomu, aby streamování videa zabíralo příliš velkou šířku pásma.

Zabudovaný nástroj pro řízení datového toku je možné kombinovat s nástrojem Zipstream, viz Zipstream na straně 23. Doporučujeme použít vysoký datový tok umožňující plně využít potenciál nástroje Zipstream.

## Video a zvuk

#### O proměnlivém datovém toku

Proměnlivý datový tok (VBR) znamená změnu datového toku podle komplexnosti obrazu. Pokud se aktivita na scéně zvýší, VBR upraví datový tok podle komplexnosti, přičemž při vyšší aktivitě šířku pásma zvětší a při nižší aktivitě šířku pásma zmenší. Proměnlivý datový tok je vhodné použít tam, kde je dostatečná rezerva v šířce pásma a kde vyšší datový tok nebude působit problémy.

#### O maximálním datovém toku

Máte-li omezenou šířku pásma, doporučujeme maximální datový tok (MBR). MBR vám umožní nastavit cílový datový tok a řídit tak spotřebu šířky pásma. Cílová hodnota omezuje datový tok, avšak zachovává pružnost umožňující stanovit prioritu kontinuálního video streamu. V důsledku toho se může snížit snímková frekvence a také kvalita obrazu. To lze částečně kompenzovat volbou proměnné, která bude upřednostněna. Není-li nastavena žádná priorita, počet snímků za sekundu a kvalita obrazu budou ovlivněny rovnoměrně.

#### Nastavení profilu H.264

- 1. Chcete-li změnit nastavení pro všechny H.264 streamy, které nepoužívají profily streamu, přejděte do nabídky Video & Audio > Video Stream > H.264 (Video a zvuk > Video stream > H.264).
- 2. Chcete-li zvýšit nebo snížit počet snímků za sekundu na GOP, nastavte GOP length (Délku GOP).
- 3. Vyberte jeden z profilů H.264.
- 4. Zvolte jedno z těchto řešení:
  - Variable bit rate (Proměnlivý datový tok)
  - Maximum bit rate (Maximální datový tok)
- 5. Pokud zvolíte Maximum bit rate (Maximální datový tok), zvolte prioritní proměnnou z rolovací nabídky Priorita).
- 6. Klepněte na Save (Uložit).

#### Začlenění aktuální přenosové rychlosti do překryvného textu

- 1. Přejděte do nabídky Video & Audio > Video Stream > Overlay Settings (Video a zvuk > Video stream > Nastavení překryvu).
- 2. Do pole Include text (Zahrnout text) napište parametr #b.
- 3. Klepněte na Save (Uložit).

#### Zipstream

Zipstream Technology společnosti Axis je technologie snižující datový tok optimalizovaná pro video dohled. Zipstream snižuje průměrný datový tok ve streamu H.264 odstraněním nepotřebných dat, umožňuje vyšší rozlišení a snížení nákladů na skladování nebo umožňuje skladování dat po delší dobu.

Zipstream snižuje datový tok snížením počtu bitů v oblastech obrazu, které jsou méně zajímavé z pohledu video pozorování, například pozadí. Detaily, které jsou důležité pro forenzní analýzu obrazu, například tváře a registrační značky vozidel, jsou zachovány s dostatečným počtem bitů.

Zipstream Technology Axis pro H.264 vyhovuje standardu H.264 a je kompatibilní s klienty třetích stran a jejich řešeními VMS pro dekódování videa H.264.

#### Doporučené omezení datového toku

Zipstream nabízí řadu přednastavených omezení datového toku, od nízkého až po extrémní. Nízké omezení datového toku je standardně zapnuté. Je bezpečné pro použití ve všech aplikacích a zároveň snižuje datový tok.

Pro kamery připojené ke cloudu nebo pro kamery používající úložiště vyžadující omezený datový tok z důvodu prodloužené doby ukládání je doporučeno zvolit Extrémní omezení datového toku. Toto nastavení je vhodné kombinovat se spouštěčem detekce pohybu a variabilním datovým tokem (VBR), kde je možné datový tok přizpůsobit složitosti scény.

## Video a zvuk

#### Uložení šířky pásma a ukládání pomocí nástroje Zipstream

Zabudovaný nástroj pro řízení datového toku je možné kombinovat s nástrojem Zipstream, aby byl maximálně využit datový tok (MBR). Doporučujeme použít VBR nebo MBR s vysokým limitem datového toku umožňujícím plně využít potenciál nástroje Zipstream. Například v železniční dozoru, kde existuje velké množství pohybu ve scéně současně, a tam, kde je to důležité pro zachycení detailů, jako jsou obličejové rysy, by měl být MBR nastaven na 10 Mbit/s (pro rozlišení 1080p při 30 fps).

Chcete-li dále šetřit šířku pásma, přejděte do nabídky Setup (Nastavení) > Video & Audio (Video a zvuk) > Video stream (Video stream) a proveďte jeden nebo více následujících kroků:

- Přejděte na kartu Image (Obraz) a nastavte nízkou hodnotu Maximum frame rate (Maximální snímkové frekvence).
- Přejděte na kartu H.264 (H.264) a nastavte vysokou hodnotu GOP length (Délky GOP).
- Přejděte na kartu Zipstream (Zipstream) a vyberte Extreme (Extrémní) snížení datového toku H.264.
- Přejděte na kartu Zipstream (Zipstream). Povolte možnost Dynamic GOP (Dynamická GOP) a nastavte vysokou hodnotu Max dynamic GOP length (Max dynamické délky GOP).
- Přejděte na kartu Zipstream (Zipstream) a povolte možnost Dynamic FPS (Dynamická FPS).

Vždy ověřte, zda po změně nastavení video stream splňuje požadavky na kvalitu pro účely vašeho dozoru.

### MJPEG

Někdy je obaz velký v důsledku zhoršených světelných podmínek nebo komplexní scenérie. Nastavení maximální velikost rámce pomáhá kontrolovat šířku pásma a úložiště používané video streamem Motion JPEG v těchto situacích. Nastavení velikosti rámu na **Výchozí** nastavení poskytuje trvale dobrou kvalitu obrazu na úkor zvýšeného využití šířky pásma a úložiště za zhoršených světelných podmínek. Omezení velikosti snímku optimalizuje šířku pásma a využití úložiště, ale může poskytovat špatnou kvalitu obrazu. Aby se zabránilo rozšíření šířky pásma a využití úložiště, měla by být maximální velikost snímku nastavena na optimální hodnotu.

## Profily streamu

Profily streamu jsou sady předdefinovaných nastavení streamu, včetně rozlišení, komprese, počtu snímků za sekundu a nastavení překryvu. Profily streamů je možné použít:

- Při nastavování nahrávání pomocí pravidel akcí. Viz Události na straně 47.
- Při nastavování souvislého nahrávání. Viz Kontinuální záznam na straně 53.
- Na stránce živého zobrazení z rolovací nabídky Stream profile (Profil streamu) vyberte profil streamu.

Chcete-li vytvořit nový profil nebo změnit existující profil, přejděte na Setup (Nastavení) > Video & Audio (Video a zvuk) > Stream Profiles (Profily Streamu).

Chcete-li zvolit výchozí profil streamu pro živé zobrazení, přejděte na Setup > Live View Config (Nastavení > Konfigurace živého zobrazení).

## Mediální profily ONVIF

Mediální profil ONVIF se skládá ze sady nastavení, která mohou být použita pro změnu nastavení mediálního streamu. Mediální profily ONVIF mohou být použity klientem ke konfiguraci vlastností mediálního streamu.

Na stránce Mediální Profily ONVIF je seznam všech přednastavených profilů. Tyto profily jsou obsaženy v zařízení pro možnosti rychlého nastavení. Z této stránky můžete přidat, změnit nebo odstranit mediální profily ONVIF.

## Nastavení kamery

Stránka Video & Audio > Camera Settings (Video a zvuk > Nastavení kamery) poskytuje přístup k pokročilým nastavením obrazu pro zařízení Axis.

## Video a zvuk

### Režim zachytávání

Režim zachytávání definuje maximální rozlišení a maximální snímkovou frekvenci, které zařízení Axis podporuje. Režim zachytávání s velkým rozlišením snižuje maximální snímkovou frekvenci a naopak. Režim zachytávání je nastaven při prvním přístupu k zařízení. Zvolte požadovaný režim zachytávání a klepněte na **OK (OK)**.

#### Důležité

Změna režimu zachytávání po nakonfigurování zařízení se nedoporučuje, protože většina ostatních nastavení by byla vymazána nebo resetována.

Chcete-li změnit režim zachytávání, postupujte následovně:

- 1. Přejděte do nabídky Setup > Video & Audio > Camera Settings (Nastavení > Video a zvuk > Nastavení kamery).
- 2. Vyberte nový režim zachytávání.
- 3. Klepněte na Save (Uložit).

### Vzhled obrazu

Chcete-li změnit vzhled obrazu, přejděte do nabídek Setup > (Nastavení > )Video & Audio > (Video a zvuk > )Camera Settings (Nastavení Kamery).

Zvýšením parametru Color level (Úroveň barevnosti) zvýšíte sytost barev. Hodnota 100 představuje maximální sytost barev, hodnota 0 minimální sytost barev.

Brightness (Jas) obrazu lze nastavit v rozsahu 0–100, kde vyšší hodnota znamená jasnější obraz.

Zvýšením Sharpness (Ostrosti) se zvýší šířka použitého pásma. Ostřejší obraz může zvýšit šum obrazu, obzvláště v situacích s nízkým osvětlením. Nižší nastavení snižuje šum, ale obraz je méně ostrý.

Contrast (Kontrast) mění relativní rozdíly mezi tmavými a světlými místy. Upravit hodnotu je možné pomocí posuvníku.

Local Contrast (Místní kontrast) aplikuje kontrast na specifickou oblast obrazu. Posuvníkem upravte kontrast, přičemž vyšší hodnota vytvoří obraz s vysokým kontrastem mezi tmavými a světlými oblastmi a je vhodná pro scény s širokým dynamickým rozsahem.

### Vyvážení bílé

Chcete-li změnit toto nastavení, přejděte do nabídky Setup > (Nastavení > )Video & Audio > (Video a zvuk > )Camera Settings (Nastavení kamery).

Vyvážení bílé se používá pro úpravu barev obrazu tak, aby vypadaly stejně bez ohledu na teplotu barvy zdroje světla. Zařízení Axis může být nastaveno tak, aby automaticky identifikovalo zdroj světla a kompenzovalo jeho barvu. Případně vyberte typ světelného

zdroje z rolovací nabídky. Popis každého dostupného nastavení naleznete v online nápovědě 🥙.

The white balance window (Okno vyvážení bílé) je povoleno pro možnosti Automaticky a Automaticky pro vnější prostředí, které se zobrazují v rolovací nabídce White balance (Vyvážení bílé). Vyberte jednu z možností z rolovací nabídky a nastavte vlastnosti okna vyvážení bílé. Zvolte možnost Automatic (Automaticky), chcete-li použít výchozí nastavení pro možnosti Automaticky a Automaticky pro vnější prostředí (z rolovací nabídky Vyvážení bílé). Volbou možnosti Custom (Uživatelsky) ručně nastavíte referenční okno pro vyvážení bílé v oblasti zobrazení.

### Široký dynamický rozsah

Široký dynamický rozsah (WDR – Forensic Capture) nabízí vyvážení obrazů scény, je-li v obrazu značný kontrast mezi světlými a tmavými oblastmi. Kamera automaticky zpracovává přechod mezi těmito scénami a za zhoršených světelných podmínek. Za neobvyklých světelných podmínek muže zakázání WDR poskytnout lepší obraz.

#### Důležité

Použijte WDR v kombinaci s automatickou regulací expozice. Další nastavení expozice by mohlo vést k nežádoucím výsledkům.

## Video a zvuk

### Nastavení expozice

Expozice představuje množství světla, které snímač kamery zachytává. Příliš mnoho světla bude mít za následek přesvícený obraz, příliš málo světla pak obraz příliš tmavý.

Exposure value (Hodnota expozice) - Chcete-li nastavit celkový jas obrazu, použijte posuvník Exposure value (Hodnota expozice).

Exposure control (Řízení expozice) - Zvolte vhodnou možnost řízení expozice.

Pro většinu scén bude nejvhodnější volbou možnost Automatic (Automaticky). Rychlost závěrky se automaticky nastaví na produkci optimální kvality obrazu. Zářivky nebo jiné zdroje světla mohou někdy způsobit blikání obrazu. Chcete-li omezit blikání obrazu, vyberte možnost Flicker (Blikání) odpovídající frekvenci místní napájecí sítě. Volba Hold current (Držet aktuální) uzamkne aktuální nastavení expozice.

Max exposure time (Maximální doba expozice) – Rychlost závěrky, také nazývaná "doba expozice", znamená dobu, po kterou je závěrka kamery otevřená, čímž vystavuje snímač kamery světlu. Je-li závěrka příliš rychlá, může efektivně zmrazit akci. Je-li závěrka pomalá, může u pohybujících se objektů docházet k rozmazání. Zkrácení doby expozice omezí rozmazání pohybu.

**Exposure zones (Expoziční zóny) –** Toto nastavení určuje, která část obrazu je použita pro výpočet expozice. Pro většinu situací může být použito nastavení **Auto**.

Můžete vybrat předdefinované oblasti definováním začleněných a vyčleněných oblastí obrazu. Vyčleňte okna s oblastmi, které jsou příliš tmavé nebo příliš světlé, a začleňte oblasti obrazu s lepším osvětlením, které pozitivně přispějí k údajům o expozici. Musí existovat nejméně jedno začleněné okno. Začleněných a vyčleněných oken, určujících míru expozice, může být celkem deset. Pamatujte, že vyčleněné okno je účinné pouze tehdy, je-li umístěno v začleněném okně.

Tip: Je-li oblast extrémně jasná, vytvořte začleněné okno překrývající celou oblast a poté uvnitř definujte vyčleněné okno, které přesvícené oblasti zakryje.

### Závěrka a zisk

Nastavení závěrky a zisku ovlivní úroveň rozostření pohybu a šumu v obraze. Kvůli přizpůsobení různým osvětlením, dostupnému úložnému prostoru a šířce pásma je často nutné, aby mělo prioritu buď malé rozostření, nebo nízký šum. Toto zařízení Axis umožňuje rozdílné priority v normálním světle a za nízké hladiny osvětlení.

Shutter speed( Rychlost závěrky) se vztahuje k době, po kterou je závěrka otevřená, a měří se v sekundách (s). Pomalá rychlost závěrky umožňuje většímu množství světla proniknout ke snímači a může pomoci vytvořit jasnější obraz ve zhoršených světelných situacích. Naproti tomu, je-li závěrka pomalá, může u pohybujících se objektů docházet k rozmazání.

Nastavte Wide Dynamic Range (Široký dynamický rozsah) na WDR Off (WDR vypnuto) a nastavte Shutter (Závěrku) na

- Auto, chcete-li nastavit rychlost závěrky automaticky. Je-li třeba, použijte parametr Max shutter (Max. závěrka), chcete-li omezit rychlost závěrky tak, aby nedocházelo ke snížení snímkové frekvence.
- Možnost Fixed (Pevná) nastaví pevnou rychlost závěrky.

Gain (Zisk) měřený v decibelech (dB) je množství zesílení aplikovaného na obraz. Vysoký zisk může poskytnout lepší obraz ve zhoršených světelných situacích, ale zvýší množství obrazového šumu.

#### Nastavte Gain (Zisk) na

- Auto, chcete-li nastavit zisk automaticky. Je-li třeba, můžete omezit zisk nastavením Max gain (Max. zisk).
- Možnost Fixed (Pevný) nastaví pevnou hodnotu zisku.

#### Příklad

Jsou-li úložný prostor nebo šířka pásma omezené, zkuste použít nižší zisk. Snížíte tak šum a soubory obrazů budou menší.

#### Konfigurace clony

**Iris configuration (Konfigurace clony)** zobrazí aktuální typ nakonfigurované clony. Neměňte konfiguraci clony, pokud nebyl vyměněn objektiv, viz *Výměna objektivu na straně* 8.

## Video a zvuk

### Úprava clony

Chcete-li automaticky kompenzovat měnící se světelné podmínky, Enable automatic iris adjustment (Povolte automatické úpravy clony). Tato možnost není dostupná, je-li použita pevná clona.

Pomocí posuvníku **Iris adjustment (Úprava clony)** nastavte požadovanou hodnotu clony. Tato stupnice představuje úroveň otevření clony. Na hodnotě 0 je clona maximálně otevřená. Na hodnotě 100 je clona maximálně zavřená. Aktuální hodnota clony (F) je zobrazena pod posuvníkem. Pokud je povoleno automatické nastavení clony, clona zůstane v této poloze tak dlouho, dokud budou světelné podmínky příznivé. Pokud se světelné podmínky změní, nastavení clony se automaticky upraví na nejlepší nastavení. Pokud je automatické nastavení clony světelné podmínky upraví na nejlepší nastavení. Pokud je automatické nastavení clony světelné podmínky

#### Den/Noc

IR filtr zabraňuje infračervenému světlu dopadat na obrazový snímač. Za špatných světelných podmínek, například v noci nebo při použití externí infračerveného světla, nastavte IR filtr na možnost Off (Vypnuto). To zvýší citlivost na světlo a umožní zařízení "vidět" infračervené světlo. Je-li IR filtr vypnutý, bude obraz černobílý.

Je-li použito automatické Exposure control (Řízení expozice), nastavte IR filtr na Auto, aby se automaticky přepínal mezi možnostmi On (Vypnuto) a Off (Zapnuto) podle světelných podmínek.

Posuvník **Day/Night shift level (Úroveň přepínání Den/Noc)** pomáhá určit, kdy se kamera přepne z denního do nočního režimu. Za normálních okolností kamera automaticky přepíná z denního na noční režim až při velké tmě (úroveň 100 na posuvníku). Nastavením hodnoty **Day/Night shift level (Úroveň přepínání Den/Noc)** na nižší hodnotu bude kamera přepínat z denního na noční režim dříve.

## Oblast zobrazení

#### Poznámka

Tato funkce je dostupná pouze v případě, že při konfiguraci zařízení při prvním spuštění nebo po resetu do továrního nastavení byl zvolen digitální PTZ.

Oblast zobrazení je oříznutá část plného pohledu. Každá oblast zobrazení je považována za zdroj videa v Live View (živém zobrazení) a má svá vlastní nastavení video streamu a PTZ.

Při nastavování oblasti zobrazení se doporučuje, aby rozlišení video streamu bylo stejné nebo menší, než je velikost oblasti zobrazení. Nastavením rozlišení video streamu na větší, než je velikost oblasti zobrazení, vyžaduje digitální zvětšení videa po zachycení snímačem, což vyžaduje větší šířku pásma bez přidání obrazové informace.

Chcete-li ho povolit, přejděte na Video & Audio > Camera Settings (Video a zvuk > Nastavení kamery) a zvolte Povolit oblasti zobrazení.

Přidání nové oblasti zobrazení:

- 1. Přejděte do nabídky Video & Audio > View Area (Video a zvuk > Oblast zobrazení).
- 2. Klepněte na tlačítko Add (Přidat).
- 3. Nová oblast zobrazení se objeví pod nabídkou Selected view area (Zvolená oblast zobrazení). Do pole Name (Název) zadejte popisný název.
- 4. Vyberte Aspect ratio (Poměr stran) a Video stream resolution (Rozlišení video streamu).
- 5. Nový pohled na oblast pokrývá celý obraz. Oblast zobrazení můžete přesouvat a měnit její velikost pomocí myši.
- 6. Volbou Enable PTZ (Povolit PTZ) povolíte pro oblast zobrazení digitální PTZ.
- 7. Nastavení uložíte klepnutím na Save (Uložit).

Chcete-li upravit oblast zobrazení, vyberte oblast ze seznamu a upravte nastavení podle potřeby. Klepněte na Save (Uložit).

Chcete-li odstranit oblast zobrazení, vyberte ji a poté klepněte na tlačítko Remove (Odebrat).

## Video a zvuk

### Poznámka

Funkce PTZ je užitečná při instalaci zařízení Axis. Oblast zobrazení použijte k oříznutí konkrétní části plného zobrazení.

## O překrývání

Vrstvami překryvu je překryt video stream. Tyto vrstvy jsou používány pro poskytnutí dodatečných informací v průběhu záznamu, například časové razítko, nebo během instalace a konfigurace produktu.

### Překryvný text

Textové překrytí může obsahovat aktuální datum a čas, nebo textový řetězec. Použijete-li textový řetězec, tzv. modifikátory mohou být použity k zobrazení například aktuální přenosové rychlosti nebo aktuálního počtu snímků za sekundu.

Můžete si vybrat z následujících velikostí překryvného textu:

| Velikost | Výška textu | Výška pozadí |
|----------|-------------|--------------|
| Malý     | 10 pixelů   | 20 pixelů    |
| Střední  | 16 pixelů   | 28 pixelů    |
| Velký    | 21 pixelů   | 36 pixelů    |

Je rovněž možné zobrazit text při spuštění pravidla akcí, viz Začlenění překryvného textu do pravidla akcí na straně 28.

### Zahrnutí překryvného textu

- 1. Přejděte do nabídky Video & Audio (Video a zvuk) > Video stream (Video stream) a vyberte kartu Image (Obraz).
- 2. Chcete-li do překryvného textu zahrnout datum a čas, zvolte možnosti Include date (Zahrnout datum) a Include time (Zahrnout čas).
- Chcete-li zahrnout textový řetězec, zvolte Include text (Zahrnout text) a do příslušného pole zadejte požadovaný text. Je možné používat modifikátory, viz Názvy Souborů a Formáty Data/Času v nápovědě online <sup>(2)</sup>.
- 4. Zvolte velikost, barvu a umístění textového řetězce.
- 5. Klepněte na Save (Uložit).

Chcete-li upravit formát data a času, přejděte do nabídky System Options > Date & Time (Možnosti dohledu > Datum a čas). Viz Datum a čas na straně 57.

#### Začlenění překryvného textu do pravidla akcí

### Poznámka

Chcete-li zobrazit překryvný text ve více oblastech zobrazení, musí být překrytí textu povoleno v každé zobrazované oblasti.

- 1. Přejděte do nabídky Video & Audio (Video a zvuk) > Video Stream (Video stream) a vyberte kartu Image (Obraz).
- 2. V nabídce Overlay Settings (Nastavení překrytí) zvolte Include text (Zahrnout text).
- Zadejte modifikátor #D. Je-li pravidlo spuštěno, bude parametr #D nahrazen textem specifikovaným v pravidle akcí. Další text v tomto poli bude zobrazen, i když toto pravidlo akcí není aktivní.
- 4. Přejděte do nabídky Events (Události) > Action Rules (Pravidla akcí) a vytvořte své pravidlo akcí.
- 5. Ze seznamu Actions (Akce) vyberte Overlay Text (Překryvný text).
- 6. Do pole Text (Text) zadejte text, který si přejete zobrazit.

## Video a zvuk

7. Nastavte dobu Duration (Trvání). Text může být zobrazen, je-li pravidlo akcí aktivní, nebo po fixní počet sekund.

### Překryvné obrazy

Překryvný obraz je statický obraz překrývající video stream. Obraz, například logo společnosti, se nejprve nahraje do zařízení Axis a pak se použije k poskytnutí dodatečných informací nebo k zakrytí části obrazu.

#### Specifikace obrazu:

- Nahraný obraz by měl být obraz BMP (Windows 24-bitový) s maximálně 250 barvami.
- Šířka a výška obrazu v pixelech musí být přesně dělitelná čtyřmi.
- Obraz nesmí být větší, než je maximální rozlišení obrazu.
- Spojíte-li textové překrytí s překryvným obrazem, překryvný text leží přes překryvný obraz na výšku. Textová vrstva se vždy
  roztáhne přes celý obraz videa, což znamená, že nemůžete zmenšit pás překrytí a zvětšit tak místo pro obraz. Informace
  o různých výškách textové překryvné vrstvy viz Překryvný text.

Chcete-li vždy zakrýt zvolenou část sledované oblasti, použijte privátní masku. Viz Privátní masky na straně 29.

#### Jak nahrát překryvný obraz

- 1. Přejděte do nabídky Video & Audio > Overlay Image (Video a zvuk > Překryvný obraz).
- 2. Klepněte na tlačítko Browse (Procházet) a vyhledejte soubor.
- 3. Klepněte na Upload (Nahrát).
- 4. Zobrazí se stránka Transparency Settings (Nastavení Průhlednosti):
  - Chcete-li, aby byla barva v překryvném obrazu průhledná, vyberte možnost Use transparency (Použít průhlednost) a zadejte hexadecimální hodnotu RGB pro barvu. Příklad: Aby byla bílá barva průhledná, zadejte FFFFFF.

Další příklady hexadecimálních kódů naleznete na stránkách online pomoci 🥝.

- Automatickou úpravu velikosti obrazu povolíte volbou Scale with resolution (Změnit rozlišení). Obrázek bude zmenšen na rozlišení používané zařízením Axis.
- 5. Klepněte na Save (Uložit).

### Zahrnutí překryvného obrazu

- 1. Přejděte do nabídky Video & Audio > Overlay Image (Video a zvuk > Překryvný obraz).
- 2. Ze seznamu Use overlay image (Použít překryvný obraz) vyberte obraz a klepněte na Save (Uložit).
- 3. Přejděte do nabídky Video & Audio > Video Stream (Video a zvuk > Video stream) a zvolte kartu Image (Obraz).
- 4. V nabídce Overlay Settings (Nastavení překrytí) vyberte Include overlay image at the coordinates (Zahrnout překryvný obraz na souřadnice).
- 5. Polohu obrazu upravíte zadáním souřadnic X (vodorovně) a Y (svisle). Hodnoty X=0 a Y=0 umístí obraz do levého horního rohu. Bude-li část obrazu mimo obraz videa, překryvný obraz bude posunut tak, aby byl vidět celý.
- 6. Klepněte na Save (Uložit).

## Privátní masky

V nabídce Privacy Mask List (Seznam privátních masek) (Video & Audio (Video a zvuk) > Privacy Mask (Privátní maska)) jsou zobrazeny všechny masky aktuálně nakonfigurované v zařízení Axis a také to, zda jsou povolené.

## Video a zvuk

Můžete přidat novou masku, pomocí myši změnit velikost masky, zvolit barvu masky a pojmenovat masku.

Další informace naleznete na stránkách online pomoci 🥝.

#### Důležité

Přidání velkého množství privátních masek může ovlivnit výkon zařízení.

## Ostření

Zařízení Axis můžete zaostřit v nabídce Video & Audio (Video a zvuk) > Focus (Zaostření). Stejné nastavení najdete v nabídce Basic Setup > Focus (Základní nastavení > Zaostření).

Pro většinu aplikací postačí nastavení provedená na kartě Basic (Základní). Je-li třeba, můžete další nastavení provést na kartě Advanced (Pokročilé).

#### Základní

Před úpravou přiblížení vždy otevřete clonu a po dokončení úprav ji povolte. Otevření clony poskytuje nejmenší hloubku ostrosti a tedy co nejlepší podmínky pro správné zaostření. Počítadlo pixelů se používá k určení počtu pixelů v oblasti obrazu, například pro zajištění toho, aby velikost obrazu splňovala specifické požadavky. Chcete-li umístit počítadlo pixelů, klepněte na text a přetáhněte okno do požadované polohy.

#### Pokročilé

Pomocí nástrojů na této stránce najděte optimální pozici zaostření. Zaostření se měří v části obrazu pokryté Focus window (Oknem zaostření).

### Úprava zaostření a přiblížení

Je-li kamera namontována tak, že nemůžete současně sledovat obraz a upravovat nastavení objektivu, použijte nástroj Focus Assistant, viz *Úprava zaostření s nástrojem Focus Assistant*.

- 1. Otevřete domovskou stránku produktu a přejděte na Setup (Nastavení) > Basic Setup (Základní nastavení) > Focus (Ostření).
- 2. Na kartě Basic (Základní) klepněte na Open iris (Otevřít clonu). Není-li tlačítko aktivní, je již clona otevřená.
- 3. Bylo-li ostření nastaveno dříve, klepněte na Reset (Reset) a obnovte zadní ostření.
- 4. Povolte pojistný kroužek přiblížení a upínací šroub prstence ostření na objektivu jejich otočením doleva. Viz Přehled hardwaru na straně 7.
- 5. Otáčením kroužku přiblížení a prstence ostření nastavte přiblížení a zaostření a zkontrolujte kvalitu obrazu v okně obrazu.
- 6. Znovu utáhněte upínací kroužek přiblížení a upínací šroub prstence ostření.
- 7. Na stránce Focus (Ostření) klepněte na Fine-tune focus automatically (Automatické jemné ostření) a vyčkejte, dokud nebude provedeno automatické jemné doostření.
- 8. Klepněte na možnost Enable iris (Povolit clonu). Není-li tlačítko aktivní, je již clona povolená.

Je-li třeba, proveďte další nastavení na kartě Advanced (Pokročilé):

- 1. Před úpravou přiblížení vždy otevřete clonu a po dokončení úprav ji povolte.
- 2. Pomocí myši přesuňte a upravte velikost okna, a poté klepněte na Fine-tune focus automatically (Automatické jemné ostření).
- 3. Je-li třeba dále upravit nastavení přiblížení, klepněte na posuvník Focus position (Nastavení přiblížení), nebo na šipky na koncích posuvníku.
- 4. Klepněte na možnost Enable iris (Povolit clonu). Není-li tlačítko aktivní, je již clona povolená.

## Video a zvuk

### Úprava zaostření s nástrojem Focus Assistant

#### Poznámka

- Oblast před kamerou by se během úpravy zaostření neměla měnit. Pokud se kamera pohne nebo je před objektiv umístěn
  prst nebo jiný předmět, začněte od začátku.
- Pokud se nelze vyhnout pohybu před kamerou, Focus Assistant by se neměl používat.
- Není-li ovládací tlačítko uvolněno do dvou sekund, bude místo nástroje Focus Assistant spuštěna služba AXIS Internet Dynamic DNS Service. Další informace o službě AXIS Internet Dynamic DNS Service naleznete v uživatelské příručce na adrese www.axis.com

V případě, že stavová LED bliká červeně nebo jantarově, dříve než stihnete upravit nastavení objektivu, ukončete nástroj Focus Assistant a začněte znovu. Viz *Chování stavové LED při asistovaném ostření na straně 74.* 

- 1. Otevřete domovskou stránku produktu a přejděte na Setup (Nastavení) > Basic Setup (Základní nastavení) > Focus (Ostření).
- 2. Na kartě Basic (Základní) klepněte na Open iris (Otevřít clonu). Není-li tlačítko aktivní, je již clona otevřená.
- 3. Bylo-li ostření nastaveno dříve, klepněte na Reset (Reset) a obnovte zadní ostření.
- 4. Namontujte nebo umístěte kameru tak, aby se nemohla pohnout.
- 5. Povolte pojistný kroužek přiblížení otočením doleva. Kroužkem nastavte úroveň přiblížení. Znovu utáhněte pojistný kroužek přiblížení.
- 6. Nastavte zaostření kamery na největší vzdálenost povolením upínacího šroubu kroužku ostření a otočením kroužku zcela doprava.
- 7. Stiskněte a rychle uvolněte ovládací tlačítko. Pokud začne stavový indikátor blikat, je nástroj Focus Assistant spuštěn.
- 8. Jemně otáčejte kroužkem ostření doleva, dokud se nezastaví.
- 9. Otáčejte kroužkem ostření pomalu doprava, dokud nezačne stavový indikátor blikat zeleně.
- 10. Stisknutím ovládacího tlačítka ukončíte nástroj Focus Assistant. Pokud nemáte přístup k ovládacímu tlačítku, nástroj Focus Assistant se automaticky ukončí po 15 minutách.
- 11. Znovu utáhněte pojistný šroub kroužku ostření.
- 12. V internetovém prohlížeči otevřete stránku Živého zobrazení a zkontrolujte kvalitu obrazu.
- 13. Na stránce Focus (Ostření) klepněte na Fine-tune focus automatically (Automatické jemné ostření) a vyčkejte, dokud nebude provedeno automatické jemné doostření.
- 14. Klepněte na možnost Enable iris (Povolit clonu). Není-li tlačítko aktivní, je již clona povolená.

Je-li třeba, proveďte další nastavení na kartě Advanced (Pokročilé):

- 1. Před úpravou přiblížení vždy otevřete clonu a po dokončení úprav ji povolte.
- 2. Pomocí myši přesuňte a upravte velikost okna a poté klepněte na Fine-tune focus automatically (Automatické jemné ostření).
- 3. Je-li třeba dále upravit nastavení přiblížení, klepněte na posuvník Focus position (Nastavení přiblížení) nebo na šipky na koncích posuvníku.
- 4. Klepněte na možnost Enable iris (Povolit clonu). Není-li tlačítko aktivní, je již clona povolená.

## Nastavení zvuku

Chcete-li změnit zvuková nastavení zařízení, přejděte na Video & Audio > Audio Settings (Video a zvuk > Nastavení zvuku).

## Video a zvuk

Každý profil streamu je samostatný video stream. Chcete-li začlenit zvukový stream do všech streamových profilů, přejděte na kartu zvuku na stránce nastavení každého profilu streamu a povolte zvuk. Další informace naleznete zde: *Profily streamu na straně 24.* 

Povolíte-li oblasti sledování, pamatujte, že každá oblast má vlastní video stream. Chcete-li začlenit zvukový stream do všech oblastí sledování, přejděte na kartu zvuku na stránce každého video streamu a povolte zvuk. Další informace naleznete zde: *Oblast zobrazení na straně 27.* 

### Zvukové Režimy

Zařízení Axis podporuje následující zvukové režimy:

• Full duplex – Simultánní dvoucestný přenos zvuku umožňující zařízení Axis vysílat i přijímat zvuk současně.

Není použito potlačení ozvěny. Objeví-li se zpětná vazba, zkuste přemístit mikrofon nebo reproduktor.

- Half-duplex Zvuk může být přenášen do zařízení a ze zařízení Axis, avšak pouze jedním směrem současně. Chcete-li
  přenášet zvuk pomocí stránky Živého Zobrazení, použijte tlačítka Talk (Hovořit) a Listen (Naslouchat), viz Řízení zvuku
  AMC na straně 13.
- Simplex Pouze reproduktor síťové kamery Zvuk je přenášen z klienta do zařízení Axis a může být přehrán
  prostřednictvím reproduktoru připojeného k zařízení. Chcete-li přenášet zvuk pomocí stránky Živého Zobrazení, musí být
  tlačítka Talk (Hovořit) a Microphone on (Zapnout mikrofon) aktivní, viz Řízení zvuku AMC na straně 13.
- Simplex Pouze mikrofon síťové kamery Zvuk zachytávaný mikrofonem zařízení je přenášen ze zařízení Axis k jednomu nebo více klientům.

Režim zvuku nastavite v nabídce Video & Audio > Audio Settings (Video a zvuk > Nastavení zvuku) a požadovaný režim vyberte z rolovací nabídky Audio mode (Režim zvuku).

## Zvukový vstup

Ke konektoru zvukového vstupu může být připojen externí mikrofon nebo linkový vstup. Nastavení zvukového vstupu se provádí v nabídce Video & Audio (Video a zvuk) > Audio Settings (Nastavení zvuku).

Chcete-li jako zdroj zvuku použít externí mikrofon, vyberte **Microphone (Mikrofon)**, chcete-li použít linkový vstup do zařízení, například ze zvukového mixu pro více mikrofonů nebo pro mikrofon se zabudovaným zesilovačem, vyberte **Line (Linka)**.

Chcete-li zesílit signál externího mikrofonu připojeného k zařízení Axis, vyberte možnost +30 dB microphone boost (zesílení mikrofonu +30 dB). Zesílení mikrofonu je užitečné v případě, že je hlasitost mikrofonu příliš nízká a chcete ji zvýšit. Tato možnost není dostupná, je-li jako zdroj zvolena linka.

Volba Microphone power (Napájení mikrofonu) poskytuje stejnosměrné napájení externího mikrofonu.

Chcete-li použít profesionální mikrofon vyžadující fantomové napájení 48 V, budete potřebovat externí zdroj napájení a zvukový převodník (vyvážený-nevyvážený) mezi nimi.

K ovládání hlasitosti zvukového vstupu použijte **Input gain (Zisk vstupu)**. Je-li zvuk příliš slabý, zvolte vyšší hodnotu dB zesílení. Je-li zvuk příliš hlasitý, zvolte nižší hodnotu dB zesílení. Posuvník **Level (Úroveň)** představuje vizuální zobrazení úrovně zvukového signálu v dB v relativním poměru k maximální úrovni vstupu.

- Zelená signál je na dobré úrovni.
- Žlutá signál začíná být zkreslený.
- Červená signál je zkreslený.

Chcete-li zvolit formát kódování digitálního zvuku, vyberte možnost Encoding (Kódování).

- AAC (AAC) vyžaduje licenci pro kódování i dekódování. AAC je nejméně komplikovaný a nejpoužívanější kodek. Je-li prioritou dosažení co nejvyšší kvality zvuku, je kodek AAC doporučený. Zařízení Axis zahrnuje licenci AAC.
- G711 (G711) je nelicencovaný standardní kodek užitečný při integraci zvuku do systému VoIP.
- G726 (G726) je nelicencovaný hlasový kodek nejčastěji používaný v bezpečnostním průmyslu.

## Video a zvuk

#### Poznámka

Při nahrávání zvuku na externí úložiště, jako je SD karta, nebo při síťovém sdílení použijte kodek AAC.

Hodnota Sample rate (Vzorkovací frekvence) určuje, kolikrát za sekundu bude zvuk vzorkován. Vyšší vzorkovací frekvence poskytuje lepší kvalitu zvuku, avšak vyžaduje větší šířku pásma.

Nastavte požadovaný Bit rate (Datový tok) podle zvoleného kódování. Vyšší datový tok bude poskytovat vyšší kvalitu zvuku. Nižší datový tok může způsobovat prodlevy nebo zpoždění, avšak zabere menší šířku pásma.

Další informace o těchto nastaveních naleznete na stránkách online pomoci 🥝.

### Zvukový výstup

Ke konektoru pro zvukový výstup může být připojen externí reproduktor (je vyžadován aktivní reproduktor se zabudovaným zesilovačem). Výstup může být připojen k jinému zesilovači s reproduktory. Pro zvukový výstup musí být použit stereo konektor.

Nastavení zvukového výstupu se provádí v nabídce Video & Audio (Video a zvuk) > Audio Settings (Nastavení zvuku).

Zisk výstupu: – Ovládání hlasitosti linkového zvukového výstupu. Je-li zvuk příliš slabý, zvolte vyšší hodnotu dB zesílení. Je-li zvuk příliš hlasitý, zvolte nižší hodnotu dB zesílení.

## Zvukové klipy

Zvukový klip je zvukový soubor, který je možné přehrát při nastavené události nebo přímo ze stránky Live View (Živé Zobrazení). Zvukový klip musí být nejprve nahrán do zařízení Axis nebo zaznamenán pomocí mikrofonu připojeného k zařízení.

Chcete-li přidat, stáhnout, změnit nebo odstranit zvukové klipy, přejděte do nabídky Video & Audio > Audio Clips (Video a zvuk >

Zvukové Klipy). Další informace naleznete na stránkách online pomoci 🥝.

Chcete-li nakonfigurovat zařízení Axis pro přehrávání zvukových klipů při dané události, musí být nastaveno pravidlo událostí. Další informace naleznete zde: Události na straně 47.

#### Poznámka

Zvukové klipy nelze použít, je-li povolena funkce zvuku zařízení. Funkce zvuku se povoluje na kartě Audio (Zvuk) v nabídce Video & Audio > Video Stream (Video a zvuk > Video Stream).

# Konfigurace Stránky Živé Zobrazení

# Konfigurace Stránky Živé Zobrazení

Stránku Živého zobrazení můžete přizpůsobit a změnit ji tak, aby vyhovovala vašim požadavkům. Je možné definovat tyto vlastnosti stránky Živého zobrazení.

- Profil Streamu. Viz strana 24.
- Výchozí Přehrávač pro Prohlížeč. Viz strana 34.
- Nastavení Přehrávače. Viz strana 34.
- Akční Tlačítka. Tato tlačítka jsou popsána zde: Řízení na stránce Živého zobrazení na straně 12.
- Uživatelsky Definované Odkazy. Viz strana 35.
- Tlačítka Výstupu. Viz strana 35.

## Výchozí přehrávač pro prohlížeče

V nabídce Live View Config (Konfigurace živého zobrazení) > Default Viewer (Výchozí prohlížeč) zvolte výchozí metodu pro zobrazování videa ve vašem prohlížeči. Zařízení se pokusí zobrazit video ve zvoleném formátu a ve zvoleném přehrávači. Nebude-li to možné, zařízení potlačí tato nastavení a zvolí nejlepší dostupnou kombinaci.

| Prohlížeč                      | Přehrávač      | Popis                                                                                                    |
|--------------------------------|----------------|----------------------------------------------------------------------------------------------------|
| Windows Internet Explorer      | AMC            | Doporučený přehrávač pro Internet Explorer (H.264/Motion JPEG).                                                      |
|                                | QuickTime      | H.264.                                                                                                    |
|                                | Statický obraz | Zobrazuje pouze statické obrazy. Chcete-li zobrazit nový obraz, klepněte na tlačítko Obnovit ve vašem prohlížeči.    |
| Ostatní prohlížeče Push Server |                | Doporučený přehrávač pro další prohlížeče (Motion JPEG).                                                             |
|                                | QuickTime      | H.264.                                                                                                    |
|                                | Statický obraz | Zobrazuje pouze statické obrazy. Chcete-li zobrazit nový obraz, klepněte na<br>tlačítko Obnovit ve vašem prohlížeči. |

Další informace naleznete na stránkách online pomoci 🥝.

### Nastavení přehrávače

Chcete-li nastavit volby pro přehrávač, přejděte do nabídky Live View Config > Viewer Settings (Nastavení živého zobrazení > Nastavení přehrávače).

- Volbou Show viewer toolbar (Zobrazit nástrojovou lištu přehrávače) zobrazíte nástroj AXIS Media Control (AMC) nebo nástrojovou lištu přehrávače QuickTime pod video obrazem ve vašem prohlížeči.
- H.264 decoder installation (Instalace dekodéru H.264). Správce může zakázat instalaci dekodéru H.264 začleněného do nástroje AXIS Media Control. Tím lze zabránit instalaci nelicencovaných kopií. Další licence dekodéru lze zakoupit u vašeho prodejce Axis.
- Volbou Show crosshair in PTZ joystick mode (Zobrazit záměrný kříž v režimu joysticku PTZ) povolíte kříž indikující střed obrazu v režimu joysticku PTZ.
- Volbou Use PTZ joystick mode as default (Použít režim joysticku PTZ jako výchozí) povolíte režim joysticku. Režim může být dočasně změněn z ovládacího panelu PTZ.
- Volbou Enable recording button (Povolit tlačítko nahrávání) povolíte nahrávání ze stránky živého zobrazení. Toto tlačítko je k dispozici při použití přehrávače AMC. Nahrávky jsou ukládány do umístění zadaného v ovládacím panelu AMC. Viz AXIS Media Control (AMC) na straně 15.

# Konfigurace Stránky Živé Zobrazení

## Uživatelsky definované odkazy

Chcete-li na stránce živého zobrazení zobrazit uživatelské odkazy, zvolte **Zobrazit uživatelský odkaz**, zadejte název odkazu a poté jeho URL adresu. Při definování webového odkazu neodstraňujte z adresy URL příznak "http://". Uživatelské odkazy mohou být využity ke spouštění skriptů nebo k aktivaci externího zařízení připojeného k výrobku, nebo mohou odkazovat na webové stránky. Uživatelské odkazy definované jako CGI odkazy spustí skripty na pozadí ve skrytém rámu. Definování odkazu jako odkazu na internetovou stránku otevře odkaz v novém okně.

### Tlačítka výstupu

Externí vstupní/výstupní zařízení připojená k výstupním portům zařízení Axis lze ovládat přímo ze stránky Živé zobrazení.

Zobrazení tlačítek výstupu na stránce živého zobrazení:

- 1. Přejděte do nabídky Setup > Live View Config (Nastavení > Konfigurace živého zobrazení).
- 2. V nabídce Output Buttons (Tlačítka výstupu) vyberte typ ovládání:
  - Klepnutím na Pulz aktivujete výstup na nastavenou dobu. Pulz lze nastavit na dobu trvání od 1/100 s do 60 s.
  - Aktivní/neaktivní zobrazí dvě tlačítka, jedno pro každou akci.

Chcete-li konfigurovat aktivní a neaktivní stav, přejděte do nabídky System Options > Ports & Devices > I/O Ports (Možnosti dohledu > Porty a zařízení > I/O porty) a nastavte pro port Normal state (Normální stav).

Další informace o I/O portech najdete zde: Porty vstupů/výstupů na straně 66.

## PTZ (Panoráma, sklon, přiblížení)

# PTZ (Panoráma, sklon, přiblížení)

PTZ (Panoráma, sklon, přiblížení) je dostupné, je-li pro vybranou oblast zobrazení povoleno digitální PTZ, nebo pokud byl načten ovladač PTZ. Více informací o oblastech zobrazení naleznete zde: *Oblast zobrazení na straně 27*. Další informace o tom, jak nahrát ovladače, naleznete zde: *Instalace ovladače PTZ na straně 38*. Informace o přepínání mezi dvěma možnostmi viz *Režim PTZ na straně 11*.

## Přednastavené polohy

Přednastavená poloha je uložená poloha, kterou lze používat pro rychlé přemístění pohledu kamery na určité místo. Přednastavenou polohu tvoří následující hodnoty:

- Polohy otáčení a naklápění
- Poloha přiblížení

Každá oblast zobrazení má své vlastní přednastavené pozice.

## Přístup k přednastavené poloze

K přednastavené poloze lze přistupovat několika způsoby:

- Volbou prepozice z rolovací nabídky Zdroj na stránce živého zobrazení.
- Při nastavování pravidel akcí. Viz strana 47.
- Při nastavování okružních prohlídek. Viz strana 37.

### Přidání přednastavené polohy

- 1. Přejděte do nabídky Setup > PTZ > Preset Positions (Nastavení > PTZ > Prepozice).
- 2. Klepnutím na obraz nebo použitím ovladače natočte kameru do požadované polohy.
- 3. Do pole Current position (Aktuální pozice) napište název.
- 4. Klepněte na Add (Přidat) a pozici uložte.

### Začlenění názvu přednastavené polohy do překryvného textu

- 1. Přejděte do nabídky Video & Audio (Video a zvuk).
- 2. Vyberte Include overlay text (Zahrnout překryvný text).
- 3. Do pole zapište modifikátor # P.
- 4. Klepněte na Save (Uložit).

#### Nastavení domovské polohy

Celkový pohled na oblast je považován za **Domovskou** polohu, která je snadno přístupná klepnutím na tlačítko **Domů** na stránce Živé zobrazení a v okně nastavení přednastavených pozic.

Zařízení může být nakonfigurováno tak, aby se vrátilo do domovské polohy, je-li funkce PTZ po stanovou dobu neaktivní. Dobu zadejte v nabídce Návrat domů za a klepněte na Uložit. Nastavte čas na nulu, chcete-li zařízení zabránit, aby se automaticky vracelo do domovské polohy.
# PTZ (Panoráma, sklon, přiblížení)

### Okružní prohlídky

Okružní prohlídka (guard tour) zobrazuje video stream z různých přednastavených poloh, jednu po druhé, v předem určeném pořadí nebo náhodně a po nastavitelných časových úsecích. Aktivovaný nástroj pro okružní prohlídku poběží i po odhlášení uživatele nebo po zavření okna prohlížeče.

### Poznámka

U zařízení, které podporují omezené okružní prohlídky, je pevná minimální doba zobrazení 10 sekund.

### Jak vytvořit okružní prohlídku

- 1. Přejděte do nabídky Setup > PTZ > Guard Tour (Nastavení > PTZ > Okružní prohlídka).
- 2. Klepněte na tlačítko Add (Přidat).
- 3. Zadejte název.
- 4. Zadejte délku prodlevy mezi okruhy.
- 5. Z rolovací nabídky vyberte přednastavenou polohu a klepněte na tlačítko Add (Přidat).
- 6. Pro každou přednastavenou polohu zadejte hodnotu View Time (Doba zobrazení) v sekundách nebo minutách.
- 7. Zadejte View Order (Pořadí zobrazení) přednastavených poloh, nebo zvolte Random view order (Náhodné pořadí zobrazení).
- 8. Klepněte na Save (Uložit).

### Jak upravit okružní prohlídku

- 1. Přejděte do nabídky Setup > PTZ > Guard Tour (Nastavení > PTZ > Okružní prohlídka).
- 2. Vyberte okružní prohlídku ze Guard Tour List (Seznamu okružních prohlídek).
- 3. Klepněte na Modify (Upravit).

### Jak vymazat okružní prohlídku

- 1. Přejděte do nabídky Setup > PTZ > Guard Tour (Nastavení > PTZ > Okružní prohlídka).
- 2. Vyberte okružní prohlídku ze Guard Tour List (Seznamu okružních prohlídek).
- 3. Klepněte na Remove (Odstranit).

### Pokročilé

### Řízení

Pokročilá nastavení PTZ je možné provést pod PTZ > Advanced > Controls (PTZ > Pokročilé > Řízení).

Panel Shortcut Command Buttons (Panel tlačítek příkazových zkratek) zobrazuje uživatelsky definovaný seznam tlačítek přístupných z Ctrl panel (Řídicího panelu) na stránce Živého zobrazení. Tato tlačítka je možné použít pro přímý přístup k příkazům vydávaným pomocí rozhraní pro programování aplikací VAPIX<sup>®</sup>. Chcete-li přidat nové tlačítko pro příkazovou zkratku, klepněte na Add (Přidat).

Ve výchozím nastavení jsou povoleny tyto příkazy PTZ:

- Řízení otáčení
- Řízení naklápění
- Řízení přiblížení

# PTZ (Panoráma, sklon, přiblížení)

Chcete-li vypnout konkrétní funkci, zrušte výběr možnosti v nabídce Enable/Disable controls (Povolit/Zakázat řízení).

Používáte-li více oblastí zobrazení, odebrání řízení vypne řízení pouze ve vybrané oblasti zobrazení.

#### Poznámka

Zakázání řízení PTZ nebude mít vliv na přednastavené polohy. Je-li například zakázáno řízení naklápění, zařízení se stále bude moci přemístit do přednastavených poloh vyžadujících naklápění.

### Instalace ovladače PTZ

Zařízení Axis podporuje několik zařízení PTZ. Kompletní seznam podporovaných zařízení a správné ovladače jsou k dispozici na stránkách *www.axis.com*. K instalaci zařízení PTZ potřebujete nainstalovat ovladač PTZ.

Chcete-li instalovat ovladač, PTZ přejděte do nabídky PTZ (PTZ)> Driver Selection (Výběr ovladače). Browse (Procházením) vyhledejte ovladač (např. driver.ptz) a Upload (nahrajte) jej. Byl-li ovladač úspěšně nahrán, objeví se v rolovací nabídce Select driver to use (Zvolte ovladač). Z rolovací nabídky vyberte ovladač, který chcete nainstalovat nebo odstranit, a klepněte na Save (Uložit).

Klepnutím na Activate PTZ (Aktivovat PTZ) povolíte PTZ. Adresa připojeného zařízení se objeví u Device ID (ID zařízení). Z rolovací nabídky vyberte Device type (Typ zařízení). Nevíte-li, jaký typ zařízení použít, podívejte se do dokumentace dodávané s ovladačem PTZ.

K dokončení instalace přejděte do nabídky System Options (Možnosti dohledu) > Ports & Devices (Porty a zařízení) > COM Port (COM port) a ověřte nastavení.

### Fronta řízení

#### Poznámka

- Správce může povolit a zakázat řízení PTZ pro vybrané uživatele.
- K identifikaci různých uživatelů ve skupině prohlížeče musí být u klienta povoleny soubory cookie.
- Control queue polltime (Čas dotazování fronty řízení) se měří v sekundách. Další informace naleznete na stránkách online pomoci 2.

Správce může nastavit frontu pro řízení PTZ z nabídky PTZ > Control Queue (PTZ > Fronta řízení). Po nastavení se na stránce Živého zobrazení objeví tlačítka PTZ Control Queue (PTZ fronty řízení) umožňující jednomu prohlížeči výhradní řízení po omezený časový úsek. Ostatní uživatelé budou zařazeni do fronty.

Uživatelé patřící do skupiny (viz *Uživatelé na straně 55*) s vyšší prioritou PTZ budou do fronty zařazeni před ostatní uživatele. Pořadí priorit je následující:

- 1. **Správce** Správce přebírá řízení PTZ bez ohledu na to, kdo je ve frontě na prvním místě. Správce bude odebrán z fronty 60 sekund od vydání posledního příkazu řízení PTZ.
- 2. **Událost** Zařízení Axis je možné nakonfigurovat na přechod do přednastavené polohy, je-li spuštěn poplach (viz *Události na straně 47*). Událost bude okamžitě zařazena na první místo fronty, vyjma případů, kdy má kontrolu správce.
- 3. Operátor Stejně jako u správce, avšak s nižší prioritou
- 4. Okružní prohlídka Okružní prohlídka (viz strana 37) má řízení PTZ na neurčitou dobu. Může být potlačen operátorem, událostí nebo správcem. Okružní prohlídka (guard tour) znovu získá kontrolu poté, co skupiny s vyšší prioritou opustí frontu.
- Prohlížeč Více prohlížečů musí čekat, než přijdou na řadu. Prohlížeč řídí PTZ po dobu 60 sekund, pak řízení přechází na další prohlížeč ve frontě.

### Detektory

### Detektory

### O neoprávněné manipulaci s kamerou

Nástroj Neoprávněné manipulace s kamerou umí vygenerovat výstrahu, dojde-li k přemístění kamery, zakrytí objektivu, postříkání barvou nebo velkému rozostření. Aby bylo možné výstrahu zaslat například e-mailem, musí být nastaveno pravidlo akcí.

### Konfigurace detekce narušení zařízení

- 1. Přejděte do nabídky Detectors > Camera Tampering (Detektory > Narušení kamery).
- Nastavte parametr Minimum duration (Minimální doba trvání) určující, kolik času musí uplynout, než bude spuštěn poplach. Zvýšení hodnoty tohoto parametru pomůže předcházet falešným poplachům způsobovaným známými podmínkami ovlivňujícími obraz.
- 3. Má-li být poplach spuštěn při ztlumení nebo vypnutí světel, v případě zabarvení objektivu, zakrytí objektivu nebo při významném rozostření, zvolte položku Alarm for dark images (Poplach pro tmavé obrazy).
- 4. Klepněte na Save (Uložit).

### Konfigurace pravidla akcí pro poplach při narušení zařízení

- 1. Přejděte do nabídky Events > Action Rules (Události > Pravidla akcí).
- 2. Klepnutím na tlačítko Add (Přidat) nastavíte nové pravidlo akcí.
- 3. Zadejte Name (Název) pravidla akcí.
- 4. V nabídce Condition (Podmínka) zvolte Detectors (Detektory) ze seznamu Trigger (Spouštěč).
- 5. Ze seznamu detektorů vyberte možnost Tampering (Narušení zařízení).
- 6. Můžete také zvolit položky Rozvrh a Další podmínky.
- 7. Zvolte akci. Příklad: Chcete-li odeslat e-mail, vyberte Send Notification (Odeslat Oznámení) a zvolte Recipient (Příjemce) ze seznamu definovaných příjemců.

### Poznámka

Volba While the rule is active (Je–li pravidlo aktivní) v nabídce Duration (Trvání) není pro narušení kamery k dispozici, protože narušení kamery nemá parametr trvání, a jakmile je tato událost spuštěna, nepřepne se automaticky do vypnutého stavu.

Více informací o pravidlech akcí naleznete na Události na straně 47.

### Detekce zvuku

Zařízení Axis je možné nakonfigurovat, aby generovalo poplach v případě, že úroveň hluku překročí nebo poklesne pod stanovený práh. Prahová hodnota může být nastavena v rozsahu 0–100, kde 0 je nejcitlivější a 100 nejméně citlivá.

- 1. Přejděte do nabídky Detectors > Audio Detection (Detektory > Detekce zvuku).
- 2. Nastavte úroveň zvuku pro poplach a klepněte na Save (Uložit).
- 3. Přejděte do nabídky Events > Action Rules (Události > Pravidlo akcí) a nastavte pravidlo akcí, viz Nastavení pravidel akcí na straně 47.

Detekovaný zvuk je signalizován barevnými vrcholy v okně Činnost. Událost je spuštěna, překročí-li nebo poklesne-li hlasitost detekovaného zvuku pod stanovený práh představovaný posuvníkem.

## Aplikace

## Aplikace

AXIS Camera Application Platform (ACAP) je otevřená platforma umožňující třetím stranám vyvíjet analytické a jiné aplikace pro zařízení Axis. Informace o dostupných aplikacích, jejich stahování, zkušebních dobách a licencích naleznete na *www.axis.com/applications* 

### Poznámka

- Aplikace AXIS Video Detekce Pohybu je v tomto zařízení již nainstalována. Viz AXIS Video Detekce Pohybu na straně 42.
- Některé aplikace mohou běžet současně, avšak určité aplikace nemusí být s jinými aplikacemi kompatibilní. Některé kombinace aplikací mohou vyžadovat příliš mnoho výpočetního výkonu nebo paměti, jsou-li spouštěny současně. Před spuštěním ověřte, zda spolu aplikace mohou pracovat.

### Licence aplikací

Některé aplikace vyžadují ke svému spuštění licenci. Licence je možné nainstalovat dvěma způsoby:

- Automatická instalace vyžaduje přístup k internetu.
- Ruční instalace získáním licenčního klíče u prodejce aplikace a jeho zadáním do zařízení Axis.

Při koupi licence budete potřebovat výrobní číslo (S/N) zařízení Axis. Výrobní číslo je uvedeno na štítku zařízení a v nabídce System Options > Support > System Overview (Možnosti Dohledu > Podpora > Přehled Systému).

### Nahrávání aplikace

Chcete-li nahrát a spustit aplikaci:

- 1. Přejděte do nabídky Setup > Applications (Nastavení > Aplikace).
- 2. V nabídce Upload Application (Nahrát aplikaci) klepněte na tlačítko Browse (Procházet). Najděte soubor s aplikací a klepněte na Upload Package (Nahrát balíček).
- 3. Nainstalujte licenci (je-li třeba). Pokyny jsou uvedeny v dokumentaci dodané prodejcem aplikace.
- 4. Spuštění aplikace. Přejděte na stránku Applications (Aplikace), vyberte aplikaci ze seznamu nainstalovaných aplikací a klepněte na tlačítko Start (Start).
- 5. Konfigurace aplikace. Pokyny jsou uvedeny v dokumentaci dodané prodejcem aplikace.

### Poznámka

- Aplikaci muže nahrát pouze správce zařízení.
- Aplikace a licence mohou být instalovány na více produktů najednou pomocí nástroje AXIS Camera Management verze 3.10 a novější.

Chcete-li pro aplikaci vygenerovat soubor protokolu, přejděte do nabídky **Applications (Aplikace)**. Zvolte aplikaci a klepněte na **Log (Protokol)**.

### Aspekty aplikace

Při aktualizaci aplikace budou nastavení aplikace včetně licence smazána. Licence musí být znovu nainstalována a aplikace nakonfigurována.

Je-li aktualizován firmware zařízení Axis, nahrané aplikace a jejich nastavení zůstanou beze změny, avšak společnost Axis Communications to nezaručuje. Pamatujte, že nový firmware musí aplikaci podporovat. Informace o aktualizacích firmwaru naleznete zde: Aktualizace firmwaru na straně 70.

Je-li zařízení Axis restartováno, spuštěné aplikace budou restartovány automaticky.

# Aplikace

Je-li zařízení Axis obnoveno, nahrané aplikace zůstanou beze změny, avšak musí být restartovány. Chcete-li spustit aplikaci, přejděte do nabídky Setup > Applications (Nastavení > Aplikace). Zvolte aplikaci ze seznamu nainstalovaných aplikací a klepněte na tlačítko Start (Start). Informace o obnovení zařízení Axis naleznete zde: *Údržba na straně 67*.

Je-li zařízení Axis obnoveno do výchozího nastavení, budou nahrané aplikace a jejich nastavení odstraněny. Informace o výchozím nastavení naleznete zde: Obnovení výchozího továrního nastavení kamery na straně 69.

## AXIS Video Detekce Pohybu

# AXIS Video Detekce Pohybu

AXIS Video Detekce Pohybu je aplikace, která detekuje pohybující se objekty ve sledované oblasti. Je-li zjištěn pohybující se objekt, odešle AXIS Video Detekce Pohybu hlášení o poplachu, které může být využito zařízením Axis nebo softwarem třetí strany, například pro záznam videa nebo odeslání hlášení.

AXIS Video Detekce Pohybu 3 je součástí zařízení Axis a je dostupná pod nabídkou Setup > Applications (Nastavení > Aplikace). Abyste mohli používat AXIS Video Detekci Pohybu, musí být aplikace nejprve spuštěna. Aby nedocházelo k detekci nechtěných objektů, měla by být aplikace nakonfigurována. Během konfigurace může být použito vizuální potvrzení pomáhající pochopit účinky různých filtrů. Je-li vizuální potvrzení povoleno, označují červené mnohoúhelníky objekty, které aplikace detekuje, a zelené mnohoúhelníky objekty, které aplikace ignoruje.

### Aspekty

Před používáním AXIS Video Detekce Pohybu 3 zvažte následující aspekty:

- Malé a vzdálené objekty nemusí být zachyceny.
- Přesnost detekce může být ovlivněna počasím, například hustým deštěm nebo sněžením.
- Ujistěte se, že světelné podmínky odpovídají specifikacím zařízení Axis. Je-li to třeba, zajistěte dodatečné osvětlení.
- Ujistěte se, že kamera není vystavena nadměrným vibracím. Vibrace mohou způsobit falešné detekce.

### Spuštění a zastavení aplikace

Chcete-li spustit aplikaci, vyberte ji ze seznamu Installed Applications (Nainstalované aplikace) na stránce Applications (Aplikace) a klepněte na Start (Start).

Chcete-li aplikaci zastavit, vyberte ji a klepněte na Stop (Zastavit).

### Konfigurace aplikace

Aplikace je k dispozici v nabídce Setup > Applications > Motion Detection 3 (Nastavení > Aplikace > Detekce pohybu 3). Přejděte na Settings (Nastavení) a klepněte na Nastavení AXIS Video Detekce Pohybu chcete-li otevřít webovou stránku aplikace.

Chcete-li nakonfigurovat AXIS Video Detekci Pohybu 3, postupujte následovně:

- 1. Změňte velikost a umístění zahrnuté oblasti. V této oblasti budou detekovány pohybující se objekty. Viz Začleněná oblast na straně 42.
- 2. Volitelně můžete přidat jednu nebo více vyčleněných oblastí. Objekty ve vyčleněné oblasti budou ignorovány. Viz Vyčleněná oblast na straně 43.
- 3. Změny uložíte kliknutím na tlačítko Save (Uložit).
- 4. Nastavení ověřte vizuálním potvrzením. Viz Vizuální potvrzení na straně 43.
- 5. Je-li detekováno příliš mnoho nechtěných objektů, povolte a nakonfigurujte jeden nebo více filtrů pro ignoraci. Viz *Filtry ignorace na straně 44.*

Po dokončení úprav klepnutím na tlačítko Save (Uložit) změny uložíte. Video stream bude restartován a bude několik sekund trvat, než se změny projeví.

### Začleněná oblast

Začleněná oblast je oblast, ve které budou detekovány pohybující se objekty. Objekty pohybující se mimo začleněnou oblast budou ignorovány. Objekt bude detekován i v případě, že se v začleněné oblasti nachází jen zčásti.

## AXIS Video Detekce Pohybu

### Poznámka

Chcete-li změnit začleněnou oblast, musíte použít Internet Explorer a AXIS Media Control (AMC).

Výchozí začleněnou oblastí je čtverec pokrývající celý obraz. Chcete-li zvýraznit oblast, klepněte na ikonu 🥗.

Myší můžete přesunout a změnit tvar a velikost oblasti tak, aby pokrývala pouze tu část obrazu, ve které mají být objekty detekovány. Výchozí čtyřúhelník je možné změnit na mnohoúhelník až s 20 vrcholy.

- Chcete-li přidat nový vrchol, klepněte na okraj začleněné oblasti. Přetáhněte vrchol do požadované pozice.
- Chcete-li některý vrchol odstranit, klepněte na něj pravým tlačítkem.
- Chcete-li vrchol přesunout, přetáhněte ho do nové pozice.
- Chcete-li přesunout celou začleněnou oblast, umístěte ukazatel myši dovnitř oblasti. Až se objeví kříž, přetáhněte oblast do nového umístění.
- Chcete-li vybrat začleněnou oblast, klepněte na její okraj.

Chcete-li obnovit začleněnou oblast do výchozí velikosti, klepněte na Reset.

### Vyčleněná oblast

Vyčleněná oblast je oblast, ve které budou pohybující se objekty ignorovány. Vyčleněné oblasti použijte tam, kde jsou uvnitř začleněné oblasti místa, kde je detekováno mnoho nechtěných objektů. Je možné použít až 10 vyčleněných oblastí.

#### Poznámka

Chcete-li přidat a změnit vyčleněné oblasti, musíte použít Internet Explorer a AXIS Media Control (AMC).

Chcete-li přidat vyčleněnou oblast, klepněte na **Přidat**. Výchozí vyčleněnou oblastí je obdélník umístěný uprostřed obrazu. Myší můžete přesunout a změnit tvar a velikost oblasti, která pokrývá požadovanou část obrazu. Výchozí čtyřúhelník je možné změnit na mnohoúhelník až s 20 vrcholy.

- Chcete-li přesunout vyčleněnou oblasti, umístěte ukazatel myši dovnitř oblasti. Až se objeví kříž, přetáhněte oblast do nového umístění.
- Chcete-li přidat nový vrchol, klepněte na okraj vyčleněné oblasti. Přetáhněte vrchol do požadované pozice.
- Chcete-li některý vrchol odstranit, klepněte na něj pravým tlačítkem.
- Chcete-li vrchol přesunout, přetáhněte ho do nové pozice.
- Chcete-li vybrat vyčleněnou oblast, klepněte na její okraj.

Chcete-li odstranit vyčleněnou oblast, vyberte ji a poté klepněte na tlačítko Odebrat.

Chcete-li zvýraznit vyčleněné oblasti, klepněte na ikonu <sup>400</sup>.

### Vizuální potvrzení

Vizuální potvrzení slouží k ověření, že je nastavení správné, to znamená, že jsou detekovány všechny objekty, které by měly být detekovány.

#### Poznámka

Chcete-li použít vizuální potvrzení, musíte použít Internet Explorer a AXIS Media Control (AMC).

Je-li aktivováno vizuální potvrzení, budou všechny pohybující se objekty zjištěné aplikací ohraničeny a sledovány mnohoúhelníky. Červený mnohoúhelník znamená, že objekt byl nalezen a je detekován jako pohybující se objekt. Zelený mnohoúhelník znamená, že objekt byl nalezen, ale je ignorován, protože není v zahrnuté oblasti nebo je ignorován v důsledku nastavení filtrů.

# AXIS Video Detekce Pohybu

Povolení vizuálního potvrzení:

- 1. Zvolte možnost Enable visual confirmation (Povolit vizuální potvrzení).
- 2. Klepněte na Save (Uložit).

### Poznámka

- Vizuální potvrzení se po 15 minutách vypne.
- Po dokončení úprav klepnutím na tlačítko Save (Uložit) změny uložíte. Video stream bude restartován a bude několik sekund trvat, než se změny projeví.
- Povolení vizuálního potvrzení může způsobit zpožďování obrazu.

### Filtry ignorace

Pokud nástroj AXIS video detekce pohybu 3 detekuje příliš mnoho nechtěných objektů, začněte úpravami začleněných a vyčleněných oblastí. Je-li stále detekováno příliš mnoho nechtěných objektů, použijte jeden nebo více filtrů pro ignoraci.

Podporované filtry ignorace:

- Houpající se předměty Pro ignoraci předmětů pohybujících se pouze na krátké vzdálenosti
- Krátkodobé objekty Pro ignoraci předmětů, které se v obraze objevují pouze na krátkou dobu
- Malé objekty Pro ignoraci malých objektů

Filtry ignorace jsou aplikovány na všechny pohybující se objekty rozpoznané aplikací a měly by být nakonfigurovány opatrně, aby bylo zajištěno, že nebudou ignorovány důležité objekty.

Filtry ignorace používejte, pouze je-li to nezbytné, a používejte jich co nejméně. Povolujte a konfigurujte jeden filtr po druhém a vizuálně si ověřujte nastavení, dříve než povolíte další filtr. Při konfiguraci filtru začněte s malou velikostí filtru, klepněte na Uložit a vizuálně ověřte nastavení. Je-li to třeba, zvětšujte velikost filtru v malých krocích, dokud se počet nežádoucích objektů nesníží.

### Filtr ignorace kývajících se objektů

Filtr ignorace kývajících se objektů se používá, aby se zabránilo detekci objektů, které se pohybují pouze na krátké vzdálenosti, například kývající se stromy, prapory a jejich stíny. Filtr použijte, pokud tyto objekty způsobují velké množství falešných detekcí. V případě, že jsou kymácející se objekty ve scéně velké, například velké vodní plochy nebo velké stromy, použijte místo filtru vyčleněné oblasti. Filtr bude aplikován na všechny pohybující se objekty ve scéně, a pokud je nastavena příliš velká hodnota filtru, nemusí být důležité objekty detekovány.

Je-li povolen filtr ignorace kývajících se objektů a aplikace najde pohybující se objekt, objekt nebude označen jako detekovaný (červený mnohoúhelník), pokud se nepohne na vzdálenost větší, než je nastavená velikost filtru. Hlášení o poplachu bude odesláno při detekci objektu. V případě, že se poplach používá ke spuštění nahrávání, nakonfigurujte čas před spuštěním tak, aby nahrávka obsahovala i dobu, po kterou se objekt pohyboval na scéně, než byl detekován.

Povolení filtru:

- 1. Vyberte možnost Swaying objects (Kývající se objekty).
- 2. Klepnutím na ikonu <sup>ee</sup> zobrazíte velikost filtru v obraze.
- 3. Myší můžete měnit velikost filtru. Začněte s menší velikostí. Objekty pohybující se na vzdálenost kratší, než je vzdálenost od středu kříže k jedné ze šipek, budou ignorovány. Filtr může být přesunut na umístění kývajícího se objektu, aby bylo snazší upravit velikost. Pamatujte, že filtr bude aplikován na všechny objekty v obraze, nikoli pouze na ty, které jsou umístěny v místě zobrazení filtru.
- 4. Filtr uložíte kliknutím na tlačítko Save (Uložit).
- 5. Nastavení ověřte vizuálním potvrzením.
- 6. Nejsou-li výsledky uspokojivé, zvětšujte velikost filtru po malých krocích.

## AXIS Video Detekce Pohybu

Velikost filtru lze nastavit také zadáním hodnoty mezi 10 a 50 do příslušného pole. Hodnota odpovídá vzdálenosti od středu kříže k jedné ze šipek. Hodnota 100 znamená, že objekt se musí přesunout z výchozího bodu o jednu třetinu šířky nebo výšky obrazu, než bude detekován. Hodnota 50 znamená poloviční hodnotu, tedy že objekt se musí přesunout z výchozího bodu o jednu t výchozího bodu o jednu šestinu šířky nebo výšky obrazu, než bude detekován.

### Filtr ignorace krátkodobých objektů

Filtr ignorace krátkodobých objektů se používá, aby se zabránilo detekci objektů, které se objevují pouze po krátkou dobu, jako jsou světelné paprsky z projíždějícího auta a rychle se pohybující stíny. Filtr použijte, pokud tyto objekty způsobují velké množství falešných detekcí.

Je-li povolen filtr ignorace krátkodobých objektů a aplikace zjistí pohybující se objekt, objekt nebude označen jako detekovaný (červený mnohoúhelník), dokud neuběhne nastavený čas. Hlášení o poplachu bude odesláno při detekci objektu. V případě, že se poplach používá ke spuštění nahrávání, nakonfigurujte čas před spuštěním tak, aby nahrávka obsahovala i dobu, po kterou se objekt pohyboval na scéně, než byl detekován.

Povolení filtru:

- 1. Vyberte možnost Short-lived objects (Krátkodobé objekty).
- 2. Zadejte čas v sekundách. Počet sekund je minimální doba, která musí uplynout, než bude objekt detekován. Začněte s malým číslem.
- 3. Filtr uložíte kliknutím na tlačítko Save (Uložit).
- 4. Nastavení ověřte vizuálním potvrzením.
- 5. Nejsou-li výsledky uspokojivé, zvětšujte velikost filtru po malých krocích.

### Filtr ignorace malých objektů

Filtr ignorace malých objektů se používá, aby se zabránilo detekci objektů, které jsou příliš malé. Pokud například má být sledován pouze pohyb vozidel, je možné tento filtr použít, aby se zabránilo detekci lidí a zvířat.

Používáte-li filtr ignorace malých předmětů, pamatujte, že objekt dále od kamery se jeví menší než objekt v blízkosti kamery. Je-li filtr nastaven na ignoraci objektů o velikosti člověka, lidé, kteří jsou blízko, mohou být stále kamerou detekováni, protože jsou větší, než je nastavená velikost filtru.

Povolení filtru:

- 1. Vyberte možnost Small objects (Malé objekty).
- 2. Klepnutím na ikonu <sup>ener</sup>zobrazíte velikost filtru v obraze.
- 3. Myší můžete měnit velikost filtru. Začněte s menší velikostí. Pohybující se objekty, které se vejdou do nastaveného obdélníku, budou ignorovány. Filtr zobrazený v obraze může být přesunut, aby bylo snadnější jeho porovnání s velikostí objektů v obraze. Pamatujte, že filtr bude aplikován na všechny objekty v obraze, a to i na objekty, které nejsou umístěny v místě zobrazení filtru.
- 4. Filtr uložíte kliknutím na tlačítko Save (Uložit).
- 5. Nastavení ověřte vizuálním potvrzením.
- 6. Nejsou-li výsledky uspokojivé, zvětšujte velikost filtru po malých krocích.

Velikost filtru lze nastavit také zadáním šířky a výšky do příslušných polí. Šířka a výška jsou maximální šířka a maximální výška objektů, které budou ignorovány, a měří se v procentech šířky a výšky obrazu. Lze použít hodnoty od 5 do 100.

### Použití aplikace v pravidle akcí

Následující příklad ukazuje, jak konfigurovat produkt Axis pro záznam videa, když AXIS Video Motion Detection 3 detekuje pohyb.

### AXIS Video Detekce Pohybu

- 1. Do zařízení Axis vložte SD kartu, nebo přejděte do nabídky Setup > System Options > Storage (Nastavení > Možnosti dohledu > Úložiště) na webových stránkách zařízení Axis a nastavte zařízení pro používání síťového sdílení.
- 2. Případně přejděte do nabídky Setup > Video & Audio > Stream Profiles (Nastavení > Video a zvuk > Profily streamu) a vytvořte profil streamu pro nahrávání.
- Přejděte do nabídky Setup > Events > Action Rules (Nastavení > Události > Pravidla akcí) a klepnutím na Add (Přidat) vytvořte nové pravidlo akcí.
- 4. Z rolovací nabídky Trigger (Spouštěč) zvolte Applications (Aplikace) a poté zvolte VMD 3.
- 5. Další nastavení konfigurujte podle potřeby. Například pro nahrávání videa pouze v určitých časových obdobích vyberte Schedule (Plán).
- 6. V nabídce Actions (Akce) vyberte Record Video (Zaznamenat video) z rolovací nabídky Type (Typ).
- 7. Vyberte profil streamu a zařízení pro ukládání a poté nakonfigurujte časy před a po spuštění.
- 8. Ujistěte se, že je pravidlo povolené, a poté klepněte na OK (OK).

#### Poznámka

Aby se aplikace objevila v seznamu Trigger (Spouštěč), musí být spuštěna a její stav musí být buď "vyčkává", nebo "běží".

### Události

## Události

Stránky událostí umožňují konfigurovat zařízení Axis, aby provádělo akce při výskytu různých událostí. Například může zařízení zahájit nahrávání nebo poslat e-mailem oznámení, je-li detekován pohyb. Sada podmínek, které určují, jak a kdy bude akce vyvolána, se nazývá pravidlo akce.

### Nastavení pravidel akcí

Pravidlo akcí stanoví podmínky, které musí nastat, aby produkt provedl akci, například zaznamenal video nebo odeslal oznámení e-mailem. Je-li definováno více podmínek, musí být pro spuštění akce splněny všechny.

Další informace o dostupných spouštěčích a akcích naleznete zde: Spouštěče na straně 47 a Akce na straně 49.

Následující příklad popisuje, jak nastavit pravidlo akcí pro záznam videa do síťového sdílení, zaznamená-li kamera v zorném poli pohyb.

Nastavení detekce pohybu a přidání síťového sdílení:

- 1. Přejděte do nabídky **Applications (Aplikace)**, čímž spustíte konfiguraci, a nastavte AXIS Video Detekce pohybu 3. Viz *AXIS Video Detekce Pohybu*.
- 2. Přejděte do nabídky System Options > Storage (Možnosti dohledu > Úložiště) a nastavte síťové sdílení. Viz strana 66.

Nastavení pravidla akcí:

- 1. Přejděte do nabídky Events > Action Rules (Události > Pravidla akcí) a klepněte na Add (Přidat).
- 2. Klepněte na Enable rule (Povolit pravidlo) a zadejte popisný název pravidla.
- 3. Vyberte položku Applications (Aplikace) z rolovací nabídky Trigger (Spouštěč) a poté zvolte VMD3
- 4. Můžete také zvolit položky Schedule (Rozvrh) a Additional conditions (Další podmínky). Viz níže.
- 5. V nabídce Actions (Akce) vyberte Record Video (Zaznamenat video) z rolovací nabídky Type (Typ).
- 6. Vyberte položku Stream profile (Profil Streamu) a nakonfigurujte položku Duration (Doba trvání) podle popisu dále.
- 7. Z rolovací nabídky Storage (Úložiště) zvolte položku Síťové sdílení.

Chcete-li pro pravidlo akcí nastavit víc než jeden spouštěč, zvolte položku Additional conditions (Další podmínky) a klepnutím na Add (Přidat) přidejte další spouštěče. Používáte-li více podmínek, musí být pro spuštění akce splněny všechny.

Aby akce nebyla spouštěna opakovaně, může být nastaven parametr Wait at least (Vyčkat nejméně). Zadejte dobu v hodinách, minutách a sekundách, po kterou bude spouštěč ignorován předtím, než bude pravidlo akcí znovu aktivováno.

Duration (Doba trvání) záznamu určité akce může být nastavena tak, aby zahrnovala i čas těsně před událostí a po události. Zvolte položku Pre-trigger time (Čas před spuštěním) a/nebo Post-trigger time (Čas po spuštění) a zadejte čas v sekundách. Je-li parametr While the rule is active (Je-li pravidlo aktivní) povolen a akce je spuštěna zvonu během doby po spuštění, záznam se prodlouží o další časový úsek po spuštění.

Další informace naleznete na stránkách online pomoci 🥙.

### Spouštěče

Dostupné spouštěče pravidel událostí a podmínky zahrnují:

- Aplikace Použije ke spuštění pravidla nainstalované aplikace. Viz Aplikace na straně 40.
  - VMD3 Spouští událost, pokud AXIS Video Detekce Pohybu zjistí pohybující se objekt. Viz AXIS Video Detekce Pohybu.
- Detektory

### Události

- Detekce zvuku Spustí pravidlo, je-li detekován zvuk. Viz Detekce zvuku na straně 39.
- Denní/Noční režim Spustí pravidlo, když se zařízení přepne mezi denním (IR filtr zapnutý) a nočním režimem (IR filtr vypnutý). To může být použito například k ovládání externího infračerveného (IR) světla připojeného k výstupnímu portu.
- Přístup k živému streamu Spustí pravidlo, pokud kdokoli přistoupí k některému ze streamů a při přehrávání záznamu z místního úložiště. To může být použito například k odeslání oznámení.
- Ovlivnění Spustí pravidlo, je-li detekováno ovlivnění. Viz O neoprávněné manipulaci s kamerou na straně 39.
- Hardware
  - Síť Spouští pravidlo akcí, je-li síťové připojení ztraceno nebo obnoveno. To může být použito například ke spuštění nahrávání na SD kartu.
  - Teplota Spouští pravidlo akcí, pokud teplota stoupne nebo klesne mimo provozní rozsah zařízení. To může být použito například k odeslání oznámení o údržbě.
- Vstupní signál
  - Port digitálního vstupu Spouští pravidlo akce, pokud I/O port zaznamená signál z připojeného zařízení. Viz Porty vstupů/výstupů na straně 66.
  - Ruční spouštěč Spouští pravidlo akcí pomocí tlačítka Manual Trigger (Ruční spouštěč) na stránce Živého zobrazení. Viz Řízení na stránce Živého zobrazení na straně 12. To může být použito například k ověření událostí během instalace a konfigurace produktu.
  - Virtuální vstupy mohou být využity jako VMS (Systém řízení videa) ke spouštění akcí. Virtuální vstupy mohou být například připojeny k tlačítkům v uživatelském rozhraní VMS.

• PTZ

- Pohyb Spouští pravidlo akcí, pokud se pohled kamery přesouvá kvůli provozu PTZ. To může být použito například jako další podmínka, aby se zabránilo spuštění pravidla akcí detekcí pohybu a zahájení nahrávání, pokud se pohled kamery přesouvá v důsledku PTZ.
- Dosažení prepozice Spouští pravidlo akcí, pokud se kamera zastaví v přednastavené poloze. To může být použito například s akcí Odeslat obrazy pro odeslání obrazů z přednastavené polohy.
- Úložiště
  - Přerušení Spouští pravidlo akcí, pokud dojde k problémům s úložištěm, například je-li úložiště nedostupné, odpojené, plné, uzamčené nebo pokud dojde k jiným problémům se čtením a zápisem. To může být použito například k odeslání oznámení o údržbě.
  - Nahrávání Spouští pravidlo akcí, pokud zařízení Axis ukládá na úložiště. Spouštěč stavu nahrávání může být použit k oznámení operátorovi, například blikáním LED, pokud zařízení zahájí nebo ukončí ukládání na úložiště.
     Pamatujte, že tento spouštěč je možné použít pouze pro stav nahrávání na místní úložiště.
- Systém
  - Systém připraven Spouští pravidlo akce, je-li zařízení spouštěno a všechny služby běží. To může být použito například k odeslání oznámení, je-li zařízení restartováno.
- Čas
- Opakování Spouští pravidlo akcí pravidelně. Viz Nastavení opakování na straně 51. To může být použito například k odeslání obrazu každých 5 minut.
- Použít plán Spouští událost v souladu se zvoleným plánem. Viz Vytváření plánů na straně 51.

### Události

### Akce

Dostupné akce zahrnují:

- Režim denního/nočního vidění Nastavení denního (IR filtr zapnutý) nebo nočního režimu (IR filtr vypnutý).
- Výstupní port Zapnutí I/O portu pro řízení externího zařízení.
- Překryvný text Zobrazení překryvného textu. Viz Začlenění překryvného textu do pravidla akcí na straně 28.
- Přehrát zvukový klip Viz Zvukové klipy na straně 33.
- Řízení PTZ
  - Přednastavená poloha Přechod do přednastavené polohy.
  - Okružní prohlídka Spouštění okružní prohlídky. Viz Okružní prohlídky na straně 37.
- Záznam videa Uložení videa a zvuku na zvolené úložiště. Chcete-li nahrávat zvuk, použijte kódování zvuku AAC a ujistěte se, že je ve zvoleném profilu streamu zvuk povolen.
- Odeslat obrazy Odeslání obrazů příjemci.
- Odeslat oznámení Odešle oznámení příjemci.
- Odeslat past na události SNMP Odešle zprávu pasti na události SNMP operátorovi. Ujistěte se, že je SNMP povolen a správně nakonfigurován v nabídce System Options (Možnosti dohledu) > Network (Síť) > SNMP (SNMP).
- Odeslat video klip Odeslání video klipu příjemci.
- Stavová LED Blikání LED indikátoru. To může být použito například k ověření spouštěčů, jako je detekce pohybu, během instalace a konfigurace produktu.
- Režim WDR Režim WDR může být zapnut nebo vypnut, je-li spuštěno pravidlo akcí.

## Přidání příjemců

Zařízení může odesílat mediální soubory a zprávy upozorňující uživatele na události. Aby však zařízení mohlo posílat mediální soubory nebo zprávy s oznámením, musíte definovat jednoho nebo více příjemců. Informace o dostupných možnostech viz *Typy příjemců na straně 49*.

Přidání příjemce:

- 1. Přejděte na Events > Recipients (Události > Příjemci) a klepněte na Add (Přidat).
- 2. Zadejte popisný název.
- 3. Zvolte Type (Typ) příjemce.
- 4. Zadejte informace potřebné pro daný typ příjemce.
- 5. Klepněte na Test (Test), abyste vyzkoušeli spojení s příjemcem.
- 6. Klepněte na OK (OK).

### Typy příjemců

K dispozici jsou následující příjemci:

# Události

| Příjemce       | Použít s akcí      | Poznámky                                                                                                    |
|----------------|--------------------|----------------------------------------------------------------------------------------------------|
| E-mail         | Odeslat obrazy     | Příjemce e-mailu může obsahovat více e-mailových adres.                                                                                                    |
|                | Odeslat notifikaci |                                                                                                    |
|                | Odeslat videoklip  |                                                                                                    |
| FTP            | Odeslat obrazy     |                                                                                                    |
|                | Odeslat videoklip  |                                                                                                    |
| SFTP           | Odeslat obrazy     | Šifrovaný přenos souborů s použitím SSH File (SFTP) Transport                                                                                                    |
|                | Odeslat videoklip  | Protocol. SFTP je mnohem bezpečnější způsob než přenos<br>souborů přes FTP, ale může být pomalejší, zejména u velkých<br>souborů, jako jsou videa s velkým rozlišením.                                       |
|                |                    | Zadejte přihlašovací údaje pro server SFTP a veřejný klíč<br>serveru s otiskem MD5 (32 číslic v šestnáctkové soustavě).                                                                                      |
|                |                    | Příjemce SFTP podporuje servery SFTP pomocí SSH-2<br>s hostitelskými klíči typu RSA a DSA. Preferovanou metodou je<br>RSA. Chcete-li použít DSA, zakažte klíč RSA na serveru SFTP.                           |
| HTTP           | Odeslat obrazy     |                                                                                                    |
|                | Odeslat notifikaci |                                                                                                    |
|                | Odeslat videoklip  |                                                                                                    |
| HTTPS          | Odeslat obrazy     | Šifrovaný přenos souborů pomocí HyperText Transfer Protocol                                                                                                    |
|                | Odeslat notifikaci | Secure (HTTPS).                                                                                                    |
|                | Odeslat videoklip  | Určete přihlašovací údaje k serveru HTTPS a ověřte certifikát<br>serveru. Je-li mezi zařízením Axis a serverem HTTPS umístěn<br>proxy server, zadejte také nastavení proxy.                                  |
| Síťové sdílení | Odeslat obrazy     | Síťové sdílení může být také použito jako úložné zařízení pro                                                                                                    |
|                | Odeslat videoklip  | (Možnosti dohledu > Úložiště) nakonfigurujte síťové sdílení<br>před nastavením kontinuálního nahrávání nebo pravidla akcí<br>pro nahrávané video. Další informace o úložištích viz Úložiště<br>na straně 64. |
| ТСР            | Odeslat notifikaci |                                                                                                    |

### Nastavení příjemců e-mailů

Příjemce e-mailů lze nakonfigurovat výběrem jednoho z uvedených poskytovatelů e-mailu, nebo zadáním SMTP serveru, portu a ověřování používaných například firemním e-mailovým serverem.

### Poznámka

Někteří poskytovatelé e-mailu používají bezpečnostní filtry, které brání uživatelům v přijímání nebo zobrazování velkých příloh, přijímání naplánovaných e-mailů a podobně. Ověřte si bezpečnostní pravidla poskytovatele e-mailu, abyste předešli problémům a uzamčení e-mailových účtů.

Nastavení příjemce e-mailů prostřednictvím jednoho z uvedených poskytovatelů:

- 1. Přejděte na Events > Recipients (Události > Příjemci) a klepněte na Add (Přidat).
- 2. Zadejte Name (Název) a vyberte Email (E-mail) ze seznamu Type (Typ).
- 3. Do pole To (Komu) zadejte e-mailové adresy, na které mají být e-maily odesílány. Adresy oddělte čárkami.

### Události

- 4. Ze seznamu Provider (Poskytovatel) vyberte poskytovatele e-mailu.
- 5. Zadejte uživatelské jméno a heslo k e-mailovému účtu.
- 6. Klepnutím na tlačítko Test (Test) odešlete zkušební e-mail.

Chcete-li nastavit příjemce e-mailů například pomocí firemního e-mailového serveru, postupujte podle výše uvedených pokynů, avšak zvolte možnost User defined (Uživatelsky definovaný) jako Provider (Poskytovatel). Do pole From (Od) zadejte e-mailovou adresu odesílatele. Vyberte Advanced settings (Pokročilá nastavení) a zadejte adresu SMTP serveru, port a metodu autentizace. Můžete také zvolit možnost Use encryption (Použít šifrování), chcete-li odesílat e-maily prostřednictvím šifrovaného připojení. Certifikát serveru může být ověřen pomocí certifikátů dostupných v zařízení Axis. Další informace o tom, jak nahrát certifikáty, naleznete zde: *O certifikátech na straně 57*.

### Vytváření plánů

Plány mohou být použity jako spouštěče pravidel akcí nebo jako další podmínky, například pro záznam videa, když je detekován pohyb mimo pracovní dobu. Použijte některý z předdefinovaných plánů nebo vytvořte nový plán, jak je popsáno níže.

Vytvoření nového plánu:

- 1. Přejděte na Events > Schedules (Události > Plány) a klepněte na Add (Přidat).
- 2. Zadejte popisný název a informace potřebné pro denní, týdenní, měsíční nebo roční plán.
- 3. Klepněte na OK (OK).

Chcete-li plán nastavit jako pravidlo akce, vyberte nejprve plán z rolovací nabídky Schedule (Plán) na stránce Nastavení pravidla akcí.

### Nastavení opakování

Opakování se používá k opakovanému spuštění pravidel akcí, například každých 5 minut nebo každou hodinu.

Nastavení opakování:

- 1. Přejděte na Events > Recurrences (Události > Opakování) a klepněte na Add (Přidat).
- 2. Zadejte popisný název a vzorec opakování.
- 3. Klepněte na OK (OK).

Chcete-li opakování nastavit jako pravidlo akcí, zvolte nejprve položku Time (Čas) z rolovací nabídky Trigger (Spouštěč) na stránce Nastavení pravidla akcí a poté zvolte opakování z druhé rolovací nabídky.

Chcete-li změnit nebo odstranit opakování, zvolte opakování ze Recurrences List (Seznamu opakování) a klepněte na Modify (Změnit) nebo Remove (Odebrat).

## Záznamy

# Záznamy

Zařízení Axis je možné nakonfigurovat pro kontinuální záznam videa nebo záznam v souladu s pravidlem akcí:

- Chcete-li spustit kontinuální záznam, viz strana 53.
- Chcete-li nastavit pravidlo akcí, viz strana 47.
- Informace o přístupu k záznamům viz Vyhledání záznamů na straně 52.
- Informace o přehrávání záznamů viz Přehrávání záznamů na straně 53.
- Chcete-li exportovat záznam jako videoklip, viz Export videoklipu na straně 53.
- Chcete-li konfigurovat kamerově řízené úložiště, viz Úložiště na straně 64.

### Vyhledání záznamů

K záznamům uloženým na SD kartě nebo na síťovém úložišti je možné přistupovat z nabídky na stránce **Recordings > List (Záznamy > Seznam)**. Na stránce jsou uvedeny všechny nahrávky na paměťovém zařízení, jejich počáteční datum a čas, doba trvání a událost, která spustila nahrávání.

### Poznámka

Datum a čas spuštění nahrávání jsou nastaveny podle nastavení data a času zařízení Axis. Je-li zařízení Axis nakonfigurováno pro použití v časovém pásmu odlišném od místního časového pásma, ujistěte se, že jsou filtry Recording time (Čas záznamu) nakonfigurovány podle časového pásma zařízení. Nastavení data a času se provádí v nabídce System Options > Date & Time (Možnosti dohledu > Datum a čas), viz Datum a čas na straně 57.

Chcete-li najít záznam, použijte následující postup:

- 1. Přejděte do nabídky Recordings > List (Záznamy > Seznam).
- 2. Chcete-li snížit počet zobrazených nahrávek, vyberte požadované možnosti v nabídce Filter (Filtr):

Recording time (Čas záznamu) – Seznam záznamů začínajících mezi časy From (Od) a To (Komu).

**Event (Událost)** – Seznam záznamů, které byly spuštěny konkrétní událostí. Chcete-li zobrazit seznam pokračujících záznamů, vyberte **Continuous (Pokračující)**.

Storage (Úložiště) – Seznam záznamů na konkrétním úložišti.

Sort (Třídit) – Určuje, jak mají být záznamy v seznamu seřazeny.

Results (Výsledky) – Určuje maximální počet zobrazených záznamů.

- 3. Filtry aplikujte klepnutím na tlačítko Filter (Filtr). Aplikace některých filtrů může trvat dlouho.
- 4. Záznamy jsou zobrazeny v seznamu Recording (Záznam).

Chcete-li záznam přehrát, vyberte ho a klepněte na Play (Přehrát). Viz také Přehrávání záznamů na straně 53.

Chcete-li zobrazit podrobnosti o záznamu, vyberte ho a klepněte na Properties (Vlastnosti).

Chcete-li záznam nebo jeho část exportovat jako videoklip, vyberte ho a klepněte na Export (Export). Viz také Export videoklipu na straně 53.

Chcete-li záznam z úložiště vymazat, vyberte ho a klepněte na Remove (Odstranit).

## Záznamy

### Přehrávání záznamů

Záznamy uložené na SD kartě nebo na síťovém úložišti mohou být přehrávány přímo z webových stránek zařízení Axis.

Chcete-li přehrát záznam, použijte následující postup:

- 1. Přejděte do nabídky Recordings > List (Záznamy > Seznam).
- 2. Chcete-li snížit počet zobrazených nahrávek, vyberte požadované možnosti v nabídce Filter (Filtr) a poté filtry použijte klepnutím na tlačítko Filter (Filtr). Viz také *Vyhledání záznamů na straně 52*.
- 3. Zvolte nahrávku a klepněte na Play (Přehrát). Záznam bude přehrán v novém okně prohlížeče.

# Export videoklipu

Záznamy na SD kartě nebo na síťovém úložišti je možné exportovat jako videoklipy. Je možné exportovat celý záznam, nebo jeho část.

### Poznámka

Exportované záznamy jsou ve formátu Matroska (.mkv). Chcete-li záznamy přehrávat ve Windows Media Playeru, musí být nainstalován nástroj AXIS Matroska File Splitter. Nástroj AXIS Matroska File Splitter je možné stáhnout na stránce *www.axis.com/techsup/software*.

Při exportu záznamu použijte následující postup:

- 1. Přejděte do nabídky Recordings > List (Záznamy > Seznam).
- 2. Chcete-li snížit počet zobrazených nahrávek, vyberte požadované možnosti v nabídce Filter (Filtr) a poté filtry použijte klepnutím na tlačítko Filter (Filtr). Viz také *Vyhledání záznamů na straně 52*.
- 3. Zvolte nahrávku a klepněte na Export (Export). Otevře se dialogové okno Export Recording (Export Záznamu).
- 4. Ve výchozím nastavení je zvolen celý záznam. Chcete-li exportovat pouze část záznamu, změňte počáteční a koncový čas.
- 5. Můžete také zadat název záznamu.
- 6. Klepněte na Export (Export).

### Poznámka

Záznamy mohou být rovněž exportovány z okna přehrávání.

### Kontinuální záznam

Zařízení Axis je možné nakonfigurovat pro kontinuální ukládání videa na úložiště. Informace o úložištích naleznete zde: Úložiště na straně 64. Aby nedošlo k zaplnění disku, je doporučeno nastavit disk na automatické mazání starých záznamů.

Je-li zvolen nový profil streamu při probíhajícím nahrávání, bude nahrávání ukončeno, uloženo do seznamu nahrávek a bude spuštěno nové nahrávání s novým profilem streamu. Všechny předcházející kontinuální záznamy zůstanou v seznamu nahrávek, dokud nebudou ručně vymazány nebo automaticky vymazány funkcí mazání starých záznamů.

Chcete-li spustit kontinuální záznam, postupujte následovně:

- 1. Přejděte do nabídky Recordings > Continuous (Záznamy > Kontinuální).
- 2. Zvolte Enabled (Aktivováno).
- 3. Ze seznamu Storage (Úložiště) vyberte typ úložiště.
- 4. Zvolte **Stream profile (Profil Streamu)** pro kontinuální záznam. Chcete-li do záznamu začlenit zvuk, použijte kódování zvuku AAC a ujistěte se, že je ve zvoleném profilu streamu zvuk povolen.
- 5. Klepnutím na Save (Uložit) uložíte a zahájíte nahrávání záznamu.

## Jazyky

# Jazyky

Do zařízení Axis je možné nainstalovat více jazyků. Všechny webové stránky, včetně online nápovědy, budou zobrazeny ve zvoleném jazyce. Jazyk se přepíná v nabídce Setup (Nastavení) > Languages (Jazyky), avšak nejprve musí být nový jazykový soubor nahrán. Najděte soubor a klepněte na tlačítko Upload Language (Nahrát jazyk). Ze seznamu vyberte nový jazyk a klepněte na Uložit.

### Poznámka

- Obnovení zařízení do výchozího továrního nastavení smaže veškeré nahrané jazykové soubory a obnoví jazyk zařízení na angličtinu.
- Klepnutí na tlačítko Restore (Obnovení) na stránce Údržby nebude mít vliv na nastavení jazyka.
- Aktualizace firmwaru neovlivní používaný jazyk. Nicméně pokud jste nahráli do zařízení nový jazyk a později jste upgradovali firmware, může se stát, že překlad již neodpovídá webovým stránkám zařízení. V takovém případě nahrajte aktualizovaný jazykový soubor.
- Jazyk nainstalovaný v zařízení bude nahráním aktuální nebo novější verze jazykového souboru nahrazen.

# Možnosti dohledu

### Zabezpečení

### Uživatelé

Kontrola přístupu uživatelů je ve výchozím nastavení povolena a může být nakonfigurována v nabídce **System Options > Security >** Users (Možnosti dohledu > Zabezpečení > Uživatelé). Správce může nastavit ostatní uživatele tím, že jim přidělí uživatelská jména a hesla. Je také možné povolit anonymní přihlášení sledujícího, což znamená, že kdokoli může přistupovat ke stránce živého zobrazení.

Seznamu uživatelů zobrazuje povolené uživatele a skupiny uživatelů (úrovně přístupu):

- Viewers (Sledující) mají přístup na stránku živého zobrazení.
- Operators (Operátoři) mají omezený přístup ke všem nastavením vyjma:
  - vytváření a změny nastavení privátních masek,
  - nahrávání aplikací a jazykových souborů,
  - všech nastavení zahrnutých v nabídce System Options (Možnosti dohledu).
- Administrators (Správci) mají neomezený přístup ke všem nastavením. Správce může přidat, změnit a odebrat ostatní uživatele.

#### Poznámka

Pamatujte, že je-li zvolena možnost Encrypted & unencrypted (Šifrované a nešifrované), webový server heslo zašifruje. Toto je výchozí volba pro nové zařízení nebo zařízení obnovené do výchozího továrního nastavení.

V nabídce HTTP/RTSP Password Settings (Nastavení hesla HTTP/RTSP) vyberte typ povoleného hesla. Možná budete muset povolit nezašifrovaná hesla, pokud existují sledující klienti, kteří nemají šifrování, nebo pokud jste provedli upgrade firmwaru a stávající klienti podporují šifrování, ale musí se znovu přihlásit a musí být nakonfigurováni, aby mohli tuto funkci používat.

V nabídce User Settings (Uživatelská nastavení) zvolte možnost Enable anonymous viewer login (Povolit anonymní přihlášení sledujícího), chcete-li povolit anonymní přístup na stránku živého zobrazení.

Volbou Enable anonymous PTZ control login (Povolit anonymní přihlášení k ovládání PTZ) umožníte anonymním uživatelům přístup k ovládání PTZ.

Zrušením volby Enable Basic Setup (Povolit základní nastavení) skryjete nabídku základního nastavení. Základní nastavení poskytuje rychlý přístup k nastavením, která by měla být provedena před zahájením používání zařízení Axis.

### ONVIF

ONVIF (Open Network Video Interface Forum) je celosvětový standard rozhraní, které usnadňuje koncovým uživatelům, integrátorům, konzultantům a výrobcům využití možností, které nabízí technologie síťového videa. ONVIF umožňuje interoperabilitu mezi různými produkty dodavatelů, zvýšení flexibility, snížení nákladů a připravenost systémů do budoucna.

Vytvořením uživatele automaticky aktivujete komunikaci ONVIF. Při veškeré komunikaci ONVIF se zařízením používejte uživatelské jméno a heslo. Více informací najdete na stránce *www.onvif.org*.

### Filtr IP adres

Filtr IP adres se povoluje v nabídce System Options > Security > IP Address Filter (Možnosti dohledu > Zabezpečení > Filtr IP adres). Po aktivaci mají IP adresy povolen nebo odepřen přístup k zařízení Axis. Chcete-li povolit filtrování IP adres, zvolte možnost Allow (Povolit) nebo Deny (Odmítnout) ze seznamu a klepněte na Apply (Použít).

Administrátor může přidat až 256 záznamů IP adres do seznamu (jeden záznam může obsahovat více IP adres).

## Možnosti dohledu

### HTTPS

HTTPS (HyperText Transfer Protocol přes Secure Socket Layer, nebo HTTP přes SSL) je webový protokol poskytující šifrované prohlížení. HTTPS mohou také používat uživatelé a klienti k ověření, že přistupují ke správnému zařízení. Bezpečnostní úroveň poskytovaná HTTPS postačuje pro většinu obchodní komunikace.

Zařízení Axis může být nakonfigurováno tak, aby vyžadovalo HTTPS, pokud se přihlašují uživatelé z různých skupin (správce, operátor, sledující).

Aby bylo možné HTTPS použít, musí být nejprve nainstalován HTTPS certifikát. Přejděte do nabídky **System Options > Security >** Certificates (Možnosti dohledu > Zabezpečení > Certifikáty), chcete-li nainstalovat a spravovat certifikáty. Viz *O certifikátech na straně 57*.

Chcete-li povolit HTTPS v zařízení Axis:

- 1. Přejděte do nabídky System Options > Security > HTTPS (Možnosti dohledu > Zabezpečení > HTTPS).
- 2. Vyberte certifikát HTTPS ze seznamu nainstalovaných certifikátů.
- 3. Případně klepněte na tlačítko Ciphers (Šifry) a vyberte šifrovací algoritmy pro použití s SSL.
- 4. Nastavte HTTPS Connection Policy (Pravidla připojení HTTPS) pro různé skupiny uživatelů.
- 5. Nastavení povolíte klepnutím na Save (Uložit).

Chcete-li přistupovat k zařízení Axis přes požadovaný protokol, do pole adresy v prohlížeči zadejte https:// pro protokol HTTPS a http:// pro protokol HTTP.

HTTPS port lze změnit na stránce System Options > Network > TCP/IP > Advanced (Možnosti dohledu > Síť > TCP/IP > Pokročilé).

### IEEE 802.1X

IEEE 802.1X je standard pro Řízení síťového přístupu založeného na portech poskytující zabezpečené ověření drátových a bezdrátových síťových zařízení. IEEE 802.1X je založen na EAP (Rozšiřitelný ověřovací protokol).

Zařízení přistupující k síti chráněné IEEE 802.1X musí být ověřeno. Ověřování je prováděno autorizačním serverem, obvykle serverem RADIUS, jehož příklady jsou FreeRADIUS a Microsoft Internet Authentication Service.

Při implementaci se zařízení Axis a autorizační server identifikují digitálními certifikáty pomocí EAP-TLS (Extensible Authentication Protocol - Transport Layer Security). Certifikáty jsou poskytovány certifikační autoritou (CA). Budete potřebovat:

- certifikát CA pro ověření autorizačního serveru,
- klientský certifikát podepsaný CA pro ověření zařízení Axis.

Chcete-li vytvořit a nainstalovat certifikáty, přejděte do nabídky System Options > Security > Certificates (Možnosti dohledu > Zabezpečení > Certifikáty). Viz *O* certifikátech na straně 57.

Chcete-li povolit zařízení, aby přistupovalo k síti chráněné IEEE 802.1X:

- 1. Přejděte do nabídky System Options > Security > IEEE 802.1X (Možnosti dohledu > Zabezpečení > IEEE 802.1X).
- 2. Vyberte CA Certificate (Certifikát CA) a Client Certificate (Klientský Certifikát) ze seznamu nainstalovaných certifikátů.
- 3. V nabídce Settings (Nastavení) vyberte verzi EAPOL a poskytněte EAP identitu spojenou s klientským certifikátem.
- 4. Zaškrtnutím políčka povolte IEEE 802.1X a klepněte na Save (Uložit).

#### Poznámka

Aby ověření správně fungovalo, mělo by být nastavení data a času zařízení Axis synchronizováno s NTP serverem. Viz Datum a čas na straně 57.

### 0 certifikátech

Certifikáty slouží k autentizaci zařízení v síti. Typické aplikace zahrnují šifrované prohlížení webových stránek (HTTPS), ochranu sítě prostřednictvím IEEE 802.1X, bezpečné nahrávání obrazů a zasílání oznámení, například e-mailem. S produkty Axis mohou být použity dva typy certifikátů:

**Certifikáty Server/Klient** – K autentizaci produktu Axis. Certifikát **Server/Klient** může mít vlastní podpis, nebo podpis vydaný certifikační autoritou (CA). Certifikát s vlastním podpisem poskytuje omezenou ochranu a může být použit do doby, než bude získán certifikát s ověřením CA.

**Certifikáty CA –** K ověření peer certifikátů, například certifikátu autentizačního serveru v případě, že je produkt Axis připojen k síti chráněné IEEE 802.1X. Produkty Axis jsou dodávány s několika předinstalovanými certifikáty CA.

### Poznámka

- Je-li obnoveno tovární nastavení produktu, všechny certifikáty kromě předinstalovaných certifikátů CA budou smazány.
- Je-li obnoveno tovární nastavení produktu, všechny předinstalované certifikáty CA, které byly vymazány, budou znovu nainstalovány.

#### Vytvoření vlastního podepsaného certifikátu

- 1. Přejděte do nabídky Setup > System Options > Security > Certificates (Nastavení > Možnosti dohledu > Zabezpečení > Certifikáty).
- 2. Klepněte na možnost Create self-signed certificate (Vytvořit vlastní podepsaný certifikát) a zadejte požadované informace.

#### Vytvoření a instalace certifikátu podepsaného CA

- 1. Vytvořte vlastní podepsaný certifikát, viz Vytvoření vlastního podepsaného certifikátu na straně 57.
- Přejděte do nabídky Setup > System Options > Security > Certificates (Nastavení > Možnosti dohledu > Zabezpečení > Certifikáty).
- 3. Klepněte na Create certificate signing request (Vytvořit žádost o podepsání certifikátu) a zadejte požadované informace.
- 4. Zkopírujte požadavek ve formátu PEM a odešlete ho vybrané CA.
- 5. Po vrácení podepsaného certifikátu klepněte na tlačítko **Install certificate (Instalovat certifikát)** a nahrajte certifikát do zařízení.

#### Instalace dalších certifikátů podepsaných CA

- Přejděte do nabídky Setup > System Options > Security > Certificates (Nastavení > Možnosti dohledu > Zabezpečení > Certifikáty).
- 2. Klepněte na tlačítko Install certificate (Instalovat certifikát) a nahrajte certifikát do zařízení.

### Podpora zvuku

Chcete-li klientům umožnit získávání zvukových streamů ze zařízení Axis, vyberte položku **Povolit podporu zvuku**. Další informace o tom, jak nastavit zvuk, naleznete zde: *Nastavení zvuku na straně 31*.

#### Poznámka

Zrušením výběru této možnosti zakážete zvuk pro zařízení Axis obecně, pro nakonfigurované události a pro profily se zvukem.

### Datum a čas

Nastavení data a času zařízení Axis se provádí v nabídce System Options > Date & Time (Možnosti dohledu > Datum a čas).

## Možnosti dohledu

**Current Server Time (Aktuální čas serveru)** zobrazuje aktuální datum a čas (ve 24h formátu). Čas ve 12h formátu může být zobrazen v překryvné textové vrstvě (viz dále).

Chcete-li změnit nastavení data a času, zvolte požadovaný Time mode (Režim času) v nabídce New Server Time (Nový čas serveru):

- Synchronize with computer time (Synchronizace s časem počítače) Nastaví datum a čas podle hodin počítače. Touto
  volbou jsou datum a čas nastaveny pouze jednou a nebudou automaticky aktualizovány.
- Synchronize with NTP Server (Synchronizace s NTP serverem) Nastaví datum a čas podle NTP serveru. Touto volbou jsou datum a čas průběžně aktualizovány. Další informace o nastaveních NTP naleznete zde: Konfigurace NTP na straně 60.

Používáte-li pro NTP server hostitelské jméno, musí být nakonfigurován server DNS. Viz Konfigurace DNS na straně 60.

• Set manually (Ruční nastavení) – Umožňuje nastavit datum a čas ručně.

Používáte-li NTP server, vyberte z rolovací nabídky Time zone (Časové pásmo). Je-li třeba, zkontrolujte možnost Automatically adjust for daylight saving time changes (Automaticky upravit na letní čas).

Date & Time Format Used in Images (Formát data a času použitý v obrazech) je formát data a času zobrazených v překryvné textové vrstvě video streamu. Použijte předdefinovaný formát, nebo si prostudujte online nápovědu Názvy souborů a formáty data/času na

**(**), kde naleznete informace o tom, jak vytvářet uživatelské formáty data a času. Chcete-li do překryvného textu zahrnout datum a čas, přejděte na Video & Audio (Video a zvuk) a vyberte Include date (Zahrnout datum) a Include time (Zahrnout čas).

### Síť

### Základní nastavení TCP/IP

Zařízení Axis podporuje IP verzí 4 a 6. Obě verze mohou být povoleny současně, povolena musí být alespoň jedna z nich.

#### Konfigurace adres IPv4

Ve výchozím nastavení je zařízení Axis nastaveno na používání protokolu IPv4 (IP verze 4) a pro automatické získání IP adresy pomocí DHCP. Nastavení IPv4 se provádí v nabídce System Options > Network > TCP/IP > Basic (Možnosti dohledu > Síť > TCP/IP > Základní).

DHCP (Dynamic Host Configuration Protocol) umožňuje správcům sítě centrálně spravovat a automatizovat přidělování IP adres. DHCP by měl být povolen pouze v případě použití oznámení dynamické IP adresy, nebo pokud DHCP může aktualizovat DNS server. Je tedy možné získat přístup k zařízení Axis podle názvu (názvu hostitele).

Je-li DHCP povolen a k zařízení nelze přistupovat, spusťte nástroj AXIS IP Utility pro prohledání sítě a nalezení připojených zařízení Axis nebo obnovte tovární nastavení zařízení (viz strana 69) a poté instalaci zopakujte.

Chcete-li použít statickou IP adresu, zkontrolujte volbu Use the following IP address (Použít následující IP adresu) a zadejte IP adresu, masku podsítě a výchozí router.

#### Konfigurace adres IPv6

Pokud je povoleno IPv6 (IP verze 6), bude zařízení Axis přijímat IP adresy v závislosti na konfiguraci síťového routeru.

Chcete-li povolit IPv6, přejděte do nabídky System Options > Network > TCP/IP > Basic (Možnosti dohledu > Síť > TCP/IP > Základní). Další nastavení IPv6 by měla být provedena v síťovém routeru.

### ARP/Ping

IP adresu zařízení je možné přiřadit pomocí ARP a Ping. Instrukce viz Přiřazení IP adresy pomocí ARP/Ping na straně 59.

Služba ARP/Ping je ve výchozím nastavení povolena, avšak bude automaticky vypnuta dvě minuty po spuštění zařízení, nebo po přiřazení IP adresy. Chcete-li přiřadit IP adresu pomocí ARP/Ping, musí být zařízení restartováno, aby byla funkce ARP/Ping aktivní další dvě minuty.

Chcete-li službu vypnout, přejděte na System Options > Network > TCP/IP > Basic (Možnosti Dohledu > Síť > TCP/IP > Základní) a vymažte volbu Enable ARP/Ping setting of IP address (Povolit ARP/Ping nastavení IP adresy).

Ping zařízení je i po zakázání služby stále možný.

### Přiřazení IP adresy pomocí ARP/Ping

IP adresu zařízení je možné přiřadit pomocí ARP/Ping. Příkaz musí být vydán do dvou minut od připojení napájení.

- 1. Získejte volnou statickou IP adresu ve stejném segmentu sítě jako počítač.
- 2. Najděte výrobní číslo (S/N) na štítku zařízení.
- 3. Otevřete příkazový řádek a zadejte následující příkazy:

#### Syntaxe pro Linux/Unix

```
arp -s <IP adresa> <výrobní číslo> temp
ping -s 408 <IP adresa>
```

#### Příklad pro Linux/Unix

arp -s 192.168.0.125 00:40:8c:18:10:00 temp ping -s 408 192.168.0.125

Syntaxe pro Windows (může být nutné spustit příkazový řádek jako administrátor)

```
arp -s <IP adresa> <výrobní číslo>
ping -l 408 -t <IP adresa>
```

Příklad pro Windows (může být nutné spustit příkazový řádek jako administrátor)

arp -s 192.168.0.125 00-40-8c-18-10-00 ping -1 408 -t 192.168.0.125

- 4. Zkontrolujte, zda je síťový kabel připojen a poté zařízení restartujte odpojením a připojením napájení.
- 5. Až zařízení odpoví odezvou Odpověď z 192.168.0.125:... nebo podobnou, příkazový řádek zavřete.
- 6. Otevřete prohlížeč a do řádku pro adresu napište http://<IP adresa>.

Další způsoby přiřazování IP adresy naleznete v dokumentu Přiřazení IP adresy a přístup k video streamu na webu podpory Axis na adrese www.axis.com/techsup

#### Poznámka

- Chcete-li otevřít příkazový řádek ve Windows, otevřete nabídku Start menu (Start) a napište příkaz cmd do pole Run/Search (Spustit/Vyhledat).
- Chcete-li použít příkaz ARP ve Windows 8/Windows 7/Windows Vista, klepněte pravým tlačítkem na ikonu příkazového řádku a vyberte volbu Run as administrator (Spustit jako správce).
- Chcete-li otevřít příkazový řádek v Mac OS X, otevřete nabídku Terminal utility (Terminál) z nabídky Application > Utilities (Aplikace > Utility).

#### Systém hostování videa AXIS (AXIS Video Hosting System – AVHS)

AVHS používaný ve spojení se službou AVHS poskytuje snadný a bezpečný internetový přístup k živému a nahranému videu z jakéhokoli umístění. Potřebujete-li další informace nebo pomoc s nalezením místního poskytovatele služby AVHS, navštivte stránky www.axis.com/hosting.

Nastavení AVHS se provádí v nabídce System Options > Network > TCP IP > Basic (Možnosti dohledu > Síť > TCP IP > Základní). Možnost připojení ke službě AVHS je ve výchozím nastavení povolena. Chcete-li ji zakázat, zrušte zaškrtnutí volby Enable AVHS (Povolit AVHS).

## Možnosti dohledu

**One-click enabled (Povoleno jedním klepnutím)** – Chcete-li se připojit ke službě AVHS přes internet, stiskněte a podržte ovládací tlačítko zařízení (viz *Přehled hardwaru na straně 7*) po dobu 3 sekund. Po registraci bude možnost **Always (Vždy)** povolena a zařízení Axis zůstane připojené ke službě AVHS. Pokud nebude zařízení zaregistrováno do 24 hodin od stisknutí tlačítka, zařízení se od služby AVHS odpojí.

Always (Vždy) – Zařízení Axis se bude stále pokoušet připojit ke službě AVHS přes internet. Po registraci zůstane zařízení připojené ke službě. Tato možnost může být použita, je-li zařízení již nainstalováno a není vhodné použít instalaci jedním klepnutím.

#### Dynamická internetová služba AXIS Internet Dynamic DNS

Služba AXIS Internet Dynamic DNS přiděluje zařízení hostitelské jméno pro snadný přístup. Více informací najdete na adrese www.axiscam.net.

Chcete-li registrovat zařízení pomocí služby AXIS Internet Dynamic DNS, přejděte na System Options > Network > TCP/IP > Basic (Možnosti Dohledu > Síť > TCP/IP > Základní). Pod položkou Services (Služby) klepněte na tlačítko Settings (Nastavení) služby AXIS Internet Dynamic DNS (vyžaduje přístup k internetu). Doménové jméno aktuálně registrované pro zařízení ve službě AXIS Internet Dynamic DNS může být kdykoli odstraněno.

#### Poznámka

Služba AXIS Internet Dynamic DNS vyžaduje IPv4.

### Pokročilá nastavení TCP/IP

#### Konfigurace DNS

DNS (Domain Name Service) poskytuje překlad hostitelských jmen na IP adresy. Nastavení DNS se provádí v nabídce System Options > Network > TCP/IP > Advanced (Možnosti Dohledu > Síť > TCP/IP > Základní).

Chcete-li použít nastavení DNS poskytovaná DHCP serverem, zvolte možnost Obtain DNS server address via DHCP (Získat adresu serveru DNS z DHCP).

Chcete-li provést ruční nastavení, zvolte možnost Use the following DNS server address (Použít následující adresu serveru DNS) a zadejte následující:

Domain name (Název domény) – Zadejte doménu (domény), které chcete vyhledat pro hostitelské jméno použité zařízením Axis. Názvy domén lze oddělit středníkem. Název hostitele vždy tvoří první část celého názvu domény, například myserver je název hostitele v celém názvu domény myserver.mycompany.com, kde mycompany.com je názvem domény.

**Primary/Secondary DNS server (Primární/Sekundární DNS server) –** Zadejte IP adresy primárního a sekundárního DNS serveru. Sekundární DNS server je volitelný a bude použit, nebude-li primární server dostupný.

#### Konfigurace NTP

NTP (Network Time Protocol) slouží k synchronizaci nastavení času zařízení v síti. Nastavení NTP se provádí v nabídce System Options > Network > TCP/IP > Advanced (Možnosti Dohledu > Síť > TCP/IP > Pokročilé).

Chcete-li použít nastavení NTP poskytovaná DHCP serverem, zvolte Obtain NTP server address via DHCP (Získat adresu serveru NTP z DHCP).

Chcete-li provést ruční nastavení, zvolte Use the following NTP server address (Použít následující adresu NTP serveru) a zadejte název hostitele nebo IP adresu NTP serveru.

#### Konfigurace názvu hostitele

K zařízení Axis je možné místo IP adresy přistupovat prostřednictvím názvu hostitele. Název hostitele je obvykle stejný jako přiřazený název DNS. Nastavení názvu hostitele se provádí v nabídce System Options > Network > TCP/IP > Advanced (Možnosti dohledu > Síť > TCP/IP > Základní).

Chcete-li použít název hostitele poskytovaný DHCP serverem běžícím na IPv4, vyberte možnost Obtain host name via IPv4 DHCP (Získat název hostitele prostřednictvím IPv4 DHCP).

# Možnosti dohledu

Chcete-li název hostitele zadat ručně, vyberte možnost Use the host name (Použít název hostitele).

Chcete-li dynamicky aktualizovat místní DNS servery, změní-li se IP adresa zařízení Axis, vyberte možnost Enable dynamic DNS

updates (Povolit dynamické aktualizace DNS). Další informace naleznete na stránkách online pomoci 🥝.

#### Link-Místní IPv4 Adresa

Link–Local Address (Link–Místní Adresa) je ve výchozím nastavení zapnutá a přiřazuje zařízení Axis další IP adresu, která může být použita pro přístup k zařízení ze všech ostatních počítačů na stejném segmentu v lokální síti. Výrobek může mít současně Link–Místní IP a statickou nebo DHCP přiřazenou IP adresu.

Tuto funkci lze zakázat v nabídce System Options > Network > TCP/IP > Advanced (Možnosti Dohledu > Síť > TCP/IP > Pokročilé).

### HTTP

HTTP port používaný zařízením Axis je možné změnit v nabídce **System Options > Network > TCP/IP > Advanced (Možnosti dohledu** > **Síť > TCP/IP > Pokročilé).** Kromě výchozího nastavení, což je 80, může být použit jakýkoli port v rozmezí 1024-65535.

### HTTPS

Port HTTPS používaný zařízením Axis je možné změnit v nabídce System Options > Network > TCP/IP > Advanced (Možnosti dohledu > Síť > TCP/IP > Pokročilé). Kromě výchozího nastavení, což je 443, může být použit jakýkoli port v rozmezí 1024-65535.

Chcete-li povolit HTTPS, přejděte do nabídky System Options > Security > HTTPS (Možnosti dohledu > Zabezpečení > HTTPS). Další informace jsou uvedeny zde: HTTPS na straně 56.

### NAT traversal (mapování portů) pro IPv4

Síťový router umožňuje zařízení v privátní síti (LAN) sdílet jediné připojení k Internetu. To se provádí přeposíláním síťového provozu z privátní sítě "ven", to znamená na internet. Bezpečnost v privátní síti (LAN) se zvýší, protože většina routerů je nakonfigurována na zastavení pokusů o přístup k privátní síti (LAN) z veřejné sítě (Internet).

**NAT Traversal** se používá, je-li zařízení Axis umístěno v intranetu (LAN) a přejete si, aby bylo přístupné z jiné (WAN) strany NAT routeru. Je-li NAT Traversal správně nakonfigurován, všechen HTTP provoz na externí HTTP port v NAT routeru je přeposílán do zařízení.

Nastavení NAT Traversal se provádí v nabídce System Options > Network > TCP/IP > Advanced (Možnosti Dohledu > Síť > TCP/IP > Pokročilé).

#### Poznámka

- Aby funkce NAT Traversal fungovala, musí být routerem podporována. Router musí rovněž podporovat UPnPTM.
- V této souvislosti router znamená jakékoli směrovací zařízení v síti, jako NAT router, síťový směrovač, Internet Gateway, směrovače, zařízení pro sdílení pásma nebo software, jako je například firewall.

Povolit/Zakázat – Je-li funkce povolena, pokusí se zařízení Axis nastavit mapování portů NAT routeru ve vaší síti pomocí UPnP<sup>TM</sup>. Pamatujte, že UPnP<sup>TM</sup> musí být v zařízení povoleno (viz System Options > Network > UPnP (Možnosti Dohledu > Síť > UPnP)).

Použití ručně zvoleného NAT routeru – Tuto volbu použijte, chcete-li ručně zvolit NAT router a do příslušného pole zadejte IP adresu pro router. Není-li zadán žádný router, zařízení automaticky vyhledá NAT routery ve vaší síti. Pokud je nalezen více než jeden router, je vybrán výchozí router.

**Alternativní HTTP port –** Pomocí této volby můžete ručně definovat externí HTTP port. Zadejte port v rozsahu 1024–65535. V případě, že je pole portu prázdné nebo obsahuje jako výchozí nastavení 0, číslo portu je automaticky zvoleno při aktivaci NAT traversal.

### Poznámka

- Alternativní HTTP port lze použít nebo aktivovat i v případě, že je funkce NAT traversal zakázána. To je užitečné, pokud váš NAT router nepodporuje UPnP a je nutné ručně nastavit port forwarding v NAT routeru.
- Pokud se pokusíte ručně zadat port, který je již použit, je automaticky zvolen jiný volný port.
- Když je automaticky zvolen port, je zobrazen v tomto poli. Chcete-li ho změnit, zadejte nové číslo portu a klepněte na Save (Uložit).

### FTP

FTP server běžící v zařízení Axis umožňuje nahrávat nový firmware, uživatelské aplikace apod. FTP server je možné vypnout v nabídce System Options > Network > TCP/IP > Advanced (Možnosti dohledu > Síť > TCP/IP > Pokročilé).

### Poznámka

Tento FTP server nemá nic společného se schopností zařízení přenášet obrazy přes FTP na jiná místa a servery.

### RTSP

RTSP server běžící v zařízení Axis umožňuje připojenému klientovi spustit stream H.264. Číslo RTSP portu lze změnit v nabídce System Options > Network > TCP/IP > Advanced (System Options > Network > TCP/IP > Advanced (Možnosti dohledu > Síť > TCP/IP > Pokročilé). Výchozím portem je port 554.

### Poznámka

Video streamy H.264 nebudou k dispozici, pokud je server RTSP zakázán.

### SOCKS

SOCKS je síťový proxy protokol. Produkt Axis může být nakonfigurován pro použití serveru SOCKS k dosažení sítě na druhé straně firewallu nebo proxy serveru. Tato funkce je užitečná, pokud se zařízení Axis nachází na lokální síti chráněné firewallem a oznámení, obrazy, poplachy atd. je třeba zaslat do místa určení mimo lokální síť (například na internet).

SOCKS se konfiguruje v nabídce System Options > Network > SOCKS (Možnosti dohledu > Síť > SOCKS). Další informace naleznete na stránkách online pomoci O.

naleznete na strankach online pomoci 🔍.

### QoS (Quality of Service – Kvalita služeb)

QoS (Quality of Service) zaručuje určitou úroveň specifikovaného zdroje k vybranému provozu na síti. QoS sítě upřednostňují síťový provoz a poskytují větší spolehlivost sítě tím, že řídí šířku pásma, kterou aplikace může použít.

Nastavení QoS se provádí v nabídce **System Options > Network > QoS (Možnosti dohledu > Síť >QoS)**. Pomocí hodnot DSCP (Differentiated Services Codepoint) může zařízení Axis označit různé typy provozu.

### Poznámka

Živý zvuk DSCP bude odpovídat živému videu DSCP, pokud je použit H.264 přes RTSP.

### **SNMP**

Simple Network Management Protocol (SNMP) umožňuje vzdálenou správu síťových zařízení. Komunita SNMP je skupina zařízení a řídicí stanice, na níž běží SNMP. Názvy komunit se používají k identifikaci skupin.

AXIS Video MIB (Management Information Base) pro video hardware lze použít ke sledování problémů souvisejících s hardwarem, které jsou specifické pro Axis a které mohou vyžadovat pozornost správce. Další informace o AXIS Video MIB a o tom, jak stáhnout soubory MIB, viz *www.axis.com/techsup* 

Chcete-li povolit a nakonfigurovat SNMP v zařízení Axis, přejděte na stránku System Options > Network > SNMP (Možnosti dohledu > Síť > SNMP).

V závislosti na požadované úrovni zabezpečení zvolte verzi SNMP.

Pro odesílání zpráv o nejdůležitějších událostech a změnách stavu do řídicího systému jsou zařízením Axis používány pasti. Zaškrtněte možnost Enable traps (Povolit pasti) a zadejte IP adresy, na které má být zpráva pasti zaslána, a Trap community (Komunitu pasti), která by měla zprávu obdržet.

### Poznámka

Pokud je povoleno HTTPS, je třeba SNMP v1 a SNMP v2c zakázat.

Traps for SNMP v1/v2 (Pasti pro SNMP v1/v2) jsou zařízením Axis používány k odesílání zpráv o nejdůležitějších událostech a změnách stavu do řídicího systému. Zaškrtněte možnost Enable traps (Povolit pasti) a zadejte IP adresy, na které má být zpráva pasti zaslána, a Trap community (Komunitu pasti), která by měla zprávu obdržet.

K dispozici jsou následující pasti:

- Studený start
- Teplý start
- Připojení
- Chyba autorizace

#### Poznámka

Všechny pasti AXIS Video MIB jsou povoleny, jsou-li povoleny pasti SNMP v1/v2c. Není možné zapnout nebo vypnout konkrétní pasti.

SNMP v3 (SNMP v3) poskytuje šifrování a zabezpečená hesla. Chcete-li používat pasti s SNMP v3, je nutná aplikace pro správu SNMP v3.

Chcete-li používat SNMP v3, musí být povolen HTTPS, viz HTTPS na straně 56. Chcete-li povolit SNMP v3, zaškrtněte políčko a zadejte počáteční uživatelské heslo.

#### Poznámka

Počáteční heslo lze nastavit pouze jednou. Pokud dojde ke ztrátě hesla, musí být zařízení obnoveno do výchozího továrního nastavení, viz *Obnovení výchozího továrního nastavení kamery na straně 69*.

### **UPnP<sup>™</sup>**

Zařízení Axis podporuje UPnP<sup>™</sup>. UPnP<sup>™</sup> je ve výchozím nastavení povolen a zařízení automaticky detekuje, zda operační systémy a klienti tento protokol podporují.

UPnP<sup>TM</sup> je možné zakázat v nabídce System Options > Network > UPnP (Možnosti dohledu > Síť > UPnP)

### RTP/H.264

Rozsah portu RTP a nastavení multicastu se prování v nabídce System Options > Network > RTP (Možnosti dohledu > Síť > RTP).

Rozsah portů RTP definuje rozsah portů, z nichž jsou automaticky zvoleny video/audio porty. Pro streamy multicastu by měly být použity pouze určité IP adresy a čísla portů.

Chcete-li spustit streamování multicastu bez otevírání relace RTSP, zvolte Always Multicast Video (Vždy multicast video) a/nebo Always Multicast Audio (Vždy multicast audio).

### Bonjour

Zařízení Axis podporuje Bonjour. Bonjour je ve výchozím nastavení povolen a zařízení automaticky detekuje, zda operační systémy a klienti tento protokol podporují.

Bonjour je možné zakázat v nabídce System Options > Network > Bonjour (Možnosti dohledu > Síť > Bonjour).

## Možnosti dohledu

## Úložiště

### SD karta

### UPOZORNĚNÍ

Aby se zabránilo poškození dat, SD karta by měla být před vysunutím vždy odpojena.

### Poznámka

Doporučení ohledně SD karet naleznete na stránce www.axis.com.

Zařízení Axis podporuje karty microSD/microSDHC/microSDXC.

Jsou podporovány následující souborové systémy SD karet:

- ext4 doporučeno vzhledem k odolnosti proti ztrátě dat, je-li karta vysunutá nebo dojde-li náhle k přerušení napájení. Pro
  přístup k datům uloženým na kartě z operačního systému Windows je zapotřebí ovladač ext4 nebo aplikace třetích stran.
- vFAT podporován většinou operačních systémů pro osobní počítače.

Správa SD karty se provádí v nabídce System Options > Storage (Možnosti dohledu > Úložiště). Klepnutím na možnost SD Card (SD karta) otevřete Storage Management (Správu úložiště).

Je-li zobrazen chybový stav karty, klepněte na tlačítko Check disk (Zkontrolovat disk) a pokuste se objevit problém. Poté zkuste klepnout na tlačítko Repair (Opravit). Tato volba je dostupná pouze pro SD karty se souborovým systémem ext4. U SD karet se systémem vFAT použijte při řešení problémů čtečku paměťových karet nebo počítač.

Aby nedošlo k zaplnění karty, doporučuje se průběžně nahrávky mazat. V nabídce General Settings (Obecná nastavení) vyberte možnost Remove recordings older than (Odstranit záznamy starší než) a zvolte počet dnů nebo týdnů.

Chcete-li zastavit zápis na kartu a zajistit záznamy proti smazání, vyberte možnost Lock (Uzamknout) v nabídce General Settings (Obecná nastavení).

### Připojení a Odpojení SD karty

### UPOZORNĚNÍ

Aby se zabránilo poškození nahrávek, SD karta by měla být před vysunutím vždy odpojena.

SD karta je automaticky připojena, když je vložena do zařízení Axis, nebo při spuštění zařízení. Ruční připojení je nutné pouze v případě, že byla karta odpojena, avšak nebyla vysunuta a znovu vložena.

Odpojení SD karty:

- 1. Otevřete domovskou stránku zařízení a přejděte na Setup > System Options > Storage (Nastavení > Možnosti Dohledu > Úložiště).
- 2. Klepněte na SD Card (SD Karta).
- 3. Klepněte na Unmount (Odpojit).
- 4. Nyní je možné kartu vysunout.

### Formátování SD karty

### upozornění

Formátování SD karty odstraní veškerá data a záznamy uložené na kartě.

Zařízení Axis může být nakonfigurováno tak, aby automaticky naformátovalo SD karty vložené do zařízení. Pokud je povolen automatický formát a je vložena SD karta, zařízení zkontroluje, zda má SD karta souborový systém ext4. Pokud má karta jiný souborový systém, bude automaticky naformátována na ext4.

### Důležité

Pokud je povolen automatický formát, používejte pouze nové nebo prázdné SD karty. Jakákoli data uložená na kartě budou po vložení do zařízení Axis ztracena.

Chcete-li povolit automatické formátování, postupujte následovně:

- Otevřete domovskou stránku zařízení a přejděte na Setup > System Options > Storage (Nastavení > Možnosti Dohledu > Úložiště).
- 2. Klepněte na možnost SD Card (SD Karta).
- 3. V nabídce General Settings (Obecná nastavení) vyberte Autoformat to (Automatický formát).
- 4. Uložte nastavení klepnutím na OK (OK).

SD karta vložená do zařízení může být ručně naformátována na jeden z podporovaných souborových systémů. Chcete-li SD kartu naformátovat ručně, postupujte následovně:

- 1. Vložte SD kartu do příslušného slotu.
- Otevřete domovskou stránku zařízení a přejděte na Setup > System Options > Storage (Nastavení > Možnosti dohledu > Úložiště).
- 3. Klepněte na možnost SD Card (SD Karta).
- 4. Klepněte na Format (Formátovat) a zvolte požadovaný souborový systém.
- 5. Klepnutím na OK (OK) zahájíte formátování.

### Šifrování dat na SD kartě

Chcete-li zabránit neoprávněným osobám a systémům v přístupu k videozáznamům, můžete SD kartu zašifrovat. Šifrování lze povolit pouze tehdy, když je karta odpojena. Po povolení šifrování musí být SD karta naformátována, takže na kartě nezůstanou žádná nešifrovaná data. Karta musí být před použitím připojena.

#### Poznámka

Pokud je povolen automatický formát, bude karta naformátována a připojena automaticky, je-li povoleno šifrování. Kroky formátování a připojení je pak možné vynechat.

Šifrování obsahu na SD kartě:

- 1. Otevřete domovskou stránku zařízení a přejděte na Setup > System Options > Storage (Nastavení > Možnosti dohledu > Úložiště).
- 2. Klepnutím na možnost SD Card (SD karta) otevřete Správu úložiště.
- 3. Je-li SD karta připojena, klepnutím na Unmount (Odpojit) kartu odpojíte.
- 4. Klepněte na Encrypt (Šifrovat).
- 5. Vyberte Enable SD card encryption (Povolit šifrování SD karty) a zadejte heslo.
- 6. Zpět ve Správě úložiště klepnutím na tlačítko Format (Formátovat) SD kartu naformátujete.
- 7. Klepnutím na Mount (Připojit) SD kartu připojíte.

Přístupové heslo je možné změnit, aniž by bylo nutné kartu znovu formátovat. Otevřete **Správu úložiště**, klepněte na **Encrypt** (**Šifrovat**) a zadejte původní a nové heslo. Heslo je možné změnit pouze tehdy, když je karta odpojena. Změna hesla nenaruší probíhající nahrávání.

Chcete-li šifrování zakázat, odpojte SD kartu a postupujte podle výše uvedených kroků, avšak vymažte volbu Enable SD card encryption (Povolit šifrování SD karty). Karta musí být po zakázání šifrování naformátována a připojena.

### Síťové Sdílení

Síťové sdílení vám umožní přidat síťové úložiště, jako je NAS (network-attached storage). NAS je určeno pro nahrávání a ukládání dat ze zařízení Axis připojeného k síti. Další informace o zařízeních NAS naleznete na stránce www.axis.com/products/axis-camera-companion/support-and-documentation

#### Poznámka

Doporučení týkající se NAS viz www.axis.com

Přidat síťové sdílení:

- 1. Přejděte do nabídky System Options > Storage (Možnosti Dohledu > Úložiště).
- 2. Klepněte na Network Share (Síťové Sdílení).
- 3. Zadejte IP adresu, DNS nebo Bonjour název do pole Host (Hostitel).
- 4. Zadejte název sdílení do pole Share (Sdílení). Nelze použít podadresáře.
- 5. Je-li třeba, zvolte The share requires login (Sdílení vyžaduje přihlášení) a zadejte uživatelské jméno a heslo.
- 6. Klepněte na Connect (Připojit).

Chcete-li vymazat všechny záznamy a data ze složky zařízení Axis na určeném úložišti, klepněte na tlačítko Clear (Vymazat) v nabídce Storage Tools (Nástroje Úložiště).

Aby nedošlo k zaplnění úložiště, doporučuje se průběžně nahrávky mazat. V nabídce Recording Settings (Nastavení Nahrávání) vyberte Remove recordings older than (Odstranit záznamy starší než) a zvolte počet dnů nebo týdnů.

Chcete-li zastavit zápis na sdílené zařízení a zajistit záznamy proti smazání, vyberte Lock (Uzamknout) v nabídce Recording Settings (Nastavení Nahrávání).

### Porty a zařízení

### Porty vstupů/výstupů

Zařízení Axis poskytuje dva konfigurovatelné vstupní a výstupní porty pro připojení externích zařízení. Další informace o tom, jak připojit externí zařízení, jsou uvedeny zde: *Konektory na straně 75*.

Chcete-li konfigurovat I/O porty, přejděte do nabídky System Options (Možnosti dohledu) > Ports & Devices (Porty a zařízení) > I/O Ports (I/O porty). Každý port může fungovat jako vstup nebo výstup:

- Vstup jako otevřený okruh vstup se stane aktivním, je-li okruh uzemněn například zařízením REX. Zůstane neaktivní tak dlouho, dokud bude jeho normální stav odpovídat aktuálnímu stavu.
- Vstup jako uzemněný okruh vstup se stane aktivním, je-li okruh otevřen například monitorem.
- Výstup jako otevřený okruh výstupní port je v nevodivém stavu, je-li jeho aktuálním stavem otevřený okruh. Aktuální stav výstupního portu může být změněn například pravidlem akcí.
- Výstup jako uzemněný okruh výstupní port je v nevodivém stavu, je-li jeho aktuálním stavem uzemněný okruh.

### **COM Port**

Zařízení Axis má jeden sériový port RS-485/RS-422. Port podporuje tyto režimy:

- Generic HTTP (Generický HTTP) umožňující zařízení Axis přijímat data a odesílat příkazy přes HTTP.
- Pan Tilt Zoom (Otáčení Naklánění Přiblížení) (Pan Tilt Zoom) se používá k ovládání zařízení PTZ. Zařízení PTZ vyžaduje ovladač. Další informace naleznete zde: *Instalace ovladače PTZ*. Ovladače je možné stáhnout z www.axis.com.
- Generic TCP/IP (Generický TCP/IP) umožňuje zařízení Axis přijímat data a odesílat příkazy přes TCP/IP.

## Možnosti dohledu

Z rolovací nabídky zvolte Port Type (Typ portu). Další informace naleznete na stránkách online pomoci 🥝.

### Stav portu

Seznam na stránce System Options > Ports & Devices > Port Status (Možnosti dohledu > Porty a zařízení > Stav portu) zobrazuje stav vstupních a výstupních portů zařízení.

# Údržba

Zařízení Axis poskytuje několik funkcí údržby. Tyto funkce jsou dostupné v nabídce System Options > Maintenance (Možnosti Dohledu > Údržba).

Klepnutím na Restart (Restart) provedete řádný restart, pokud se zařízení Axis nechová podle očekávání. Tím nebudou ovlivněna žádná aktuální nastavení.

#### Poznámka

Restart vymaže všechny záznamy v Hlášení serveru.

Klepnutím na Restore (Obnovit) obnovíte většinu nastavení na výchozí tovární hodnoty. Následující nastavení nebudou dotčena:

- bootovací protokol (DHCP nebo statický)
- statická IP adresa
- výchozí router
- maska podsítě
- systémový čas
- nastavení IEEE 802.1X
- pozice zaostření
- nahrané aplikace budou zachovány, avšak musí být restartovány

Klepnutím na **Default (Výchozí)** obnovíte všechna nastavení, včetně IP adresy, na výchozí hodnoty továrního nastavení. Toto tlačítko by mělo být používáno s opatrností. Zařízení Axis může být resetováno do výchozího továrního nastavení pomocí ovládacího tlačítka, viz *Obnovení výchozího továrního nastavení kamery na straně 69.* 

Chcete-li identifikovat zařízení nebo otestovat stavovou LED, klepněte na Flash LED (Blikání LED) v nabídce Identify (Identifikovat) a zadejte trvání v sekundách, minutách nebo hodinách. To může být užitečné pro identifikaci zařízení mezi ostatními produkty nainstalovanými na stejném místě.

Informace o aktualizaci firmwaru naleznete na Aktualizace firmwaru na straně 70.

### Podpora

### Přehled podpory

Na stránce System Options > Support > Support Overview (Možnosti dohledu > Podpora > Přehled podpory) jsou uvedeny informace o řešení problémů a kontaktní informace, které můžete využít v případě potřeby technické pomoci.

Viz také Řešení problémů na straně 70.

### Přehled systému

Chcete-li získat přehled o stavu a nastavení zařízení Axis, přejděte na System Options > Support > System Overview (Možnosti dohledu > Podpora > Přehled systému). Informace, které zde lze nalézt, zahrnují verzi firmwaru, IP adresu, síťová nastavení

## Možnosti dohledu

a zabezpečení, nastavení událostí, nastavení obrazu a poslední položky protokolu. Mnoho z popisků jsou aktivní odkazy na příslušnou stránku Nastavení.

### Protokoly a Hlášení

Stránka System Options > Support > Logs & Reports (Možnosti Dohledu > Podpora > Protokoly a Hlášení) generuje protokoly a hlášení užitečná při systémové analýze a řešení potíží. Při kontaktování technické podpory Axis mějte připravenou i platnou zprávu serveru.

Systémový Protokol - Poskytuje informace o systémových událostech.

**Protokol Přístupu –** Seznam všech neúspěšných pokusů o přístup k zařízení. Protokol Přístupu lze také nakonfigurovat tak, aby obsahoval seznam všech připojení k zařízení (viz níže).

Hlášení Serveru – Poskytuje informace o stavu zařízení ve vyskakovacím okně. Protokol přístupu je automaticky zahrnut do Hlášení serveru.

Hlášení serveru můžete zobrazit nebo stáhnout. Stažením hlášení serveru vytvoříte .zip soubor obsahující kompletní textový soubor hlášení serveru ve formátu UTF-8. Volbou možnosti **Include snapshot with default image settings (Zahrnout snímek obrazovky s výchozím nastavením obrazu)** zahrnete do Živého zobrazení zařízení snímek obrazovky. ZIP soubor hlášení serveru by měl být vždy připojen k žádosti o technickou podporu.

Seznam Parametrů – Zobrazuje parametry zařízení a jejich aktuální nastavení. To může být užitečné při odstraňování závad a při kontaktování podpory Axis.

Seznam Připojení – Seznam všech klientů aktuálně přistupujících k mediálním streamům.

Hlášení Pádů systému – Generuje archiv s informacemi pro debugging. Vygenerování hlášení může trvat několik minut.

Úroveň protokolace pro Systémový protokol a Přístupový protokol se nastavuje v nabídce System Options > Support > Logs & Reports > Configuration (Možnosti Dohledu > Podpora > Protokoly a Hlášení > Konfigurace). Protokol přístupu lze také nakonfigurovat tak, aby obsahoval seznam všech připojení k zařízení (zvolte Kritické, Výstrahy a Info).

### Pokročilé

### Skriptování

Skriptování umožňuje zkušeným uživatelům přizpůsobit a používat své vlastní skripty.

### upozornění

Nesprávné použití může způsobit neočekávané chování a ztrátu kontaktu se zařízením Axis.

Axis důrazně doporučuje nepoužívat tuto funkci, pokud si neuvědomujete důsledky jejího použití. Podpora Axis neposkytuje pomoc při problémech s vlastními skripty.

Chcete-li otevřít editor skriptů, přejděte na System Options > Advanced > Scripting (Možnosti dohledu > Pokročilé > Skriptování). Pokud skripty působí problémy, obnovte zařízení do výchozího továrního nastavení, viz *strana* 69.

Vice informaci najdete na adrese www.axis.com/developer.

### Nahrávání souboru

Soubory, například webové stránky a obrazy, mohou být nahrány do zařízení Axis a použity jako uživatelská nastavení. Chcete-li nahrát soubor, přejděte na System Options > Advanced > File Upload (Možnosti dohledu > Pokročilé > Nahrát soubor).

Nahrané soubory jsou přístupné na http://<ip adresa>/místní/<uživatel>/<název souboru>, kde <uživatel> je vybraná skupina uživatelů (sledující, operátor nebo správce) pro nahraný soubor.

### Přímá konfigurace

Přímá konfigurace je určená pro pokročilé uživatele se zkušenostmi s produkty Axis. Na této stránce je možné nastavit a upravit většinu parametrů.

Chcete-li otevřít přímou konfiguraci, přejděte na System Options > Advanced > Plain Config (Možnosti dohledu > Pokročilé > Přímá konfigurace). Podpora Axis neposkytuje pomoc.

### Obnovení výchozího továrního nastavení kamery

### Důležité

Obnovení kamery do továrního nastavení by mělo být používáno s opatrností. Obnovením výchozího továrního nastavení obnovíte všechna nastavení, včetně IP adresy, na výchozí hodnoty továrního nastavení.

### Poznámka

Software pro instalaci a správu je k dispozici na stránkách podpory na adrese www.axis.com/techsup.

Obnovení kamery do továrního nastavení:

- 1. Odpojte zařízení od napájení.
- 2. Stiskněte a držte ovládací tlačítko a opět napájení připojte. Viz Přehled hardwaru na straně 7.
- 3. Podržte ovládací tlačítko stisknuté po dobu 15 až 30 sekund, dokud nezačne stavová LED blikat žlutě.
- 4. Uvolněte ovládací tlačítko. Proces bude dokončen, až začne stavová LED svítit zeleně. V zařízení je nyní obnoveno výchozí tovární nastavení. Pokud není v síti k dispozici DHCP server, výchozí IP adresa je 192.168.0.90.
- 5. Pomocí softwarových nástrojů pro instalaci a správu přiřaďte IP adresu, nastavte heslo a přistupte k video streamu.
- 6. Opětovné zaostření zařízení.

Parametry je možné obnovit do továrního nastavení také prostřednictvím webového rozhraní. Přejděte do nabídky Setup > System Options > Maintenance (Nastavení > Možnosti dohledu > Údržba) a klepněte na Default (Výchozí).

# Řešení problémů

# Řešení problémů

### Kontrola firmwaru

Firmware je software, který určuje funkčnost síťových zařízení. Jedním z prvních kroků při odstraňování potíží by mělo být ověření aktuální verze firmwaru. Nejnovější verze může obsahovat opravu, která řeší váš konkrétní problém. Aktuální verze firmwaru v zařízení Axis je uvedena na stránce Setup > Basic Setup (Nastavení > Základní nastavení) a v nabídce Setup > About (Nastavení > O zařízení).

### Aktualizace firmwaru

### Důležité

- Váš prodejce si vyhrazuje právo účtovat si platbu za opravu vyplývající z nesprávné aktualizace uživatelem.
- Přednastavené a přizpůsobené nastavení se uloží, když je aktualizován firmware (za předpokladu, že tyto funkce jsou k dispozici i v novém firmwaru), i když to Axis Communications AB nezaručuje.

### Poznámka

- Po dokončení aktualizace se zařízení automaticky restartuje. Pokud zařízení restartujete po aktualizaci ručně, vyčkejte 10 minut, i když máte podezření, že aktualizace selhala.
- Pokud aktualizujete firmware zařízení Axis na nejnovější verzi z webových stránek společnosti Axis, získá zařízení nejnovější funkce. Vždy si před aktualizací firmwaru přečtěte pokyny k aktualizaci a poznámky k verzi, které jsou k dispozici.

Aktualizace firmwaru zařízení:

- 1. Stáhněte nejnovější soubor s firmwarem do počítače je k dispozici zdarma na adrese www.axis.com/techsup
- 2. Na stránkách zařízení otevřete nabídku Setup > System Options > Maintenance (Nastavení > Možnosti dohledu > Údržba).
- 3. V nabídce Upgrade Server (Aktualizace serveru) klepněte na Browse (Procházet) a najděte soubor v počítači.
- 4. Klepněte na Upgrade (Aktualizovat).
- 5. Počkejte přibližně 10 minut, během kterých je zařízení aktualizováno a restartováno. Poté můžete k zařízení přistupovat.
- 6. Ověřte aktualizaci firmwaru v nabídce Setup > Basic Setup (Nastavení > Základní nastavení).

Nástroj AXIS Camera Management můžete použít k vícenásobné aktualizaci. Více informací najdete na adrese www.axis.com.

## Problémy, jejich možné příčiny a nápravná opatření

### Problémy s aktualizací firmwaru

| Selhání aktualizace<br>firmwaru.       | Pokud se aktualizace firmwaru nezdaří, zařízení znovu nahraje předchozí firmware. Zkontrolujte souboru s firmwarem a zkuste to znovu.                                                                                                    |  |
|----------------------------------------|----------------------------------------------------------------------------------------------------|--|
| Problémy s nastavením IP adresy        |                                                                                                    |  |
| Při použití ARP/Ping                   | Zopakujte instalaci. IP adresa musí být nastavena do dvou minut od zapnutí napájení zařízení.<br>Ujistěte, se že délka Ping je nastavena na 408. Instrukce viz <i>Přiřazení IP adresy pomocí ARP/Ping na stran</i> ě 59.                       |  |
| Zařízení je umístěno v jiné<br>podsíti | V případě, že jsou IP adresa určená pro dané zařízení a IP adresa počítače používaného pro přístup<br>k zařízení umístěny v různých podsítích, nebudete moci nastavit IP adresu. Kontaktujte svého<br>správce sítě, který vám IP adresu sdělí. |  |

# Řešení problémů

| IP adresa je používána jiným<br>zařízením                                          | Odpojte zařízení Axis od sítě. Spusťte příkaz ping (v příkazovém řádku DOS zadejte ping a IP<br>adresu zařízení):                                                                                                    |  |  |  |
|------------------------------------------------------------------------------------|----------------------------------------------------------------------------------------------------|--|--|--|
|                                                                                    | <ul> <li>Pokud obdržíte odezvu: Odpověď z <ip addrea="">: bytes=32;<br/>time=10, znamená to, že tuto adresu již používá jiné zařízení v síti. Vyžádejte si<br/>od správce sítě novou IP adresu a znovu zařízení nainstalujte.</ip></li> <li>Pokud obdržíte odezvu: Vypršel časový limit požadavku, znamená to,<br/>že IP adresa je k dispozici pro zařízení Axis. Zkontrolujte všechny kabely a zařízení<br/>znovu nainstalujte.</li> </ul> |  |  |  |
| Je možné, že došlo ke<br>konfliktu IP adres s jiným<br>zařízením ve stejné podsíti | Statická IP adresa v zařízení Axis je používána dříve, než DHCP server nastavil dynamické adresy. To<br>znamená, že pokud je stejná výchozí statická IP adresa používána i jiným zařízením, může dojít<br>k problémům s přístupem k zařízení.                                                                                                    |  |  |  |
| K zařízení není možné přistupovat z webového prohlížeče                            |                                                                                                    |  |  |  |
| Nelze se přihlásit                                                                 | Je-li povolen protokol HTTPS, ujistěte se, že při pokusech o přihlášení používáte správný protokol<br>(HTTP nebo HTTPS). Můžete do pole pro adresu ve vašem prohlížeči ručně zadat http nebo https.                                                                                                    |  |  |  |
|                                                                                    | Pokud dojde ke ztrátě hesla pro kořenového uživatele, musí být zařízení resetováno do výchozího<br>továrního nastavení. Viz <i>Obnovení výchozího továrního nastavení kamery na stran</i> ě 69.                                                                                                    |  |  |  |
| IP adresa byla změněna<br>serverem DHCP                                            | IP adresa přidělená serverem DHCP je dynamická a mohla se změnit. Pokud se IP adresa změnila,<br>použijte nástroj AXIS IP Utility nebo AXIS Camera Management a produkt v síti vyhledejte.<br>Identifikujte zařízení pomocí modelového nebo výrobního čísla nebo podle názvu DNS (pokud<br>byl název nastaven).                                                                                                    |  |  |  |
|                                                                                    | Je-li třeba, může být IP adresa přiřazena ručně. Další instrukce viz <i>Přiřazení IP adresy a přístup</i><br><i>k video streamu</i> na webu podpory Axis na adrese <i>www.axis.com/techsup</i> .                                                                                                    |  |  |  |
| Chyba certifikátu při<br>používání IEEE 802.1X                                     | Aby ověření správně fungovalo, mělo by být nastavení data a času zařízení Axis synchronizováno<br>s NTP serverem. Viz <i>Datum a čas na straně 57</i> .                                                                                                    |  |  |  |
| Zařízení je dostupné lokálně, avšak nikoli externě                                 |                                                                                                    |  |  |  |
| Konfigurace routeru                                                                | Chcete-li nakonfigurovat váš router tak, aby umožňoval příchozí provoz pro zařízení Axis, povolte<br>funkci NAT-traversal, která se pokusí automaticky nakonfigurovat router na zpřístupnění produktu,<br>viz <i>NAT traversal (mapování portů) pro IPv4 na straně 61</i> . Router musí podporovat UPnP™.                                                                                                    |  |  |  |
| Ochrana firewall                                                                   | Zkontrolujte se svým správcem sítě internetový firewall.                                                                                                    |  |  |  |
| Jsou vyžadovány výchozí<br>routery                                                 | Zkontrolujte, zda je nutné konfigurovat nastavení routeru v nabídce System Options > Network ><br>TCP/IP > Basic (Možnosti dohledu > Síť > TCP/IP > Základní).                                                                                                    |  |  |  |
| Problémy se streamováním H.264                                                     |                                                                                                    |  |  |  |
| Problémy s AXIS Media<br>Control ( <i>pouze Internet</i><br><i>Explorer</i> )      | Chcete-li povolit aktualizaci video obrazů v Internet Exploreru, nastavte prohlížeč tak, aby<br>umožňoval řízení ActiveX. Rovněž se ujistěte, že je na vašem počítači nainstalován nástroj AXIS<br>Media Control.                                                                                                    |  |  |  |
| V klientovi se nezobrazuje<br>žádný H.264                                          | Ověřte, zda je v ovládacím panelu AMC (karta streamování) nastavena správná metoda připojení<br>H.264 a správné rozhraní. Viz <i>AXIS Media Control (AMC) na straně 15</i> .                                                                                                    |  |  |  |
|                                                                                    | Na ovládacím panelu AMC zvolte kartu H.264 a klepněte na možnost Set to default H.264 decoder<br>(Nastavit výchozí dekodér H.264).                                                                                                    |  |  |  |
|                                                                                    | V nabídce System Options > Network > TCP/IP > Advanced (Možnosti dohledu > Síť > TCP/IP ><br>Pokročilé) zkontrolujte, zda je povolen RTSP.                                                                                                    |  |  |  |
| Multicast H.264 je dostupný<br>pouze pro místní klienty                            | Zkontrolujte, zda váš router podporuje multicasting, nebo je-li nutné konfigurovat nastavení<br>routeru mezi klientem a zařízením. Může být nutné zvýšit hodnotu TTL (Time To Live).                                                                                                    |  |  |  |
|                                                                                    |                                                                                                    |  |  |  |

# Řešení problémů

| Multicast H.264 se klientovi<br>nezobrazuje.     | Informujte se u svého správce sítě, které adresy multicastu použité zařízením Axis jsou platné<br>pro vaši síť.                                                                                                    |
|--------------------------------------------------|----------------------------------------------------------------------------------------------------|
|                                                  | Informujte se u svého správce sítě a zjistěte, zda zobrazení nebrání brána firewall.                                                                                                    |
| Špatné renderování obrazů<br>H.264               | Ujistěte se, že používáte nejnovější ovladače pro vaši grafickou kartu. Nejnovější ovladače je<br>obvykle možné stáhnout ze stránek výrobce.                                                                                                    |
| Barevná sytost se u H.264<br>a Motion JPEG liší. | Upravte nastavení vašeho grafického adaptéru. Další informace naleznete v dokumentaci<br>k adaptéru.                                                                                                    |
| Nižší snímková frekvence                         | Viz Aspekty výkonu na straně 78.                                                                                                    |
|                                                  | Snižte počet aplikací běžících na klientském počítači.                                                                                                    |
|                                                  | Omezte počet současně připojených sledujících.                                                                                                    |
|                                                  | Ověřte u správce sítě, zda je k dispozici dostatečná šířka pásma.                                                                                                    |
|                                                  | Zkontrolujte, zda není v ovládacím panelu AMC (H.264 tag) zpracování videa nastaveno na možnost<br>Decode only key frames (Dekódovat pouze klíčové snímky).                                                                                                |
|                                                  | Nižší rozlišení obrazu.                                                                                                    |
|                                                  | Nastavte prioritu <b>Capture Mode (Režimu zachytávání)</b> na snímkovou frekvenci. Změna režimu<br>zachytávání na prioritu pro snímkovou frekvenci může snížit maximální rozlišení v závislosti na<br>použitém zařízení a dostupných režimech zachytávání. |
|                                                  | Maximální snímková frekvence závisí na frekvenci (60/50 Hz) zařízení Axis.                                                                                                    |
|                                                  |                                                                                                    |
| Stavová a síťová LED rychle                      |                                                                                                    |
| Selhani hardwaru                                 | Kontaktujte sveno prodejce Axis.                                                                                                    |
| Zařízení nenabíhá                                |                                                                                                    |
| Zařízení nenabíhá                                | Pokud se zařízení nespustí, ponechte síťový kabel připojený a znovu připojte napájecí kabel<br>k midspanu.                                                                                                    |
| Obecné problémy s videem a                       | a obrazem                                                                                                    |
| Nedostatečná kvalita obrazu                      | Zkontrolujte nastavení video streamu a kamery v nabídce Setup > Video & Audio > Video Stream<br>(Nastavení > Video a zvuk > Video stream) a Setup > Video & Audio > Camera Settings<br>(Nastavení > Video a zvuk > Nastavení kamery).                      |
| Chybí zvuk                                       |                                                                                                    |
| Nesprávné nastavení                              | Zkontrolujte zvukovou kartu počítače. Ujistěte, zda není aktivní ztlumení a zda je nastavení<br>hlasitosti správné.                                                                                                    |
|                                                  | Zkontrolujte, zda je aktivní volba Enable audio support (Povolit podporu zvuku) v nabídce Setup<br>> System Options > Security > Audio Support (Nastavení > Možnosti dohledu > Zabezpečení ><br>Podpora zvuku).                                            |
|                                                  | Zkontrolujte, zda je zvolen správný zdroj Audio Input (Zvukového vstupu) v nabídce Setup > Video<br>& Audio > Audio Settings (Nastavení > Video a zvuk > Nastavení zvuku).                                                                                 |
| Špatná kvalita zvuku                             |                                                                                                    |
| Vynechávání zvuku                                | Snižte počet posluchačů a sledujících. Snižte rozlišení a kompresi obrazu.                                                                                                    |
|                                                  |                                                                                                    |
# AXIS P1365-E Mk II Network Camera

# Řešení problémů

| Chybná synchronizace zvuku<br>a videa používající H.264 | Synchronizujte nastavení data a času zařízení s NTP serverem. Přejděte do nabídky Setup > System<br>Options > Date & Time (Nastavení > Možnosti dohledu > Datum a čas).                                                                                                    |  |
|---------------------------------------------------------|----------------------------------------------------------------------------------------------------|--|
| Zkreslený zvuk                                          | Zkontrolujte, zda je zvolen správný zdroj Audio Input (Zvukového vstupu) v nabídce Setup > Video<br>& Audio > Audio Settings (Nastavení > Video a zvuk > Nastavení zvuku).                                                                                                    |  |
| Smyčky zpětné vazby                                     | Zpětná vazba se může objevovat v režimu Plný duplex. Pohněte mikrofonem nebo reproduktorem,<br>nebo použijte režim Poloviční duplex.                                                                                                    |  |
| Potíže s úložištěm a správou                            | ı disku                                                                                                    |  |
| Chyba ukládání                                          | Výstraha přerušení ukládání je odeslána, není-li úložiště dostupné, nebo je-li odpojené, plné,<br>uzamčené nebo dojde k jiným problémům se čtením a zápisem. Chcete-li najít příčinu problému,<br>zkontrolujte <b>System Log (Systémový protokol)</b> v nabídce <b>System Options &gt; Support &gt; Logs &amp;</b><br><b>Reports (Možnosti dohledu &gt; Podpora &gt; Protokoly a hlášení)</b> . V závislosti na problému může být<br>nutné znovu připojit úložiště. |  |
|                                                         | Informace o tom, jak nastavit výstrahu pro poruchu úložiště, viz Události na straně 47.                                                                                                    |  |
| Video není možné ukládat                                | Zkontrolujte, zda není SD karta chráněna proti zápisu (pouze pro čtení).                                                                                                    |  |
| SD karta není připojena.                                | Znovu naformátujte SD kartu a klepněte na Připojit.                                                                                                    |  |
|                                                         | UPOZORNĚNÍ                                                                                                    |  |

Formátování SD karty odstraní veškerý obsah, včetně všech záznamů.

## Technické specifikace

## Technické specifikace

Nejnovější technické specifikace najdete na stránce www.axis.com.

## LED Indikátory

#### Poznámka

- Stavová LED může být nakonfigurována tak, aby během normálního provozu nesvítila. Chcete-li LED nakonfigurovat, přejděte do nabídky Setup > System Options > Ports & Devices > LED (Nastavení > Možnosti dohledu > Porty a zařízení > LED). Další informace naleznete na stránkách online pomoci.
- Stavová LED může být nakonfigurována tak, aby blikala, je-li událost aktivní.
- Stavová LED může být nakonfigurována tak, aby blikáním identifikovala zařízení. Přejděte do menu Setup > System Options > Maintenance (Nastavení > Možnosti dohledu > Údržba).

| Stavová LED | Indikace                                           |  |
|-------------|----------------------------------------------------|--|
| Zelená      | Svítí zeleně při normálním provozu.                |  |
| Žlutá       | Svítí během spouštění. Bliká při obnově nastavení. |  |

#### Poznámka

Síťovou LED je možné vypnout, aby při síťovém provozu neblikala. Chcete-li LED nakonfigurovat, přejděte do nabídky Setup > System Options > Ports & Devices > LED (Nastavení > Možnosti dohledu > Porty a zařízení > LED). Další informace naleznete na stránkách online pomoci.

| Síťová LED | Indikace                                                          |  |
|------------|-------------------------------------------------------------------|--|
| Zelená     | Svítí při připojení ke 100Mbit/s síti. Bliká při síťové aktivitě. |  |
| Žlutá      | Svítí při připojení k 10Mbit/s síti. Bliká při síťové aktivitě.   |  |
| Nesvítí    | Žádné síťové připojení.                                           |  |

#### Poznámka

LED napájení lze nakonfigurovat tak, aby při normálním provozu nesvítila. Chcete-li LED nakonfigurovat, přejděte do nabídky Setup > System Options > Ports & Devices > LED (Nastavení > Možnosti dohledu > Porty a zařízení > LED). Další informace naleznete na stránkách online pomoci.

| LED napájení | Indikace                                       |  |
|--------------|------------------------------------------------|--|
| Zelená       | Standardní provoz.                             |  |
| Žlutá        | Bliká zeleně/žlutě během aktualizace firmwaru. |  |

## Chování stavové LED při asistovaném ostření

Stavová LED bliká, je-li nástroj Focus Assistant spuštěn.

| Barva   | Indikace                                                      |
|---------|---------------------------------------------------------------|
| Červená | Obraz je mimo rozsah ostření.<br>Upravte nastavení objektivu. |
| Žlutá   | Obraz je téměř ostrý.<br>Objektiv vyžaduje jemné nastavení.   |
| Zelená  | Obraz je zaostřen.                                            |

## Technické specifikace

### Slot pro SD karty

#### UPOZORNĚNÍ

- Nebezpečí poškození SD karty. Při vkládání nebo vyjímání SD karty nepoužívejte ostré nástroje, kovové předměty nebo příliš velkou sílu. Kartu vyjímejte nebo vkládejte pouze pomocí prstů.
- Nebezpečí ztráty dat a poškození záznamů. Nevyjímejte SD kartu, je-li zařízení spuštěno. Před vyjmutím SD karty odpojte napájení nebo kartu odpojte na webových stránkách zařízení Axis.

Toto zařízení podporuje karty microSD/microSDHC/microSDXC (nejsou součástí balení).

Doporučení ohledně SD karet naleznete na stránce www.axis.com.

### Konektory

#### Síťový konektor

RJ45 Ethernet konektor s Power over Ethernet (PoE).

#### upozornění

Vzhledem k místním předpisům nebo podmínkám životního prostředí a elektrických podmínek, za kterých má být výrobek použit, může být vhodné nebo nezbytné použít stíněný síťový kabel (STP). Všechny kabely připojující zařízení k síti, které jsou vedeny ve venkovním prostředí nebo v elektricky náročných prostředích, musí být určeny pro své specifické použití. Ujistěte se, že jsou síťová zařízení nainstalována v souladu s pokyny výrobce. Informace o zákonných požadavcích viz *Elektromagnetická Kompatibilita (EMC) na straně 2*.

#### Zvukový konektor

Zařízení Axis mají tyto zvukové konektory:

- Zvukový vstup (růžový) 3,5mm vstup pro mono mikrofon nebo pro mono vstup z externího zdroje.
- Zvukový výstup (zelený) 3,5mm výstup zvuku (line level), který je možné připojit k systému veřejné adresy (PA) nebo k aktivnímu reproduktoru se zabudovaným zesilovačem. Pro zvukový výstup musí být použit stereo konektor.

Pro zvukový vstup je použit levý kanál stereo signálu.

| 3,5mm zvukové konektory | 1 2 3 |
|-------------------------|-------|
| (stereo)                |       |

|                | 1 Okraj                                                     | 2 Kroužek                                                   | 3 Objímka |
|----------------|-------------------------------------------------------------|-------------------------------------------------------------|-----------|
| Zvukový Vstup  |                                                             |                                                             | Uzemnění  |
| Zvukový Výstup | Linkový výstup, mono (kompatibilní se<br>stereo konektorem) | Linkový výstup, mono (kompatibilní se<br>stereo konektorem) | Uzemnění  |

#### I/O Konektor

Používá se s externími zařízeními v kombinaci například s poplachy při nedovolených zásazích, detekcí pohybu, spouštěčem událostí a oznámeních poplachů. Kromě referenčního bodu a stejnosměrného napájení 0 V poskytuje I/O konektor rozhraní pro:

Digitální výstup – Používá se pro připojení externích zařízení jako jsou relé a LED. Připojená zařízení lze aktivovat pomocí rozhraní pro programování aplikací VAPIX<sup>®</sup>, tlačítek výstupu, na stránce živého zobrazení nebo pomocí pravidla akcí. Výstup bude zobrazen jako aktivní (v nabídce System Options > Ports & Devices (Možnosti dohledu > Porty a zařízení)), je-li aktivováno poplachové zařízení.

# AXIS P1365-E Mk II Network Camera

## Technické specifikace

Digitální vstup – Používá se pro připojení zařízení, která dokážou přepínat mezi otevřeným a zavřeným obvodem, například: • PIR, dveřní/okenní kontakty, detektory rozbití skla atd. Je-li přijat signál, stav se změní a vstup se stane aktivním (v nabídce System Options > Ports & Devices (Možnosti dohledu > Porty a zařízení)).

4-pinová svorkovnice

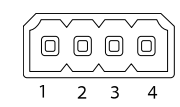

| Funkce                                        | Pin | Poznámky:                                                                                                    | Specifikace                                    |  |
|-----------------------------------------------|-----|----------------------------------------------------------------------------------------------------|------------------------------------------------|--|
| 0 V ss. (-)                                   | 1   | Uzemnění ss.                                                                                                    | 0 V ss.                                        |  |
| Výstup ss.                                    | 2   | Může být použit k napájení pomocného vybavení.<br>Poznámka: Tento pin je možné použít pouze jako výstup napájení.                                                                                                    | 12 V ss.<br>Maximální zatížení = 50 mA         |  |
| Konfigurovatelný 3–<br>(vstup nebo<br>výstup) | 3-4 | Digitální vstup – připojte k pinu 1 = aktivace, nebo ponechte<br>nepřipojené = deaktivace.                                                                                                    | 0 až max. 30 V ss.                             |  |
|                                               |     | Digitální výstup – připojený k pinu 1, je-li aktivován; nepřipojený,<br>je-li deaktivován. Pokud se používá s induktivní zátěží, např. s relé,<br>musí být paralelně se zatížením zapojena dioda jako ochrana před<br>přechodovým napětím. | 0 až maximálně 30 V ss.,<br>open-drain, 100 mA |  |

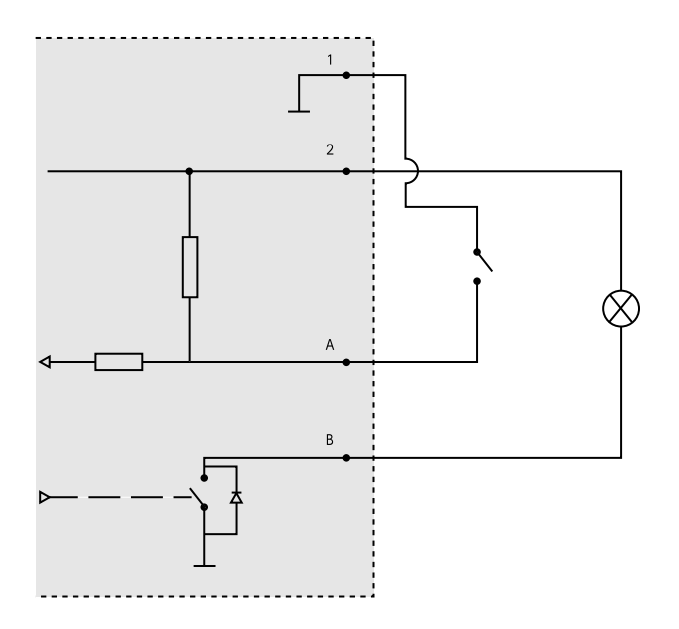

- 1 0 V ss. (-)
- 2
- Výstup ss. 12 V, max. 50 mA I/O konfigurovaný jako vstup Α
- В I/O konfigurovaný jako výstup

## Technické specifikace

#### Konektor napájení

2-pinová svorkovnice pro stejnosměrné napájení. Použijte napájecí zdroj s omezeným výkonem (LPS) vyhovující standardu SELV (Bezpečné velmi nízké napětí) buď s jmenovitým výstupním výkonem omezeným na ≤100 W, nebo s výstupním jmenovitým proudem omezeným na ≤5 A.

#### Konektor RS485/RS422

K ovládání pomocného vybavení, jako jsou jednotky pro otáčení/naklápění, slouží dvě svorkovnice pro sériové rozhraní RS485/RS422.

Sériový port je možné nakonfigurovat tak, aby podporoval:

- dvoužilový RS485 half duplex,
- čtyřžilový RS485 full duplex,
- dvoužilový RS422 simplex,
- čtyřžilový RS422 full duplex pro komunikaci mezi dvěma body.

| Funkce                             | Pin | Poznámky                                                           |
|------------------------------------|-----|--------------------------------------------------------------------|
| RS485B zaměňuje RS485/422<br>RX(B) | 1   | RX pár pro všechny režimy (kombinovaný RX/TX pro dvoužilový RS485) |
| RS485A zaměňuje RS485/422<br>RX(A) | 2   |                                                                    |
| RS485/RS422 TX(B)                  | 3   | TX pár pro RS422 a čtyřžilový RS485                                |
| RS485/RS422 TX(A)                  | 4   |                                                                    |

#### Důležité

Maximální doporučená délka kabelu je 30 m (98,4 stopy).

## Tlačítka

#### Ovládací tlačítko

Informace o umístění ovládacího tlačítka naleznete zde: Přehled hardwaru na straně 7.

Ovládací tlačítko se používá pro:

- Povolení asistovaného ostření. Stiskněte a velmi rychle uvolněte ovládací tlačítko.
- Obnovení kamery do továrního nastavení. Viz strana 69.
- Připojení ke službě AXIS Video Hosting System. Viz *strana 59*. Chcete-li se připojit, stiskněte a podržte tlačítko po dobu 3 sekund, dokud nezačne stavová LED blikat zeleně.
- Připojení ke službě AXIS Internet Dynamic DNS. Viz *strana 60*. Chcete-li se připojit, stiskněte a podržte tlačítko po dobu 3 sekund.

77

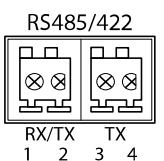

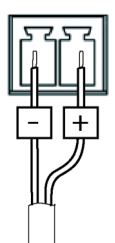

# AXIS P1365-E Mk II Network Camera

## Technické specifikace

### Aspekty výkonu

Při nastavování systému je důležité zvážit, jaký vliv budou mít různá nastavení a situace na výkon systému. Některé faktory ovlivňují využití šířky pásma (přenosová rychlost), jiné mohou mít vliv na počet snímků za sekundu a některé budou mít vliv na obě. V případě, že zatížení procesoru dosahuje maxima, bude to mít vliv také na snímkovou frekvenci.

Mezi nejdůležitější faktory patří:

- Vysoké rozlišení obrazu a/nebo nižší úroveň komprese bude produkovat obrazy obsahující větší množství dat. Ovlivní šířku pásma.
- Přístup velkého počtu Motion JPEG a/nebo unicast H.264 klientů. Ovlivní šířku pásma.
- Současné sledování několika různých streamů (rozlišení, komprese) různými klienty. Ovlivní přenosovou rychlost a šířku pásma.
- Současný přístup k Motion JPEG a video streamům H.264. Ovlivní snímkovou frekvenci a šířku pásma.
- Časté využití nastavení události ovlivní zatížení procesoru přístroje. Ovlivní snímkovou frekvenci.
- Použití HTTPS může snížit počet snímků za sekundu, a to zejména v případě streamování Motion JPEG.
- Vysoké zatížení sítě kvůli špatné infrastruktuře. Ovlivní šířku pásma.
- Prohlížení na klientských počítačích s nízkým výkonem snižuje vnímanou výkonnost. Ovlivní snímkovou frekvenci.
- Spouštění více aplikací AXIS Camera Application Platform (ACAP) současně může ovlivnit počet snímků za sekundu a celkový výkon.

Příručka uživatele AXIS P1365-E Mk II Network Camera © Axis Communications AB, 2015 - 2016 Ver. M4.2 Datum: Říjen 2016 Díl č. 1720793